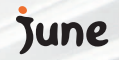

## SKY IM-7200P

t's different

SKY

NATE

### User Manual 사용 설명서

- 사용설명서는 SKY 홈페이지(www.skteletech.com)를 통해서도 보실 수 있습니다. Menu Construction for foreigners - on page 209~227
- 본 사용설명서는 제품의 성능 개선을 위해 사용자에게 사전 통보없이 일부 기능이 변경될 수 있습니다.
- 사용하기 전에 반드시 [안전을 위한유의사항] 및 [Q&A]를 읽어주세요. (P.2~8, 204~207 참조)

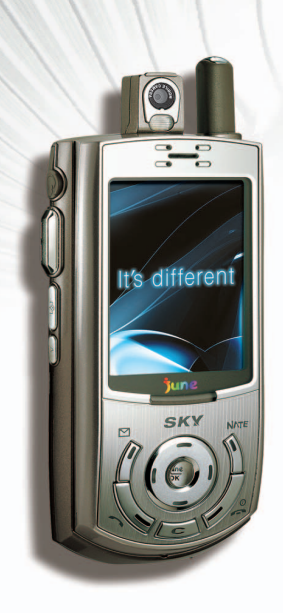

## SKX IM-7200P

### IM-7200P만의 매력 POINT!

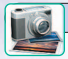

### 31만 화소 내장형 카메라

#### 놓칠 수 없는 순간은 예고 없이 찾아온다!!

대장플래시로어두운 곳에서 도찰락사 시진과동영상을 휴대폰 비통합면과동영상 메일로~ 최대5배움촬영 8년 계탉기 실정 요박면반전, 셀프타이머, 최대600개지 한번에 촬영할 수 있는 20 전속촬영 역자, 영상전 과렇기로 제미있는 시시전홈, 다양한 촬영음 다양한, 사진드 기 지원, 시진 인호신청까지~

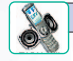

### 64화음 3D사운드

<mark>강력한3D스테레오 사라운드 입체음향~~</mark> 3D사운드로제공되는다양한 별소리로더욱 생생하게~~ 뮤직비디오, 영화,음악, 방충,게안을~ 2개의 스프카로더욱실러나게들자~

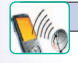

#### FM라디오

**더아상 지루 2은 없다.** 버스에서 거리에서. M- 7200만 실시간 라디오 방송을. 최대20개까지 자유로운재널 실정,주파슈 검색. 스테레오이어마이더입3 하려운도~山파月臺 매 재미없는 사업 신나는 음악으로 달 산인지루왕을 날려버리재

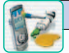

### 외부 LED 램프

난달라!! 내핸드폰은 내가 꾸민대! 일록 블록, 전화, 메네지가 왔을 때, 뒷한중일 때... \OD/W6시 다양한와부 걸러 LED설정으로 내 휴대폰에 화려한 조명을... 휴대폰이 까져있는지 귀정 2는지 관점 상태도 착취...

#### 

#### MP3 와휴대폰이 하나로-NATEMP3!! 이제 NATEMP3로 귀가들거워진다!! 댄스, 발리드, 입합력 까지-- NATEMPS Pbyer하나로 생생하게 즐기지! 여기에 다양한MPS 별소리 다운드까지...

이 모든기능이 나만의 휴대폰 속으로~쏘옥~~

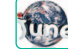

### JUNE (VOD/MOD/주문형모바일 방송)

고와질 영상 체험!! 비사트에서 보고 비사면에서 즐기지!! 음악파일을 Live Bill로~ 동영상을대가 안면으로 무자비다오, Uvebox, 노래장, 영화, 방송... 실사간 스트리밍Steaming)서비스로 백민볼트의 짜릿한즐거움을..

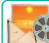

#### MMS(Multimedia Messaging Service)

#### 

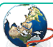

### CDMA 2000 1x EV-DO 서비스

2.4Mbps 초고속 데이터 퉁신

무선 태이터시네스를 활용하면 SX를 컴퓨터에 연결하여 CC등신,안터넷컴색, ZTV유면FAK 승수신 등을 2세 bos의 자녀나~ 기존의 CDMA 2000 1×보다 16배이상 빠른 2.4Mbos의 전승속도 조고속 무신인터넷의 풍부 안몰티미드어 틀내 SV속인로~

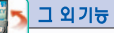

#### 이렇게 5전 기능들이 5(Y속으로~ 적외선 등신기능, 5(Y boday (D-day/등), 모성콜, 스누즈 기능, 통과 중속스위도, 수신 시 참간만모드, 자동용 답녹음기, 전자수침, 전자지감,단축 다이럴 98개, 스물위치, 넘버들러스,

USB 지원, 멀티미디어 보관함 등

SKY IM-7200P \_ 1

사용자의 안전을 지키고 재산상의 손해를 방지하기 위해 '안전을 위한 유의사항'을 꼭 읽고 지켜주시길 바랍니다. 본 사용설명서를 읽으시고 깔 보관하여 주십시오.

- 본 제품은 정부가 규정하고 있는 전자파 인체보호
   기준을 준수하고 있습니다.
- 오전하면서 휴대폰을 사용하는 것은 도로교통법 제 48조 제 1 항제 11호에 의거하여, 범칙금 6만원 외에 벌점 15점을 부과합니다. 또한 교통사고의 직, 긴접 적인 원인이 될 수 있으므로 운전하면서 휴대폰을 사용하지 마세요.
- 항공기나 병원 등 사용이 금지된 운송수단이나 특정 구역 내에서는 휴대폰의 전원을 꺼 주세요. 운송수단의 안전 사고를 일으키거나 의료용 전자기기에 영향을 미칠 수 있습니다. (각 특정기관의 휴대폰 사용에 관한 지시사 항을 따라 주세요.)

- 휴대폰을프로판 가스, 기술린 등 인화성 가스나 분진이 발생하는 장소에서 사용하면 폭발이나 회재의 원인 이 되므로 주유소와 같은 인화, 폭발의 우려가 있는 곳에서는 되도록 사용하지 마시고 전원을 꺼 주세 요.(해당지역의 지시사항을 따라 주세요.)
- 기본 벨/그림을 제외한 데이터(전화번호, 나만의 벨/ 그림/시진/동영상, 라이브 벨, 라이브 스크린, 미디어 앨범 등)는 사용지의 부주의, 휴대폰의 고장 및 수리 시 지워질 수 있습니다. 따라서 전화번호부, 메모 등 중요한 데이터는 별도로 기록, 보관해 주세요.
- 배터리를 뺀 휴대폰 뒷면에 붙어있는 스티커를 삭제 하거나 떼면 A/S 시 어려움이 생길 수 있으니 임의로 제거하지 마세요.

### 다치지 않게 조심하세요.

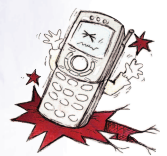

#### ●충격에 주의하세요.

휴대폰에 충격을 주거나 휴대폰을 던지면 열이 발생하거나 화재의 위 혐이 있으니 주의하세요.

### 🛴 ●비가 올 때 주의하세요.

빗물에 젖지 않도록 주의하시고 특히 번개가 치는 동안 에는 낙뢰, 감전의 원인이될 수 있으므로 휴대폰을 사용 하지 마세요.

### •금속 제품을 멀리해 주세요.

배터리 하단부, 휴대폰의 하단부, 충전기의 금속 부분에 전도성 물체(은박지, 바늘, 목걸이, 쇠 줄 듕)와 순간적 또는 지속적으로 연결시키면 열이 발생하거나 화재, 감전, 폭발의 위험이 있으므로 주의하세요. (휴대폰과 배터리 등을 가방, 주머니 등에 금속제품과 함께 넣어 운반하거나 보관할 경우 제품이 변형되거나훼손, 또는 고장의 원인이 될 수 있으니 주의하세요.)

#### ●적외선 통신을 할 때에는~

적외선 통신을 사용할 때 적외선 창을 직접 쳐다보면 시력손상의위험이있으니 주의하세요.

### ●플래시를 사용할 때에는~

플래시불빛을 눈에 직접적으로 비추지 마세요. 시력이손상될 수도 있습니다.

### ●벨소리가 커요~

갑작스러운 진동이나 벨 소리에 놀라거나 충격을 받을 수 있으니 전화 왔을때의 진동이나 벨소리 크기 설정에 주의하세요. 또한 휴대폰 옆면 양쪽의 스피커에 귀를 가 까이 대면 갑자기 텔소리가 올리는 등 큰소리로 인해 놀 라거나 청력 손상의 우려가 있으니 주의하세요.

### ●휴대폰에 줄이나 목걸이를 달았을 때~

휴대폰 목걸이나줄을 맨 상태에서줄이 잡아당겨지거나 걸리면 다칠 수 있으니 주의하세요. 또한, 휴대폰을 의복의 주머니에 휴대한 상태로 부딪히거나 넘어지면 다칠 수 있으니 주의하세요.

 장시간 통화를 할 경우 휴대폰에서 많은 열이 날 수 있으니 주의하세요.

### 휴대폰을 오래오래 사용하시려면~

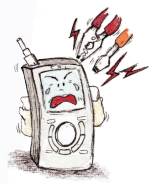

• 고무마개는 꼭끼워두세요. 휴대폰의 각종 고무마개를 제 거해야 하는 경우 외에는 항상 고무마개를 부착하여 이물질 이 들어가는 것을 막아주세요.

### 함부로 분해하거나 개조하지 마세요.

휴대폰을 임의로 분해, 개조, 수리하지 마시고 고장 시 수리는 지정 서비스 센터에서 하세요.

### •자석과 가까이 하지 마세요.

휴대폰을 자기성을 가진 물건과 함께 휴대하거나 보관 하면 자기성에 의해서 오작동을 일으킬 수 있어요. 또한 자기성 카드 (각종 신용 카드, 통장, 교통카드 등)의 경우 카드 내 정보가 손실되어 금전적 손해가 있을 수 있으니 주의하세요.

### ● 전피에 민김해요.

본 휴대폰은 전파에 민감하게 작동하므로 당사가 보중하 지 않는 안테나, 액세서리를 부착하거나 전파에 방해를 줄 수 있는 물건 (철재책상, 컴퓨터, 전자레인지 등)위에 놓게 되면 휴대폰 성능이 떨어질 수 있습니다. 또한 휴대 폰 혹은 배터리를 전자레인지에 넣고 가열할 경우에는 폭발할 수 있으니 주의하세요.

### • 항상 청결이 사용하세요.

충전기와 배터리의 접촉 단자 금속 부위에 이물질이 묻으면 충전이 되지않을 수 있으니 항상 청결하게 관리 하세요. 이물질이 끼었을 때는 부드러운 형겊이나 수건 으로 닦아 주시고, 절대 화학용액(신나, 솔벤트 등)을 사용하지 마세요.

또한 슬라이드 틈새에 이물질 (모래, 먼지, 담뱃재 등)이 들어기면 슬라이당 작동에 문제가생기거나 원하지 않게 키가 눌려 통화상태가 되어 요금이 부과될 수 있습니다. 이물질이 들어가지 않도록 주의하시고 항상 청결하게 사용하세요.

### •떨어뜨리지 않게 주의하세요.

휴대폰을 이어미이크나 목걸이에 달아목에 건상태에서 심하게 움직이거나 달리면 휴대폰을 떨어뜨려 파손될 수 있으니 주의하세요. 또한, 뒷주머니에 휴대한 상태로 자리에 앉거나 넘어지면 휴대폰이 파손되거나 변형 될 수 있으니 주의하세요.

### 물이나불, 습기에 주의하세요.

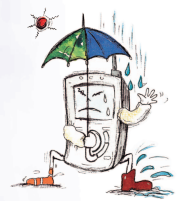

● 물조심!!

휴대폰, 배터리, 충전기 및 기타 옵션품 일체가 침수되거나 액체 에 젖으면 제품 내부에 부착되어 있는 침수 라벨의 색상이 변하고, 감전, 고장이나 열 발생의 우려가 있으니 젖지 않도록 주의하세요. 만일 침수되었을 경우 전원을 켜 지마시고 배터리를 분리하신후 가까운 서비스 센터로 문의하시기 바랍니다. 이런 경우, 발생한 고장은 무료 서비스를 받을 수 없으므로 주의하세요.

●불조심!!

휴대폰, 배터리 등을 불속에 떨어뜨리면 폭발의 위험이 있으므로 주의하세요

 너무 더운 곳, 추운 곳, 온도 변화가 심한 곳을 피해 주세요.

휴대폰, 배터리 등을 높은 온도의 장소나 직사광선 아래, 또는 더운 여름철 차량 내에 오랫동안 놓아 두면 폭발, 화재의 위험이 있을 수 있으므로 고온의 영향을 받을 수 있는 곳에두지 마세요. 또한 너무 추운 곳에서 사용하거나 보관하면 성능이 떨어지고 수명이 단축될 수 있으므로 주의하시고 높은 습도나 급격한 온도 변화에 의해 이슬 등이 맺히면 부식되거나 손상될 수 있으므로 에어컨 송풍구앞 등의 온도 변화가 많은 곳에 두지 마세요.

▲ 아저을 위한 유의사항 - 반드시 지켜주십시오.

### 어린이나 애완동물의 손이 닿지 않는 곳에 보관 하세요.

# No!

### ● 젖으면 안돼요.

휴대폰, 배터리, 충전기 및 기타 옵션품일체에 오물이나 액체 등이 들어가면 휴대폰 고장의 우려는 물론, 어린이 가 다칠 수도있습니다.

### 안테나는 이렇게 사용하세요.

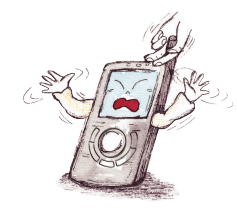

•보다 깨끗한 음질을 위해 통화 중에 안테나를 잡거나 신체부위에 닿지 않게 하시 고 안테나를 뽑아서 흔들거 나, 안테나를 잡고 운빈하거 나 돌리는 등의 행동은 휴대 폰과 안테나의 파손, 감도 저히의 우려가 있습니다.

### ●삼키면 안돼요.

질식이나 식도 걸림의 위험이 있으니 어린이가 제품의 고무마개류 (안테나, 스테레오 이어마이크, 휴대폰 하단 의 접속부 듕의 고무 마개)를 비롯한 부품들을 삼키지 못하도록 주의하세요.

만일 어린이가 사용할 경우엔 보호자가 취급 내용을 가르쳐 주세요. 사용 중이라도 지시대로 사용하고 있는지 주의있게 지켜봐 주세요. 만일 사용 도중 안테나가 파손된 경우 감전이나 찰과상의 우려가 있으니 즉시 교체하여 주세요. 안테나는 반드시 당사에서 제공하는 제품을 사용하세요. 다른 안테니를 임의로 사용하면 안전을 보장할 수 없으며 고장의 원인이 될 수 있습니다.

### 배터리는 이렇게 사용하세요.

꼭 지정된 SKY 배터리를
 사용하세요.

유시품을 사용하면 휴대폰 과 배터리가 손상되거나 폭 발할 위험이 있습니다.

### ●배터리 내부액체가 묻으면~

피부에 묻으면 흐르는 물로 충분히 씻어주세요. 만약 눈에 들어갔을 때는 비비지 말고 곧바로 깨끗한 물로 행궈낸 후 즉시 의사의진찰을 받으세요. 실명 등의 원인이될 수도 있습니다.

### •장시간 사용하지 않을 땐~

휴대폰 전원을 꺼둔 상태에서리도 배터리를 끼워놓은 상태로 장기간 방치하면 배터리 방전 및 통화불능 상태가 발생할수 있으니 장시간 사용하지 않을 경우 배터리를 분리하여 보관하세요

장시간 방치후 다시 사용하실 때 (구입 시 처음으로 사용 할때에도) 배터리를 완전히 충전시킨 후 사용하세요.

### ●전원을 먼저 꺼주세요.

전원이 켜져 있는 상태에서 배터리를 빼면 휴대폰 기기에 손상을 가져올 수 있고, LCD 화면이 손상되어 화질이 떨어질 수 있으므로 전원을 켠채로 배터리를 빼지 않도록 주의하세요.

### ●배터리를 교체해 주세요.

구입시에 비해 사용 시간이 반 정도로 떨어지면 새 배터 리를 구입하세요. 배터리는 소모품이므로 충전/방전을 반복하여 사용하는 경우 사용 시간이 조금씩 단축되기도 합니다. 그리고 배터리에는 재활용이 가능한 금속이 사용 되므로 수명이 다된 배터리는 꼭 분리수거 하세요. 아전

NO

40

야

유의사항

### 충전기 사용 및 보관 시 유의사항

•충전기는 반드시 지정된 충전기를 사용하세요.

•충전할 때는 바람이 잘 통하는 곳에서~

충전할 때 충전기를 천이나 이불로 덮거나 싸면 열을 발생 시키거나 화재의 원인이 될 수 있으니 바람이 잘 통하는 곳에 두고사용하 세요.

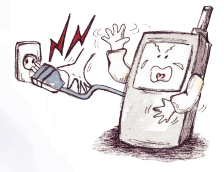

●**전원 코드를 주의하세요**. 충전기 전원 코드를 잡아당

기거나 전원 코드 위에 무거 운 것을 올려 놓지 마세요. 전원 코드가손상되면 화재 의 원인이 될 수 있습니다.

또한 감전사고의 위험이 있으니 젖은 손으로 충전기 전원 플러그를 콘센트에 꽂지 마세요.

### 휴대폰 켤때 주의사항

 휴대폰 종료 후 5초 이내에 휴대폰을 켤 경우 키가 작동하지 않아전원이 켜지지 않을 수 있습니다.
 5초 정도 기다린 후 전원을 켜시기 바랍니다.

• 휴대폰을 분실하였거나 도난 당했을 경우에는 즉시 관련 통신 사업자로 신고하시기 바랍니다.

•타인에게 자신의 휴대폰을 함부로 빌려 주지 마십시오.

- A/S를 받으실 때에는 저희 회사의 A/S센터와 같은 지정된 곳에 의뢰하여 주시기 바랍니다.

니다 아울러, 위와 같은 불법행위로 인한 피해가 없도록 소비자께서는 주의하여 주시기 바라며, 특히 이러한 불법적 행위가 확인될 경우 본 회사가 보증하는 무상 및 유상 서비스 혜택을 받지 못함을 유의하여 주시기 바랍니다.

저희회사에서 생산 공급된 휴대폰의 고유번호(ESN: Electronic Serial Number)를 제거 변경 혹은다른 번호로 복제 입력하는 것은 불법 행위로서, 형법 347조에 의거 10년 이하의 징역이나 2000만원 이하의 벌금을 받게 되는 법적 처벌대상이 됨에 유의하여 주시기 바랍니다.

또한이러한 불법적인 시도로 인해 휴대폰의 소프트웨어가 손상되어 더 이상 휴대폰을 쓰지 못하게 될 수도 있습

ESN 불법 조장 근지

소비자 유의사항

SN 엄마 Kł よ L/a K

### $\textbf{C} \cdot \textbf{O} \cdot \textbf{N} \cdot \textbf{T} \cdot \textbf{E} \cdot \textbf{N} \cdot \textbf{T} \cdot \textbf{S}$

| 배터리시용방법   | 30   |
|-----------|------|
| 배터리 끼우기   |      |
| 배터리 분리하기  |      |
| 배터리 시용 시간 |      |
| 배터리 충전 경보 |      |
| 배터리 충전 방법 |      |
| 배터리 최소 충전 | 시간34 |

### 

| 휴대폰켜기/끄기                      | 36  |
|-------------------------------|-----|
| 번호입력해서 전회걸기 ㆍ․․․․․․           | 37  |
| 재디이얼로 걸기                      | 37  |
| 미지막 번호 재다이얼                   | 37  |
| 최근 착/발신 번호재다이얼                | 38  |
| 단축디이얼로 전회걸기                   | 39  |
| 전회받기                          | 40  |
| 통회중기능                         | 41  |
| 통회음량 조절                       | 41  |
| 착신 메시지 확인                     | 41  |
| 지기 번호 발신                      | …42 |
| 송회음 치단                        | 42  |
| 호전환 서비스                       | 43  |
| 호보류 서비스 (011 · 010 서비스 가입자) · | 44  |
|                               |     |

### 

| 10 |
|----|
| 16 |
| 17 |
| 17 |
| 18 |
| 19 |
| 20 |
| 21 |
| 22 |
| 24 |
| 24 |
| 25 |
| 26 |
| 28 |
|    |

나용하기 전에

| 통화 중 대기정지(017서비스 가입자) 45 |
|--------------------------|
| 자동응답 기능 ······46         |
| 지동응답 설정하기 46             |
| 인사말 녹음/재생하기 46           |
| 자동응답 사용하기                |
| 녹음된 내용 확인하기47            |
| 녹음 기능                    |
| 녹음하기48                   |
| 재생하기                     |
| 착/발신 번호확인 ····· 49       |
| 에티켓 기능                   |
| 잠깐만 모드                   |
| 지기 정보 확인 ······5·        |
| 기본기능 상세 정보 ······52      |
|                          |

### 

| 전회부 입력 ······54           |
|---------------------------|
| 새 전회부 입력하기                |
| 대기회면에서 저장하기 ···········55 |
| 기존 정보 수정하기                |
| 전회부 이름 삭제하기               |
| SPEED 찾기 ····· 57         |
| 전체 이름으로 찾을경우              |

| 그룹으로 찾을경우               |
|-------------------------|
| 이름으로 찾기                 |
| 전회번호로 찾기 ·····58        |
| 단축다이얼 편집 ·····59        |
| 새 단축다이얼 지정하기            |
| 기존단축다이얼 지정 편집하기60       |
| 그룹 편집61                 |
| 새그룹 만들기61               |
| 기존그룹 수정하기62             |
| 그룹삭제하기62                |
| 전자식 다이얼사용하기             |
| 부가서비스64                 |
| 011 · 010 부가서비스······64 |
| 65~~~~~~~~~~ 스비거/다      |
| **1 14                  |
| 넘버플러스                   |
| 전회부 메뉴상세 정보 ·····68     |
|                         |

| 문자메시지 확인하기   | 7 | 0 |
|--------------|---|---|
| 음성메시지 확인하기   | 7 | 1 |
| SPAM메시지 관리하기 | 7 | 2 |
| 마이벨메시지 확인하기  | 7 | 3 |

### $C \cdot O \cdot N \cdot T \cdot E \cdot N \cdot T \cdot S$

| 문자메시지 쓰기 ······74                 |
|-----------------------------------|
| 문장 저장하기75                         |
| 문장 불러오기                           |
| 전화번호 잦기                           |
| 음성쪽지 보내기                          |
| 음성쪽지 녹음하기                         |
| 음성쪽지 확인하기                         |
| 문자메시지 보관함 관리하기                    |
| 문장보관함 관리하기                        |
| 보낼 문자메시지함 관리하기80                  |
| 보낸 문자메시지함 관리하기80                  |
| MMS(Multimedia Messaging Service) |
| 메시지 작성하기81                        |
| 메시지 수신함 괸리하기83                    |
| 메시지 발신함 괸리하기84                    |
| 임시 보관함관리하기85                      |
| 영상/음악 앨범86                        |
| 환경 설정87                           |
| 메시지 도착 일람설정하기 ····· 88            |
| 메시지 모두 식제하기88                     |
| 전지우편 보내기89                        |
| 메일계정 등록하기                         |
| 메일 작성하기                           |
| 반은 편지함 관리하기                       |

| 보낼 편지함 관리하기         |  |
|---------------------|--|
| 보낸 편지함 관리하기         |  |
| 메시지 기능 상세 정보 ······ |  |

### 

| 카메라를 사용하기전에         | 94   |
|---------------------|------|
| 시진쵤영하기              | 96   |
| 동영상쵤영하기             | 98   |
| 시진괸리하기              | 99   |
| 폴더 괸리하기             | 99   |
| 시진 확인하기             | -100 |
| 다른 폴더로 사진 이동하기      | ·101 |
| 사진편집하기              | 102  |
| 시진 보호/잠금 설정하기 ····· | 103  |
| 동영상관리하기             | 104  |
| 인화신청하기              | 105  |
| 키메라횐경 설정            | -106 |
| 카메라상세 정보            | 107  |

| JUNE접속하기 | <br>1 | 10 |
|----------|-------|----|
| 미디어앨범 ·· | <br>1 | 11 |

| 라이브 벨       |          |
|-------------|----------|
| 라이브스크린··    |          |
| 폰 꾸미기 ····· |          |
| @Playon     | ·····114 |
| 동영상 메일 ··   | 1 14     |
| JUNE 환경설정   |          |
| JUNE 상세 정보  |          |

### 

### 

| NATEMP3 Player 다운로드하기 ······128 |  |
|---------------------------------|--|
| NATEMP3 Player 접속하기 ······128   |  |
| NATEMP3 파일 전송하기 ······ 129      |  |
| NATEMP3 재생하기 ······129          |  |

### 

| 라디오 듣기      | <br>132      |
|-------------|--------------|
| 채널 설정하기     | <br>···· 132 |
| FM라디오 횐경 설정 | <br>····133  |

### 

| 착신벨 설정하기       | 136 |
|----------------|-----|
| 그룹별로 벨소리 지정하기  | 136 |
| 효과음 설정하기       | 137 |
| 경보음 설정하기       | 137 |
| 진동모드 선택하기      | 138 |
| 새릭벨            | 138 |
| 새캐릭벨 만들기 ····· | 138 |
| 기존캐릭벨 편집하기     | 139 |
| 음량 조절하기        | 140 |
|                |     |

사용하기

전에

### $\textbf{C} \cdot \textbf{O} \cdot \textbf{N} \cdot \textbf{T} \cdot \textbf{E} \cdot \textbf{N} \cdot \textbf{T} \cdot \textbf{S}$

| 부재중 전회 일람설정하기 |     |
|---------------|-----|
| 니만의 벨 괸리하기    | 141 |

### 

| 대기회면 설정하기              |
|------------------------|
| 셀프 디자인                 |
| SKY디자인144              |
| 폰테마145                 |
| 그림 설정하기                |
| 메뉴 방식 설정하기             |
| 글씨체 선택하기               |
| 조명/화면밝기 설정하기 ·····148  |
| 외부키 LED 설정하기 ······149 |
| 서비스 램프 설정하기 150        |
| 닫힌 상태 절전 모드 설정하기151    |
| Capture회면 보기 ······152 |
| 니만의 그림 관리하기            |
| 화면설정 상세 정보             |

| 스케줄 관리하기  | 156 |
|-----------|-----|
| 새 스케줄입력하기 |     |

| 스케줄 확인하기                                  |     |
|-------------------------------------------|-----|
| 스케줄 일람 설정하기                               | 158 |
| 모닝콜설정하기                                   | 159 |
| 일람설정하기                                    | 160 |
| SKYToday (D-day 기능) ·····                 | 161 |
| 시간표                                       |     |
| 메모                                        |     |
| 새 메모 입력하기 ·····                           |     |
| 메모 편집하기 · · · · · · · · · · · · · · · · · |     |
| 계신기                                       |     |
| 스톱워치 ·····                                |     |
| 세계시각                                      | 167 |
|                                           |     |

### 

| BRAIN FOR CE:17   | 71 |
|-------------------|----|
| PUZ BUZ ······ 17 | 73 |

| G션설정하기 ······ | 176 |
|---------------|-----|
| 동기능 설정하기      | 177 |
| 담금기능 설정하기     | 178 |

| 비밀번호 변경하기                                           |
|-----------------------------------------------------|
| 언어 선택하기 ·····180                                    |
| 메모리 정보 확인하기 · · · · · · · · · · · · · · · · · · 181 |
| 통화시간 확인하기                                           |
| S/W버전 확인하기 ·····183                                 |
| 데이터통신 설정하기                                          |
| EV-DO서비스 설정하기 ·····183                              |
| 전화부 초기화하기                                           |
| 시스템 초기호하기186                                        |
| 국제자동로밍 설정하기 ·····187                                |
| SKY제어판 상세 정보188                                     |

### 

| SKY끼리 적외선 통신하기                                 |
|------------------------------------------------|
| PC와 적외선 통신하기 ······191                         |
| 휴대폰 설정하기 · · · · · · · · · · · · · · · · · 191 |
| PC 설정하기 ·····192                               |
| SKY통신 상세 정보 ·····193                           |

메뉴구조 ····· 194

| 선택사항              |    |
|-------------------|----|
| 무선 데이터 서비스 사용하기   | 4  |
| Q&A ·····204      | 00 |
| 휴대폰관련·····204     | 9  |
| 카메라관련             | 1  |
| JUNE 관련 ····· 206 | -  |
| 규격 및특성            | K. |
| 휴대폰 정보기록          | r  |
|                   | 1  |

### 

| Before               | 210 |
|----------------------|-----|
| Basic Functions      | 214 |
| Menu Functions ····· | 217 |
| Menu Construction    | 224 |

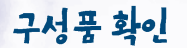

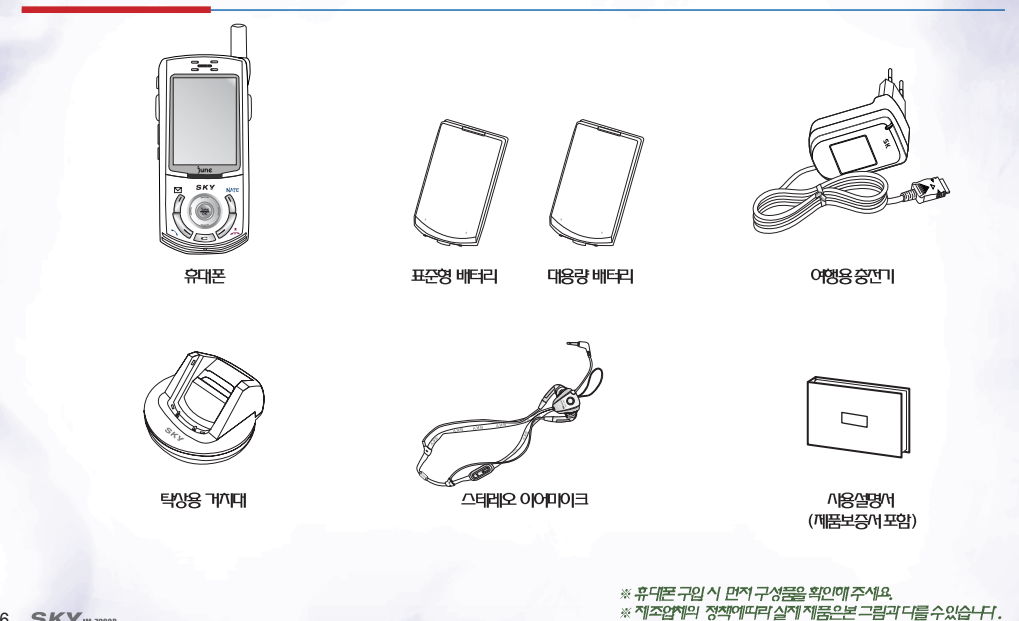

16 SKY IM-7200P

### 각 부분의 명칭과 기능

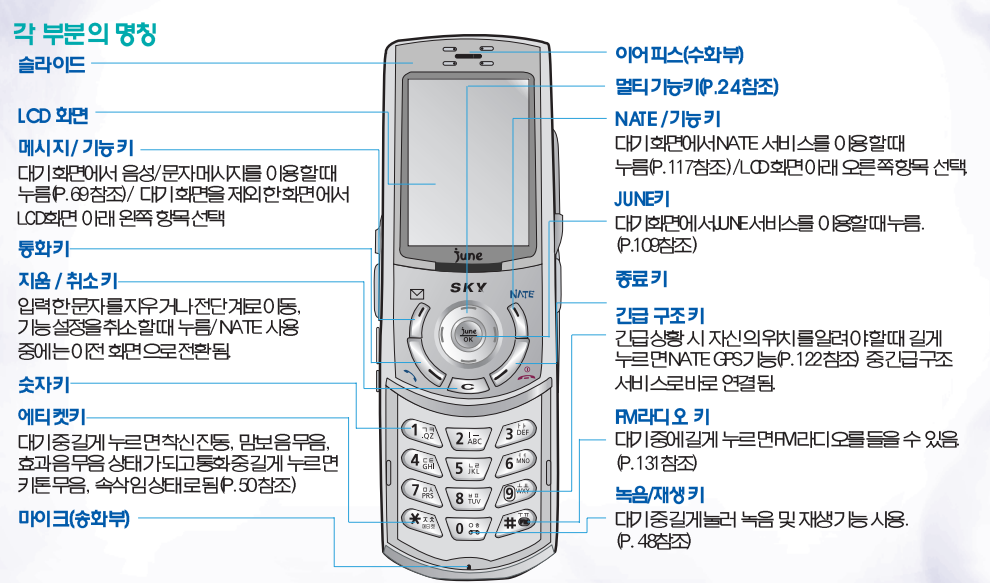

추

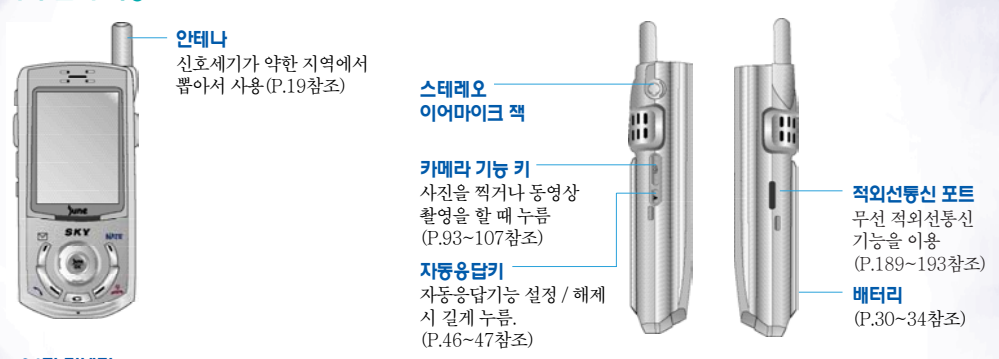

#### 24핀 커넥터

각 부분의 기늉

여행용 충전기, 핸즈프리 키트, 드라이브 키트, 데이터매니저 케이블 사용 시 (P.32, 198~199참조)

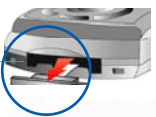

이 부분에 금속물질이 닿게 되면 합선으로 전원이 꺼질 수 있으므로, 고무마개를 항상 부착하여 주십시오. 만약 전원이 꺼진 경우에는 배터리를 분리한 후 다시 끼워 전원을 켜 주십시오.

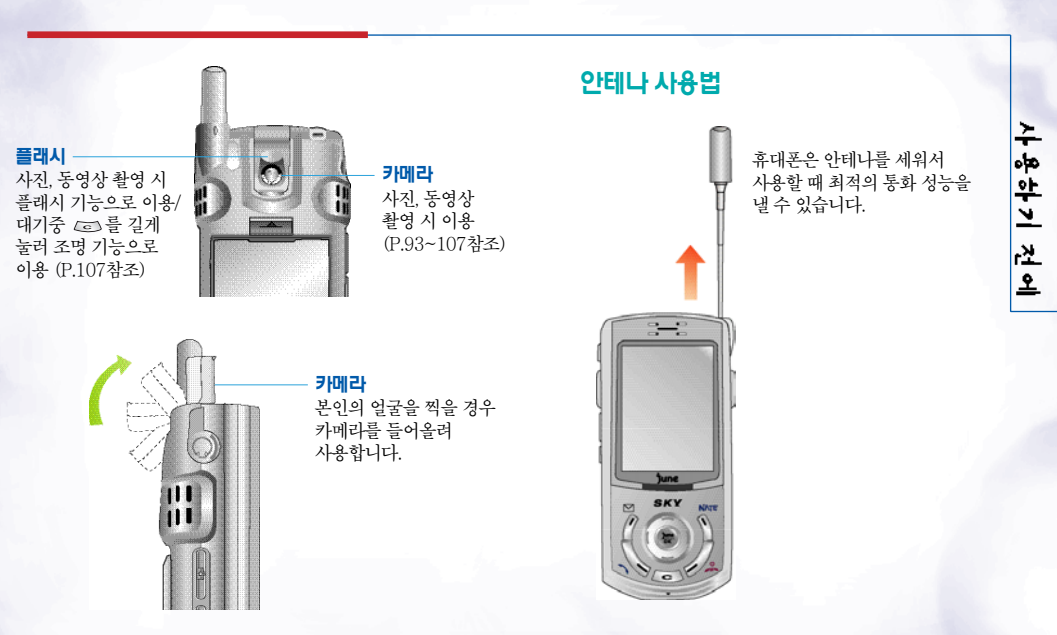

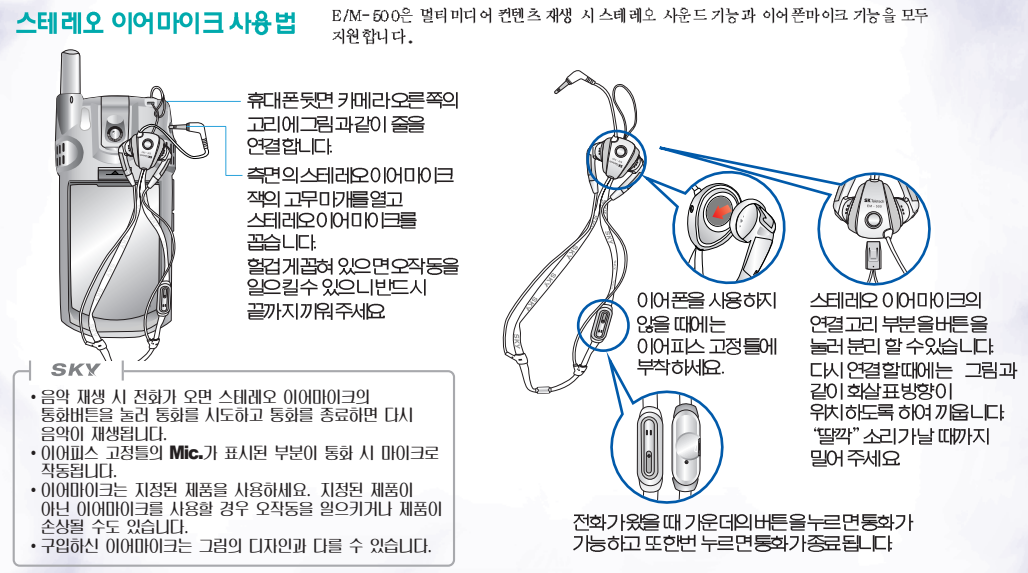

20 \_ SKY IN-7200P

### 미리보기

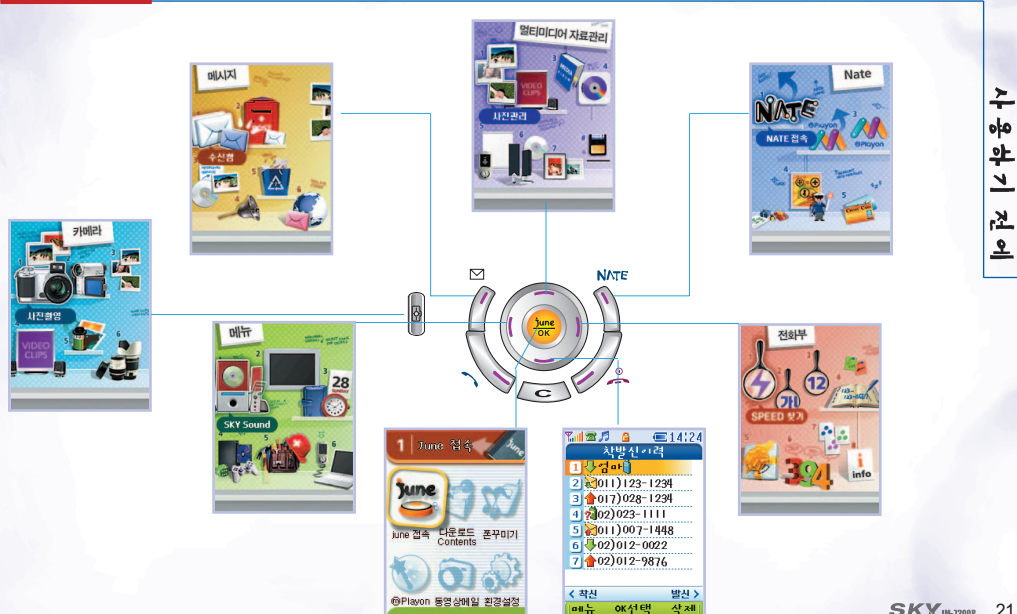

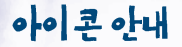

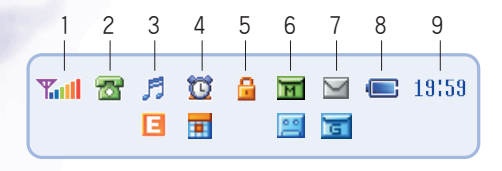

### 1. 🌇 세비스 지역의 신호세기

| 표 시    | Tall Tal | Yul | Ya | <b>T</b> | Ŧ | Y       |
|--------|----------|-----|----|----------|---|---------|
| 신호세기레벨 | 양호       |     |    | 약함       |   | 서비스지역이탈 |

### 🏹 📶 타사업 서비스 지역에 있을 때 표시

| 표 시    | Sall Sall S | i Ki k   |   | R       |
|--------|-------------|----------|---|---------|
| 신호세기레벨 | 양호          | <u>o</u> | 辪 | 서비스지역이탈 |

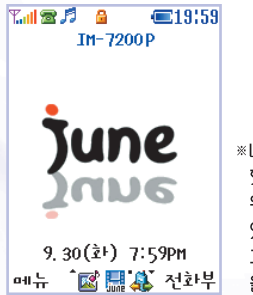

- \*\* LCD화면은 밝은 곳 (직사광선, 햇볕등)에서 사용할 경우 보는 위치에따라 잘 보이지 않을 수 있습니다. 그늘진 곳이나 책을 읽을 수 있 을 정도의 밝기가 적당합니다.
- 2. 📷 대기중에있을 때표시
  - 전화걸기를 시도하거나 통화중에 있을 때 표시
  - 데이터 서비스중 데이터 송수신이 없을 때 표시
  - 중 ♥ 단말기와 기지국 모두 인증을 마친 상태 일 때 표시(P.176참조)
  - 😌 비밀통화중일 때표시(P.176참조)

| • | 🦻 벨기능설정시표시 |   |          |           |             |     |  |
|---|------------|---|----------|-----------|-------------|-----|--|
|   | 표 시        | Я | <b>}</b> | 8.⊅       | 11          | B   |  |
|   | 의 미        | 벨 | 진동       | 진동 후<br>벨 | 진동과<br>벨 동시 | 에티켓 |  |

※ 벨/진동 안함 설정 시아이콘이 표시되지 않습니다.

3

- 4. 🔯 일람/모닝콜기능 설정시 표시
  - 일정/기념일이 스케줄러에 입력되어 있을 때 표시 (지정을 기준으로 소멸 및 생성되고 일람과 일정이 동시에 있는 날은 이 아이콘 이 우선 표시됩니다.)
- 5. 🔓 기능 잠금이나 정보 잠금이 설정되어 있을 경우 표시

※ 새로운 SMS/GPS 메시지 가모두 있을 경우는 번갈아 깜박임.

9. 19:59 현재 시각을표시

(해당 항목이 없으면표시되지 않을수도 있습니다)

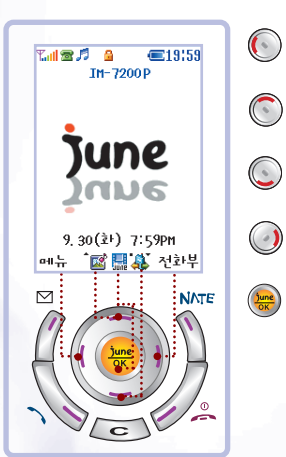

기본 실행 방법

기능키안내 《데기회면시》

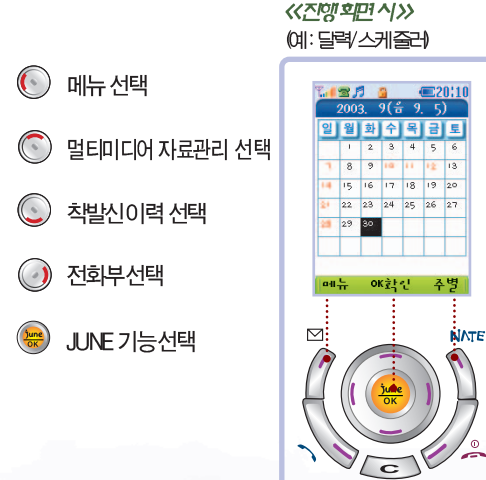

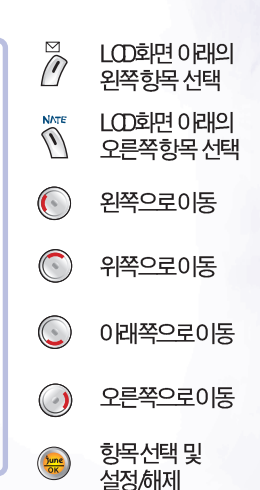

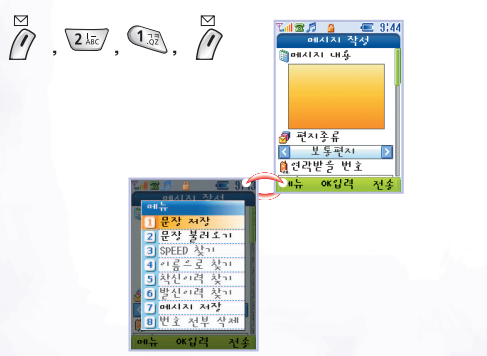

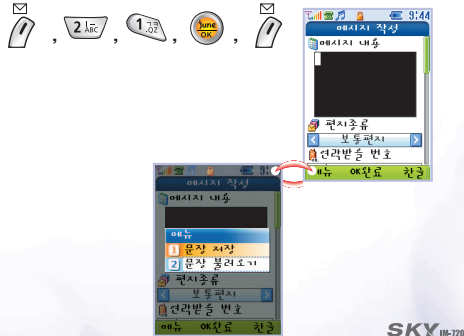

### 에) 메시지 작성의 연결 메뉴를 선택한 경우

- 🖗 를 누른 위치에 따라 선택할 수 있는 메뉴가 다릅니다
- 🖉 를 누르면 실행할 수 있는 기능들이 회면에 나타납니다.
- 화면 이래쪽에 🖦 가표시되어 있으면 연결 메뉴를 열 수 있습니다

### 연결 메뉴 사용 방법

SKY IN-7200P \_ 25

### 항목 이동과 선택 방법

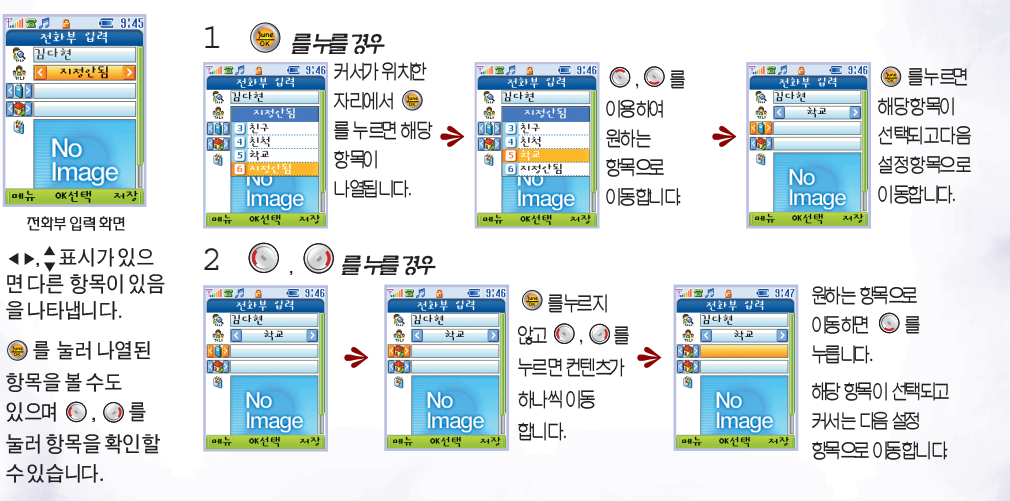

9이미미이크를까동까인으로 설정한 화면

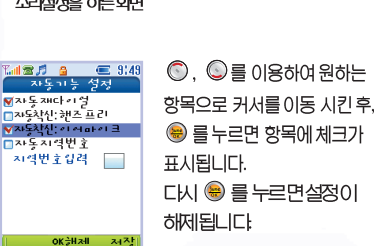

소리설정을 하는 회면

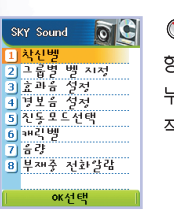

◎, ◎ 를 이용하여 원하는 항목으로 이동후 😣 를 누르거나해당 항목의번호를 직접누릅니다.

5

6

| T. al 🕿 🎵 🛛 🗧 | ) (              | E 9149 |
|---------------|------------------|--------|
| 기능            | · 잠금             |        |
| 🛄 a Foil SF   | 잠금               |        |
| ■NATE 잠       | 금                |        |
| □발신 잠         | 금                |        |
| □국제 전         | 화 잠금             | -      |
| [ 에시지         | 발신 직             | 남금     |
| I June 접      | 속 작금             |        |
| ▼11부ㅋ1        | 가 드 년<br>장금      | ·····  |
|               |                  |        |
|               |                  |        |
| Int OK        | <del>े</del> म आ | 2421   |
|               |                  |        |
|               |                  | ~      |
| 비//// 말       | 1/1/-            |        |

실전이 외면

in 🕿 🞵 🛛 🗛

◎숙관제트 열제

방법을 선택한 회면

통선 설정 좋닫힌상태적화받고

◎. ◎ 를 이용하여 커서를 이동 시킨 후, 😉 를 누르면목록앞의 작은 네모 박스에체크 표시됩니다. 다시 😸 를 누르면설정을 해제합니다.

추 00 악 7 <u>ل</u>ك 

● 혐고 ㅋ 누를 ○ 통화하나누름 \$\$\*건화결때글자크기 ●큰 글자 이작은 글자 ● 한글입력 OSKY 한글 OK화인 저진 열고 키누름으로 전화받기

Si 9150

😸 를누른 후 🕥, 🔘 를누르면 커서가이동합니다 원하는 항목에서 😣 를 누르면다음 설정 항목으로 지동 이동됩니다.

4

#### 문자 입력 방법 문자메시지나 전자우면 등의 내용을 입력할 때, 전화부에 정보를 입력할 때, 베모나일정 등 스케줄 관리 시, 컨텐 츠의 이름을 입력할 때 등 문자를 입력할 때 참조하세요.

문자를 입력하는 방법은 SKY 한글과 SKY-II 한글두 가지가 있습니다. 사용자가 원하는 방법을 선택하여 사용하시기 바랍니다. (P.176참조)

예) 문자메시지 전송 시문자 입력화면에서 '난 Sky가종이~'' 를입력히면면 - 🥻 + 🐷 + 🔍 + 😝 또는 🧗 길게 누름

SKY- II 한글

| 5 11 | 30 | 5 🕅 | MATE - | + 22 | 🙉 세번  | NATE + 33 | 🖾 두번 | ☞ 세번     | NAGE +   |
|------|----|-----|--------|------|-------|-----------|------|----------|----------|
| L    | ł  | L   | 영대모드   | 로 변환 | S     | 영소모드로 변환  | k    | У        | 한글모드로 변환 |
|      | a  | ٢   | *      | Ø    | ᅋᄙ 두번 | 0#        | B    | Mar + @@ | 0#       |
| ٦    |    |     | ѫ      | -    | ò     | 0         | ł    | 기호모드로 변환 | ~        |

SKY한글

| 212 |   | 25 | MALE + | 2127       | 🙉 세번    | NALE | + 3    | ☞ 두번 | ☞ 세번     | NAGE +   |
|-----|---|----|--------|------------|---------|------|--------|------|----------|----------|
| L   | ł | L  | 영대모드로  | 변환         | S       | 영소도  | !드로 변환 | k    | У        | 한글모드로 변환 |
| Œ   |   | Ø  | ٩      | <b>5</b> M | $\odot$ | 4    | 8 %    |      | Mar + @@ | 0#       |
| ٦   | ł | ⊼  | 모음 화면  | т          | 자음 화면   | ÷    | ο      | ł    | 기호모드로 변환 | ~        |

28 \_ SKY IM-7200P

| SKY                                |                              |
|------------------------------------|------------------------------|
|                                    |                              |
| •문자 입력 모드에서 최대한 입력할 수 있는 문자        |                              |
| 1. 문자메시지 : 한글 40자, 영문 80자          | 2. 이름 저장 시 : 한글 8자, 영문 16자   |
| 3. 그룹 이름 저장 시 : 한글 8자, 영문 16자      | 4. 알람 메모 : 한글 10자, 영문 20자    |
| 5. 전화부 메모 : 한글 32자, 영문 64자         | 6. 메모 : 한글 112자, 영문 224자     |
| 7. 사용자 ID와 메일서버 : 영문 32자(·과 @을 포함) | 8. 메일 맺음말 : 한글 32자, 영문 64자   |
| 9. 메일 제목 : 한글 31자, 영문 63자          | 10. 메일 내용 : 한글 249자, 영문 499자 |

- SKY-Ⅱ 현글 입력에서 '좋아'의 ㅎ, 에서처럼 한 키 안의 문자를 이어서 입력해야 할 때 ②눌러 이동시키거나 앞 단어를 완성 시킨 후 약 1초 동안 기다린 후 입력하면 자동으로 옆으로 이동합니다.
- 틀린 경우 🖙 로 지우세요. 짧게 누르면 한 글자씩, 길게 누르면 입력한 모든 문자가 지워집니다. 🕢 로 이동하면서 띄어쓰기를 하세요.
- •문자 입력 중 🚿 를 누르면 문자모드를 한글, 영어대문자, 영어소문자, 기호, 숫자로 바꿀 수 있습니다.
- •기호모드에서 🕥, 🔘를 누르면 여러 가지 기호를 찾을 수 있습니다.
- 숫자를 입력할 때에는 어느 문자모드 화면에서든 해당 숫자를 길게 눌러도 입력이 됩니다.
- •SKY-II 한글 입력에서 된소리는 한글 모드에서 해당 지음의 숫자키(m은 🕼 / 또은 🕼 / ㅃ은 💷 / ㅆ은 🕼 / ㅉ은 🚱)를 세번씩 누르면 입력됩니다.

### 배터리 사용 방법

### 배터리끼우기

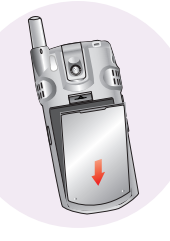

배터리의 아랫부분을 휴대폰의 아랫부분 홈에 맞춥니다.

배터리분리하기

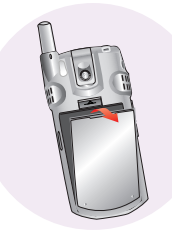

배터리의 윗부분에있는 분리버튼을 윗쪽으로 당기면 배터리가 저절로 분리 됩니다.

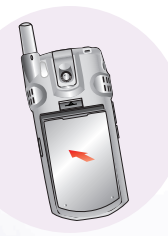

배터리를 화살표 방향으로 "딸각" 소리가 날 때까지 밀어줍니다. SKY

•배터리를 휴대폰에서 분리하기 전에 먼저 휴대폰의 전원을 끄는 것이 좋습니다.

### 배터리 사용 시간

### 상태별

| 배터리 종류<br>상태 | 표준형       | 대용량       |
|--------------|-----------|-----------|
| 연속통화         | 약 187분    | 약 224분    |
| 연속대기         | 약 170시간 * | 약 204시간 * |

• \* 로 표시된 사용 시간은 당사 실험실에서 계측기 (슬롯모드2 기준)로 측정한 최대치입니다.

### 7등별

| 배터리 종류<br>상태 | 표준형    | 대용량    |
|--------------|--------|--------|
| 카메라작동시       | 약 184분 | 약 220분 |
| 게임 이용시       | 약 145분 | 약 174분 |
| VOD재생 시      | 약 187분 | 약 224분 |

- 게임소모전류는 BRAIN FORCE, PUZ BUZ를 평균한 값입니다.
- 슬라이드가 열린 상태에서 백라이트가 켜져있는 상태입니다.
- VOD 재생시 사용시간은 스테레오 이어마이크 사용을 기준으로 합니다.

SKY

치량이나 도보로 이동할 때 휴대폰은 신호 세기 상태에 따라 최적의 교신 상태 유지를 위해 해당지역 및 인접지역의 기지국과 주기적으로 교신하게 됩니다.
이때 휴대폰은 이동하지 않을 때 보다 많은 전류를 소모하게 되는데, 이 때문에 사용실명서에 기재되어 있는 시간보다 배터리 사용 시간이 짧아질 수도 있습니다.
대기화면의 '그림 실장'에서 움직이는 그림 (애니메이션)을 사용하게 되면 사용하지 않을 때보다 전류 소모가 많아져 사용설명서에 기재되어 있는 시간보다 20~30% 기량 사용 시간이 짧아집니다.

### 배터리 충전 경보

배터리충전이 필요할 때 빈 배터리 모양 (2 10) 표시되고, 경보음이 울리면서 '충전이 필요합니다'라는 경보메시지 창이 나타납니다.

충전을하지않고 계속 사용하면 '전원이 부족하여전화기가 꺼집니다'라는메시 지가나타나고 휴대폰이 꺼집니다. 경보음설정은 소리안남,경보음,음성 안내로설정할 수 있습니다. (P.137참조)

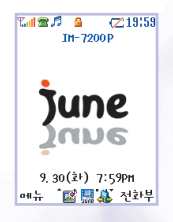

SKY IM-7200P \_ 31

추

00

완

۲

<u>ل</u>ار

### 배터리 충전 방법

충전 기의 전원 플러그를 콘센트에 꽂아 주세요 (110V 또는 220V) \* 10V를 사용하다자 할경우엔 별도의아댑터를 구입해 사용하세요

### 여행용 충전기 (TC-550)

탁상용 거치대 없이 직접 연결하여도 충전이 가능하므로 충전기 휴대가 간편합니다. 충전 시 휴대폰 하단의 접속부 고무미개를 뒤로 젖힌 뒤 꽂아 주세요.

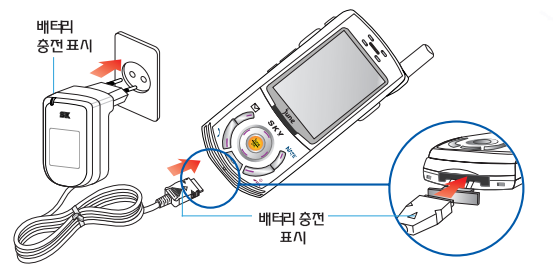

- SKY
- •여행용 충전기 위쪽 램프가 빨간색으로 켜지면서 충전이 시작되고 배터리 충전이 완료되면 램프가 연두색으로 바뀝니다.
- 충전 시 램프가 깜박거리면 휴대폰과 충전기가 접촉이 잘 안되어 있기 때문입니다. 이 때에는 24핀 커넥터를 뺐다가 다시 잘 끼워보세요. 그래도 계속 깜박거리는 등 이상이 있으면 기까운 고객 서비스 센터로 문의하세요.
- 충전기는 지정된 제품을 사용하세요. 지정된 제품이 이닌 충전기를 사용할 경우 오작동을 일으키거나 제품이 손상될 수도 있습니다.
- 자사의 표준 충전 방식 및 충전 제품을 사용하지 않을 경우, 휴대폰 및 배터리의 성능이 저하될 수 있습니다.

# 사용하기 전에

### 특상용 가지대 (DTH-1100)

여행용 충전기와 연결하여 충전합니다. 휴대폰에 배터리를 장착한 상태로도 충전이 가능하고, 배터리만 따로 충전할 수 있습니다. 배터리를 거치대의 가이드 홈에 맞추어 밀어 넣어 주십시오.

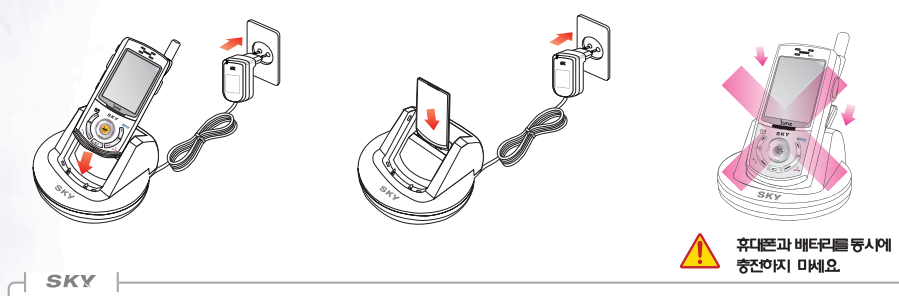

- 탁상용 거치대를 이용하여 충전할 때에는 동시에 충전하지 마시고, 휴대폰에 배터리를 정착한 상태로 충전하거나 배터리만 따로 충전하세요. • 탁상용 거치대를 이용하여 충전 시 램프가 깜박거리면 충전기와 탁상용 거치대가 접촉이 잘 안되어 있거나, 배터리가 거치대에 접촉이 잘 안되어 있기 때문입니다. 이 때에는 배터리나 24핀 커넥터를 뺐다가 탁상용 거치대에 다시 잘 끼워보세요. 그래도 계속 깜박거리는 등 이상이 있으면 가까운 고객 서비스 센터로 문의하세요.
- 탁상용 거치대는 반드시 IM-7200P 전용 거치대인 DTH-1100을 사용하세요. SK텔레텍에서 제공하지 않은 거치대를 사용할 경우 휴대폰 등이 손상될 수도 있습니다.

### 배터리 최소 충전 시간

| 배터리 종류<br>충전방법     | 표준형    | 대용량    |
|--------------------|--------|--------|
| 여행용 충전기와<br>바로 연결시 | 약 120분 | 약 120분 |
| 탁상용 거치대와<br>연결 시   | 약 150분 | 약160분  |

### SKY

- 제품 구입 시엔 배터리가 충분히 충전되어 있지 않으므로 완전히 충전시킨 후에 사용하세요.
- 너무 춥거나 더운 곳에서 충전할 경우 충전 시간에 다소 차이가 날 수도 있습니다.
- 휴대폰 전원을 켜 놓은 상태에서 충전을 할 경우 충전완료 램프(연두색 램프)가 켜져 있어도 100% 만충전이 되지 않을 수도 있습니다.
### SKY IM-7200P

# 기본기능\*\*\*

| ● 자 <del>동응</del> 답기능 ······46      |
|-------------------------------------|
| • 녹음기능48                            |
| ● 착/발신 번호 확인 ······49               |
| • 에티켓 기능                            |
| ● 잠깐만 모드 ······51                   |
| <ul> <li>자기정보확인 ······51</li> </ul> |
| ● 기본기능 상세 정보52                      |

| ● 휴대폰 켜기 ······36 |
|-------------------|
| ● 휴대폰 끄기36        |
| ● 번호 입력해서 전회걸기37  |
| ●재다이얼로 걸기         |
| ●단축다이얼로전화걸기39     |
| ● 전화받기40          |
| ● 통화중 기능41        |

휴대폰 켜기

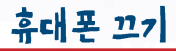

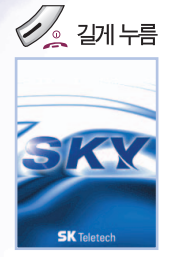

애니메이션이표^티면/네 전원이 켜낍니다.

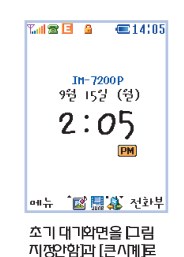

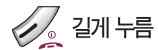

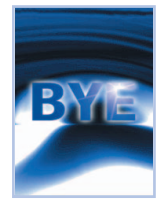

애니메이션이 약 몇 초간 표시된 후, 전원이 꺼낍니다.

→ SKY
 → 진동이나 에티켓 모드로 설정되어 있는 경우에는 <sup>3</sup> ○
 ○ 미 표시되면서 진동이 울립니다. (P.50, 136참조)

설정한 화면

SKY

•비 정상적인 종료 시 순간적으로 LCD Display에 이상이 발생할 수 있습니다. 이는 일시적인 현상으로 LCD에 문제가 있는 것은 아니니 안심하시고 사용하시기 비랍니다.

※ 전원을 컬 때, 전원을 끌 때 회면과 대기회면은 사용자기 설정한 상태에 따라다릅니다.(P.144~145점조)

| 번호 입력해서 전                                                                                                    | 화결기                                                             | 재다이얼로 걸기                                                                | 최근에 통회한 번호는 일일이<br>누를 필요없이 원터치로 간편<br>하게 전화를 겁니다. |
|----------------------------------------------------------------------------------------------------|-----------------------------------------------------------------|-------------------------------------------------------------------------|---------------------------------------------------|
| 지역번호와<br>전회번호를 입력<br>*전화번호를 잘못놀렀을<br>때에는 ☞ 키를 눌러<br>고칠수있습니다.                                                                                | ित a <b>E</b> 14:10<br>राष्ट्र                                  | 다지막 번호 재다이얼                                                             | 마지막 발신 번호로 전화를<br>겁니다.                            |
| - SKY                                                                                                    | 02)012-0123                                                     | 02)012-0123                                                             |                                                   |
| •통화를 끝내려면 슬라이드를 딛<br>•국제전화를 걸 때는 식별 번호(<br>상대방 번호를 누른 후, 🔊를                                                                                 | '거나 🕢 를 누릅니다.<br>00***)를 누르고 국가 번호와<br>누릅니다.                    |                                                                         |                                                   |
| <ul> <li>· 통화 중에 ◎, ◎ 을 누르면</li> <li>(P.41참조)</li> <li>· 통화 중 ∅ 를 누르면 여러 서</li> <li>(P.41~45참조)</li> <li>· 이 외의 추가정보는 기본기능 &amp;</li> </ul> | 통회음 크기를 조절할 수 있습니<br>비스 기능을 이용할 수 있습니다.<br>상세 정보를 참조하세요.(P.52참조 | 다.<br>• "착발신 이력 잠금"이 설정된 산<br>수 없습니다. "착발신 이력 잠금<br>재단이일이 가능합니다. (P.178 | 상태에서는 🔊 키만을 눌러 통회할<br>3"을 해제하면 마지막 번호로<br>참조)     |

최근 착/발신 번호 재디이얼 최근에 착/발신한 번호가 각각 40개까지 표시되고 통화키를 누르면재발신 됩니다.

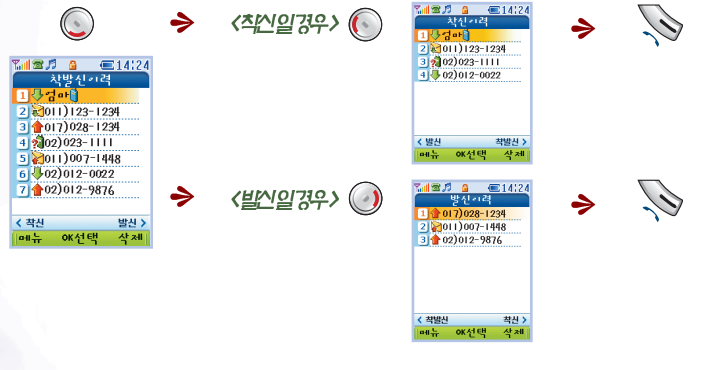

- SKY
- 착신 이력일 경우, 발신번호표시 서비스에 가입해야 상대방 전화번호가 표시됩니다.
- '착발신 이력 잠금' 이 설정된 상태에서는 비밀번호를 눌러야 확인할 수 있습니다. (P. 178참조)
- 전화를 걸어온 상대방이 레틴링(Lettering, 발신자 애칭표시) 서비스 사용자일 경우 애칭이 착신이력에 표시됩니다.
- 착/발신 번호 확인은 P.49를 참조하세요.

## 단축다이얼로 전화걸기

전화번호를 모두 누르지 않고 미리 설정해 둔 단축다이얼을 눌러 전화를 겁니다.

#### (01~月14~1~87751)) 〈 두 지리 반지 (10~99까즈!) 〉 전회번호가 저장된 번지 전화번호가 저장된 번지 두 자리 중 한 자리를 길게 누름 안자리는 짧게 뒷자리는 길게 누름 Tal & 🕫 🔺 (15:45) 연명주 Դա 🗞 🎜 🗛 **E**15:44 번지 한 자리를 짧게 누른 후 번지 두 자리를 누른 후 🔊를 연결중 🔊를 눌러도 됩니다. 눌러도 됩니다. 김효원 민지선 0 0 11)012-012311)023-0234에) 번지 5에 저정된 에) 번지15에 저지된 민지전.011-023-0234로 김효위, 011-012-0123 로 박신한 와면 발신한 화면 SKY • 단축다이일 한 자리 번지 🐠 는 긴급구조키로 사용되어 전화번호를 지정할 수 없습니다. (P. 122참조) • 전화부 잠금이 설정되어 있으며 단축다이얼로 전화갈기를 할 때 비밀번호를 입력해야 합니다. (P. 178참조) • 새로운 단축다이얼을 지정하게 난 기존 단축다이얼을 편집할 경우는 단축다이얼 편집을 참조하세요. (P.59~60참조)

SKY IN-7200P \_ 39

7

rlæ

Ż

olr

저화바기

\* 슬라이드가 열려 있으면 아무키나누름니다.

#### 전화가왔을 때 슬라이드를 옙니다. 🔶 통화가 끝나면 슬라이드를 닫거나 🅢 를 누름 Call a Call 15:45 Tal 🕿 🗖 🗛 E15:57 9.15[웡] 3:25PH 표시되다가대기모드 00:00:09 화면으로 돌아갑니다. 발신자 $\tilde{0}2)012-0022$

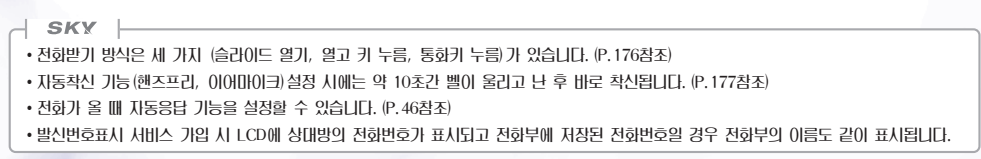

40 SKY IN 72000

통화중기능

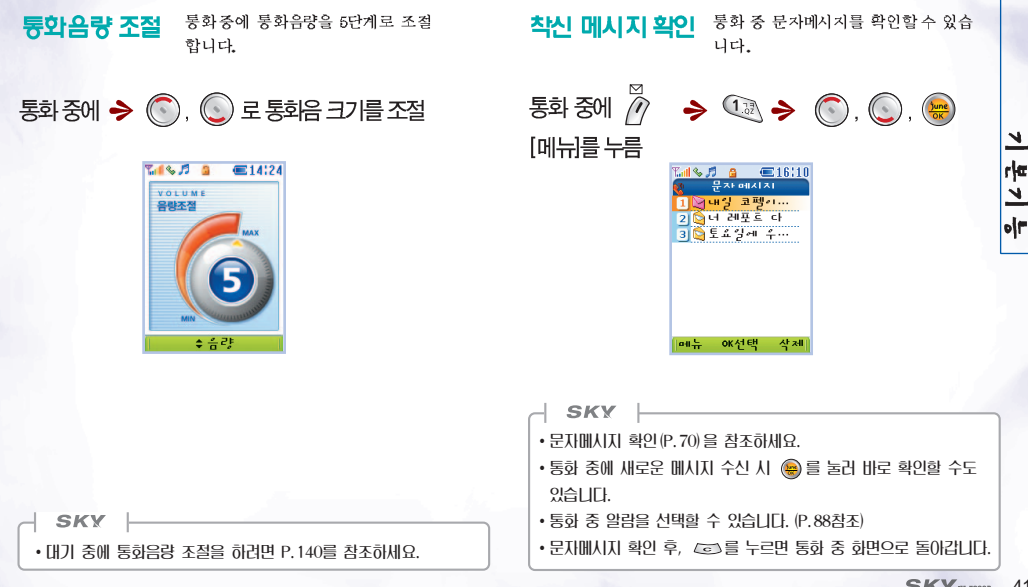

SKY IN-7200P 41

### 자기 번호 발신

호출이나 ARS 등을이용 시 통화 중 자기 번호를 입력해야 할경우, 간편하게 입력 할 수 있습니다.

 $\mathbb{M}$ 통화중에 [메뉴]를 누름

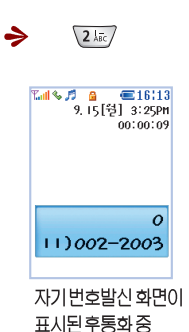

화면으로 돌아갑니다.

#### 통화중 자신의 목소리가 상대방에게 들리지 송화음 차단 않게 하는 기능입니다.

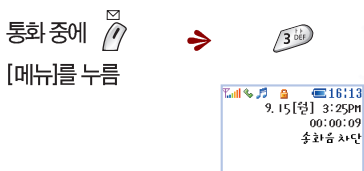

देश रचा 🗓 (해제)를누르면송화음 치단이하제되고통화 중

**E**16(13

00:00:09

화면으로돌아갑니다

02)012-0022

호전 환서비스 걸려온 전화를 제 3 자에게 연결시켜 주고, 자신은 통화를 종료하는 서비스입니다.

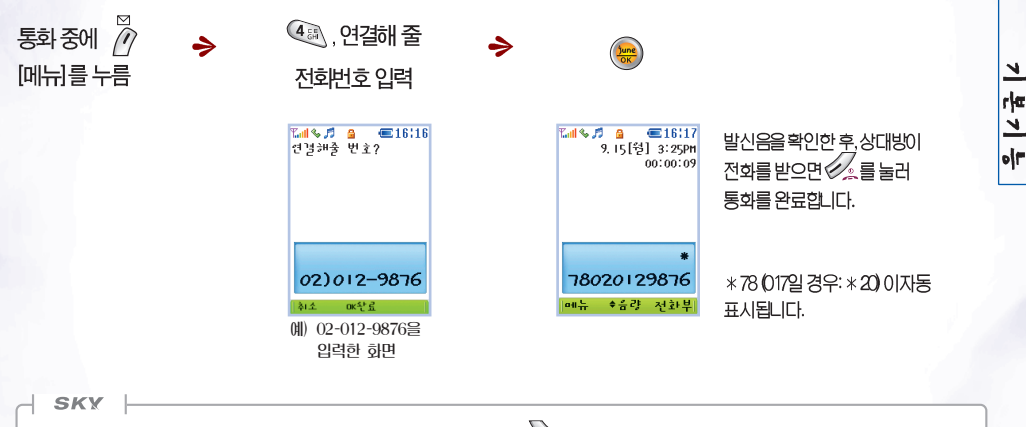

- 통화 중에 \*78(017일 경우: \*20)과 연결해 줄 전화번호를 입력하고 🔊 를 눌러도 서비스 이용이 가능합니다.
- •부가서비스에 가입한 고객만이 사용할 수 있습니다.

 호보류 서비스
 통화 중인 전화를 잠시 보류시키고 제 3자와 통화를 한 후, 다시 원래 상대와 통화할 수 있는 서비스입니다.

 (011 · 010 서비스 가입자)

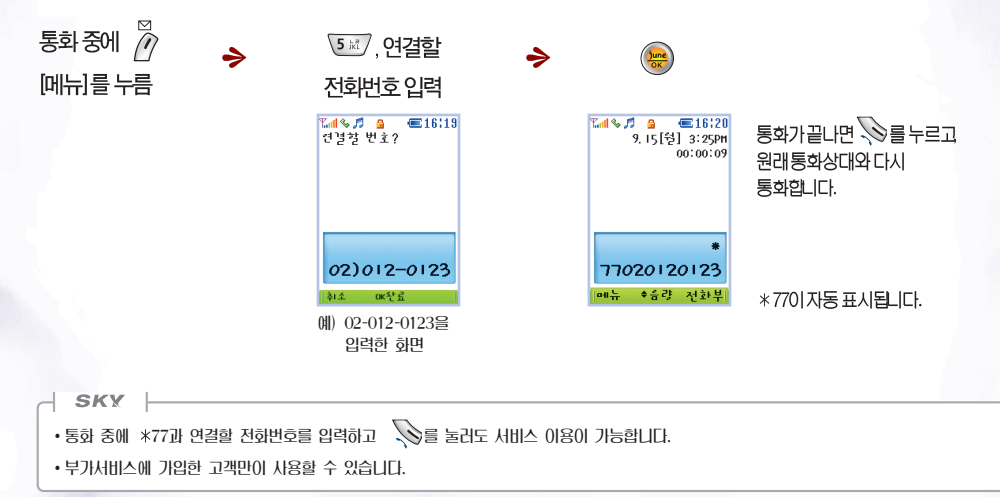

44 \_ SKY IM-7200P

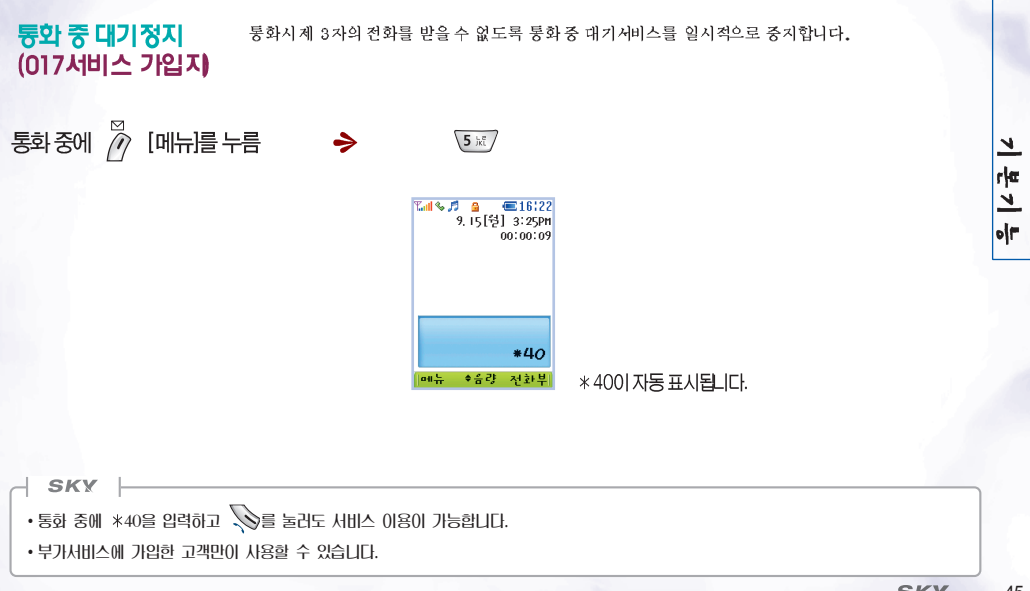

자동응답 기능 전화를 받기 힘든 상황일 때 자동응답을 설정할 수 있습니다.

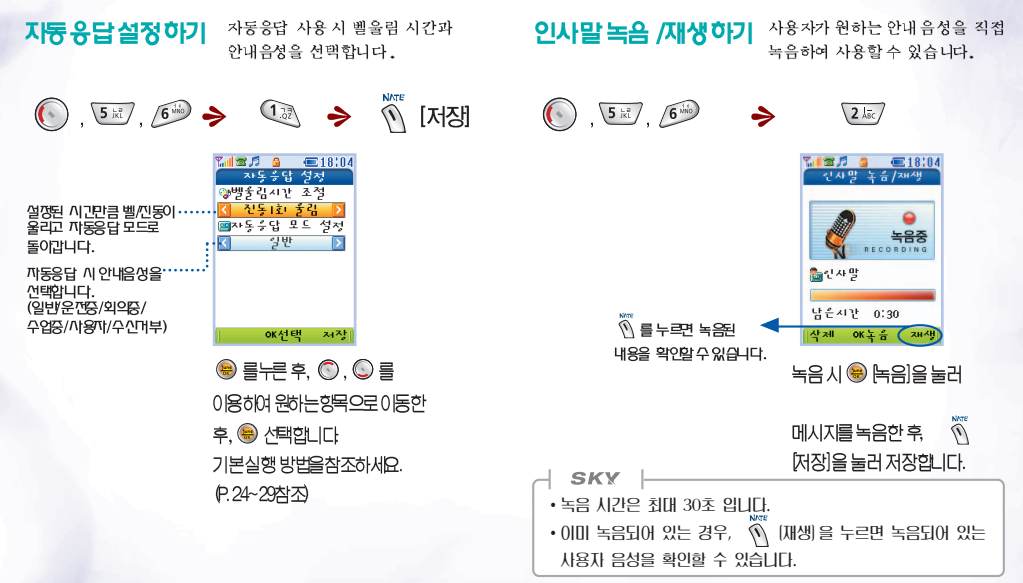

**자동 응답 사용 하기** 원터치키로 자동응답을 작동시킵니다.

>

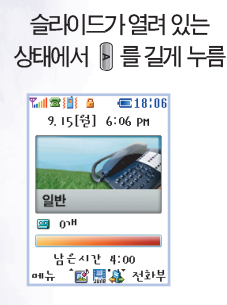

다시 🕨 를 길게 누르면 해제됨

자동응답기능이 해제되면서대기모드로 되돌아갑니다.

SKY

- 지동응답 설정 시 상대방의 메시지 녹음이 끝나면 부재중 수신 상태가 표시됩니다.
- •전화가 올 때 🖻 를 길게 눌러도 자동응답 모드로 전환됩니다.
- •상대방의 용건은 약 30초 동안 녹음됩니다.
- ·총 녹음시간은 지동응답의 녹음시간과 녹음기능의 녹음시간을 포함하여 4분입니다.
- 이 외의 추가정보는 기본기능 상세 정보를 참조하세요. (P.52참조)

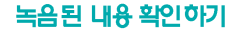

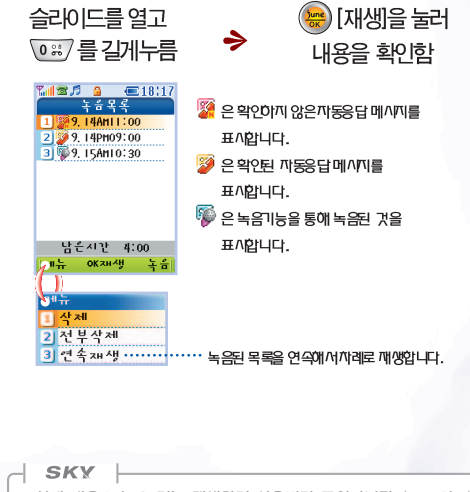

•상세 내용은 녹음 기능 재생하기 사용법과 동일합니다. (P.48참조)

본기등

7

녹음 기능 대기 중이나 통화중에 원하는 내용을 녹음/재생할수 있습니다.

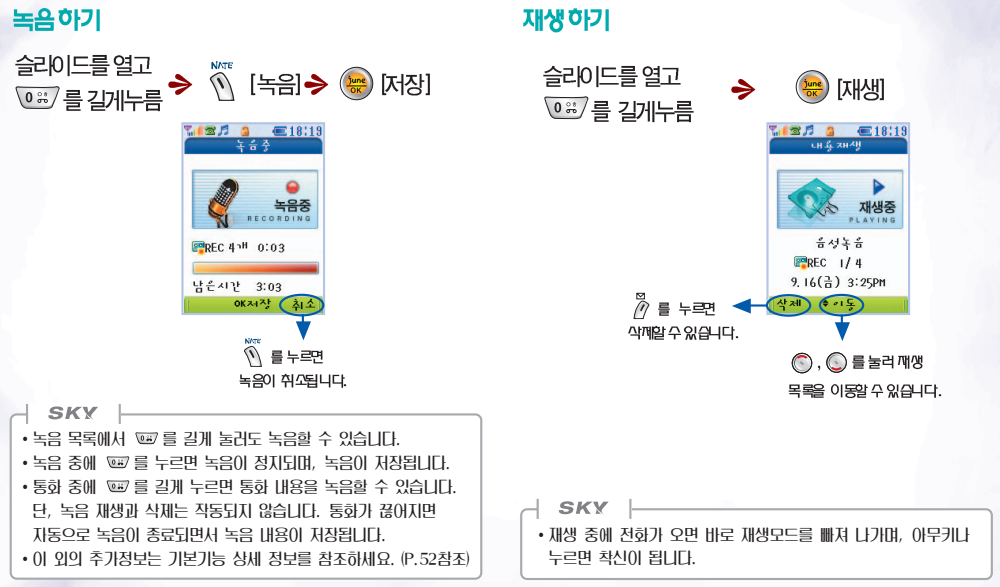

7

14.7

01

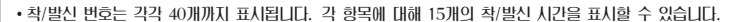

- 착신일 경우, 발신번호표시 서비스에 가입 시 상대방 전화번호가 표시됩니다.

- 동일하 번호가 연속해서 착/발신 뒤언을 경우 착/발신 ()]력 하면에는 하번만 표시됩니다.

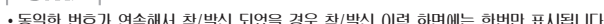

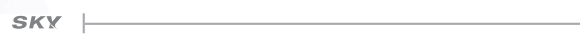

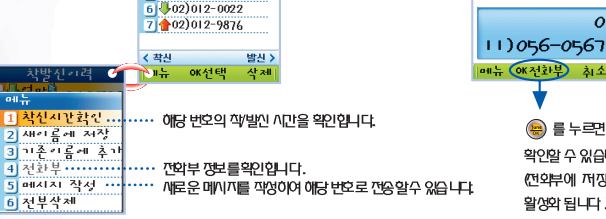

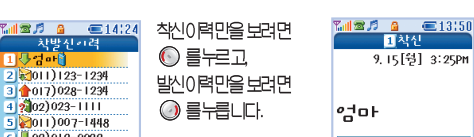

⇒

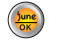

9,15[원] 3:25PM

0

😑 를 누르면 전외부 정보를

(전외부에 꺼지된 번호일 경우

확인할 수 있습니다.

활성화 됩니다.)

1 찬신

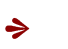

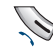

차/발시 버호 화이

0

차발신고려

2 2011)123-1234

3 +017)028-1234 4 202)023-1111

5 011)007-1448

1 문 엄마 🏽

부재중 수산 및 착/발산 번호를 확인할 수 있습니다. 발신번호표시 서비스에 가입한 경우에 한하여 이용이 가능하며 부가서비스 등록 절차 등의 자세한 사항에 대하여 휴대폰에서 '114'를 눌러 SK텔레콤 고객센터로 문의하시기 바랍니다.

에티켓기능 에티켓을 지켜야할 공공장소,강연장등에서유용하게 사용할수있습니다.

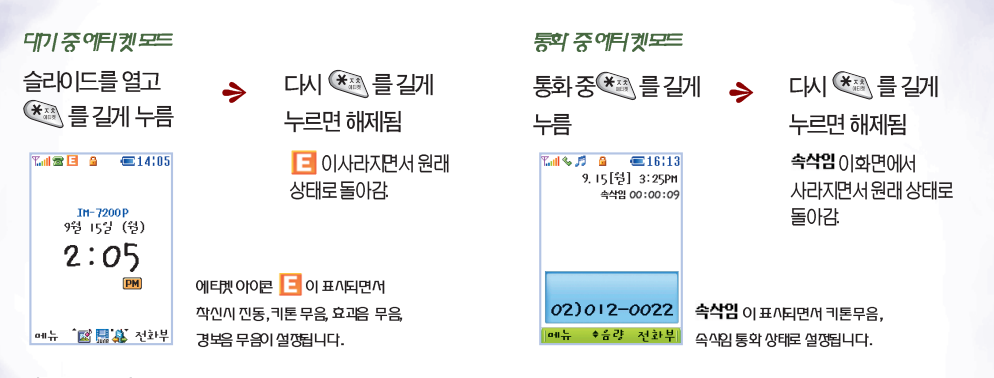

#### SKY

- 설정된 에티켓 모드는 해제하지 않는 한, 전원 OFF → ON에도 계속 유지됩니다.
- 속삭임 통화 모드란? 조용한 장소에서 작은 소리로 속삭여도 상대방에게 크게 들리도록 지동으로 마이크 음량을 키워주는 기능입니다.
- 키톤 무음이란? 키를 누를 때 소리가 나지 않는 것을 의미합니다. (P. 137참조)
- · 효과음 무음이란? 맘보음 및 효과음이 나지 않는 것을 의미합니다. (P. 137참조)
- •경보음 무음이란? 각종 경보음이 나지 않는 것을 의미합니다. (P. 137참조)
- 키톤, 효과음, 경보음 등의 크기 조절은 소리설정의 음량조절하기를 참조하세요. (P.140참조)

자카아 모드 자기 정보 확인 입력된 자신의 정보(이름, 메일 바로 통화하기 어려울 때 잠시 통화를 보류사키는 기능입니다. 주소등)를 확인해니다. 슬라이드가 열려 있는 통회를 원할 경우 #0 > 상태에서 전화가 오면 이무 키나누릅니다. 😁 를 길게 누름 Դ.( 🕿 🎵 🗛 **E**13:24 자기전부 囟 ----. 01. 01 🕏 잠깐만 모드가해제 011)002-2003 6 6 8 6 @11146 Ê Ť 되면서통화상태로 ā 기본실행방법을 바뀝니다. 참조하세요. (P.24~29참조) A 11-0K선택 242 잠시만 기다려주세료 곧 전화를 받겠습니다 잠깐만 모드가 설정되면 1 사진&-링 추고 .... 까기 정보 와면에 사진 & 그림을 추기합니다. 안내 음성이 나옵니다. 2 사진용고경 변경 ... 사진리스트 중에서 다른 사진으로 변경합니다. 지 사진요그 김 상제 ㅠ … 까기 정보 와면에 사진 & 그림을 삭제합니다. SKY • 슬라이드가 닫힌 상태에서 전화가 오면 '슬라이드 열기'로 설정된 경우 슬라이드를 열고 바로 🛞 를 길게 누르고, '통화키 누름'을 설정한 경우 📎를 누르고 길게 🛞를 누르면 됩니다. '열고 키누름' 으로 설정된 경우 슬라이드를 열고 아무키나 누른 SKY

후 😸 를 길게 눌러야 합니다.

•제품 구입 시 자기 정보를 미리 입력해 두세요.

SKY IN-7200P \_ 51

7

14.7

0|=

### 기본기능 상세 정보

#### ◈전화 걸기에서...

- 전회부에 저장되어 있는 번호로 전회를 걸려면 전회부 메뉴를 참조하세요. (P.57~58참조)
- SKY 제어판의 옵션/자동기능설정의 '자동기능 설정'에서 자동지역번 호를 설정하면 지역번 호없이 전화번 호를 입력하여도 통화할 수 있습니다. (P.177참조)

대기화면에서 0이 외의 숫자(1~9)를 입력하면 자동으로 설정해 놓은 지역번 호가 숫자앞에 나타납니다.

#### ◈ 자동응답 기능에서..

- 자동응답 기능 설정후 옆면에 있는 📔 를 짧게 누르면 안내음성 모드가 일반/운전중/회의중/수업중/사용자/수신거부 순으로 변경됩니다.
- 자동응답 기능 설정후 '수신거부'를 선택했을 경우, 전회가 왔을 때 벨/진동은 울리지 않지만 상대방에게 연결신호음은 계속 들리도록 하는 기능입니다. 전회를 받지 않을 경우 소리샘으로 연결됩니다.
   벨/진동은 울리지 않지만 전화 수신화면 상태이며, 설정되어 있는 전화반기 방법으로 전화를 받을 수 있습니다.
- 자동응답 녹음 중이더리도 📎 를 누르면 직접 통회가 가능하고, 🕢 를 누르면 통회가 끊깁니다. 통회직전까지 녹음한 내용은 자동으로 저정됩니다.
- '외부키 잠금'을 해제했을 경우, 슬라이드가 닫혀있는 상태에서 ▮ 를 길게 누르면 '자동 응답을 설정할까요?'란 메시지가 나타납니다.
   '예'를 선택하면 자동응답 기능이 설정됩니다.
- 자동응답 녹음과 녹음기능으로 녹음한 일반녹음 건수를 포함하여 20건까지 저장할 수 있습니다.

#### ☆ 녹음 기능사용하기에서...

- 녹음 중에전화가 오면 자동으로녹음이 종료되면서 녹음 내용이 저장됩니다.
- 녹음 시간(4분)을 모두 사용한 상태에서 다시 녹음키를누르면 "녹음할 공간이 없습니다"라는 안내메시지가 표시되고, 녹음이 되지 않습니다. - 최대 녹음시간은 4분, 녹음 건수는 20건 입니다. (녹음 시간이 남아 있어도 녹음건수가 20건이면 녹음할수 없습니다. 삭제한 후 사용하세요.)

### SKY IM-7200P

# 전회부 메뉴\*\*\*

| ● 전화부 입력     |
|--------------|
| • SPEED찾기    |
| ● 이름으로 찾기58  |
| ● 전화번호로 찾기58 |
| ● 단축다이얼 편집59 |
| ● 그룹 편집61    |

| • | 전자식 다이얼 사용하기 | 63 |  |
|---|--------------|----|--|
| • | 부가서비스        | 64 |  |
| • | **114        | 66 |  |
| • | 넘버 플러스       | 67 |  |
| • | 전화부 메뉴상세정보   | 68 |  |

### 전화부 입력

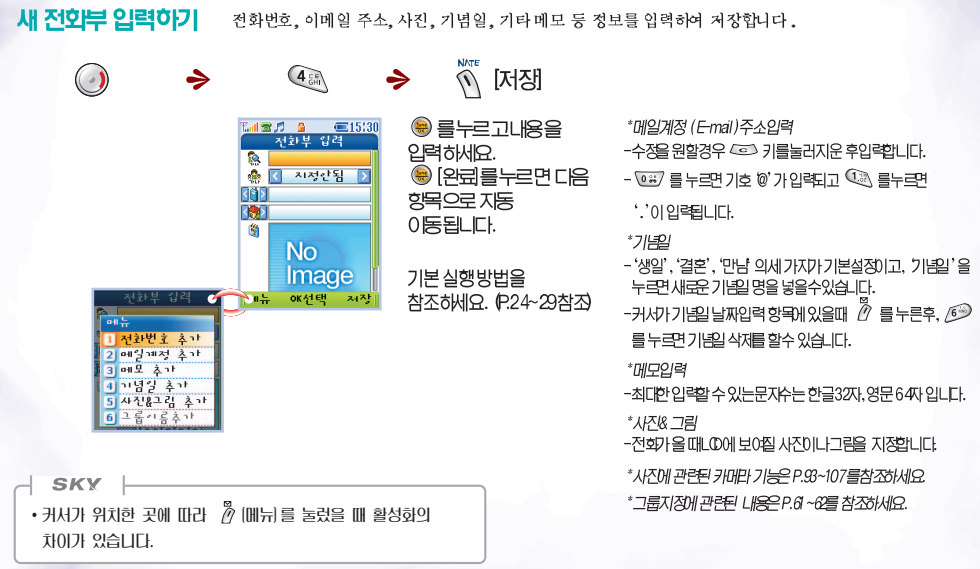

54 \_ SKY IM-7200P

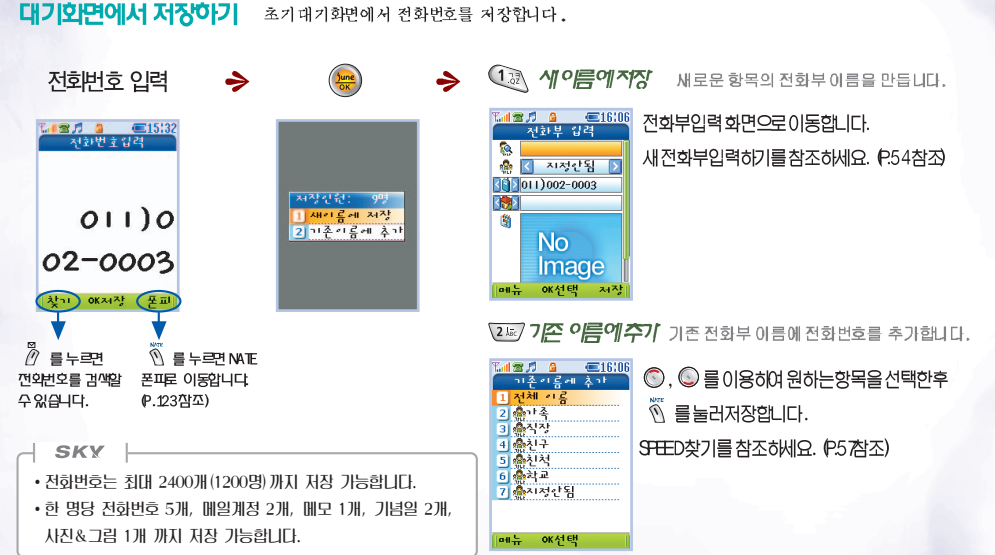

#### SKY 18-7200P 55

15 101

ᆂ

오

٦F

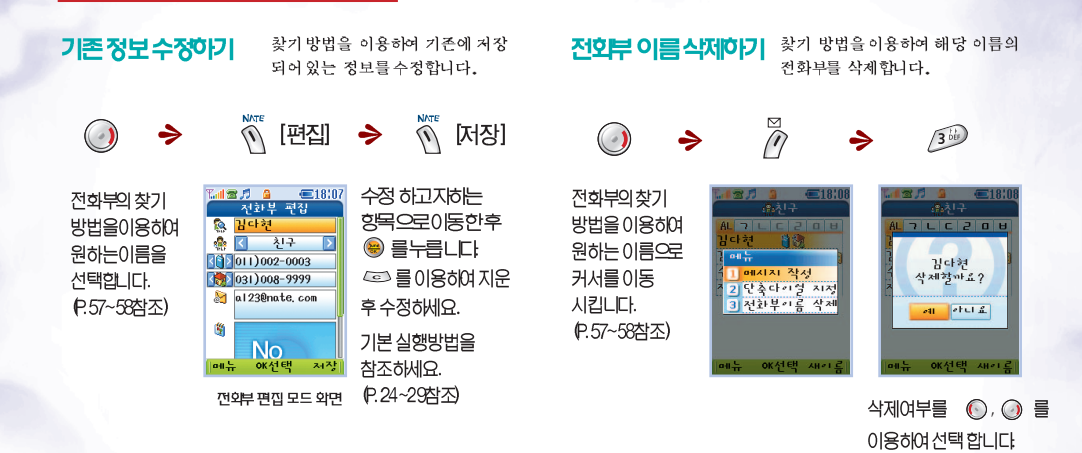

- SKY - · 전화부 편집 화면에서 🖉 (메뉴)를 눌러 항목 추가가 기능합니다.

SPEED 찾기 전체이름이나 그룹별로 원하는 전화부정보를 검색합니다.

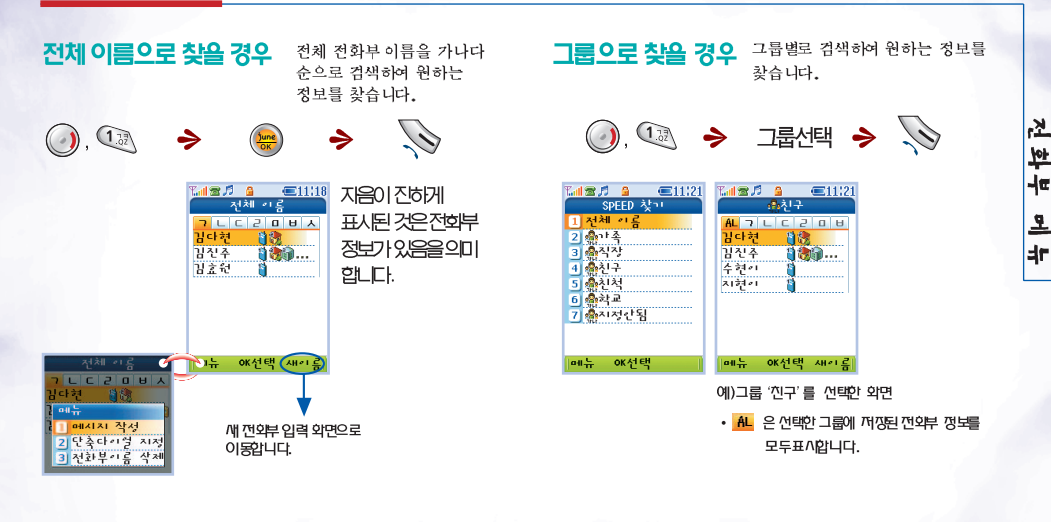

- SKY

•비밀 그룹의 전화번호는 'SPEED 찾기' 로만 검색이 가능합니다.

SKY IN-7200P \_ 57

이름으로 찾기

#### 이름(전체 혹은 일부)을 입력하여 원하는 전화번호를 찾습니다.

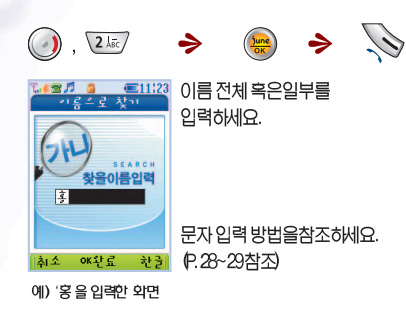

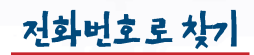

전화번호(전체 혹은 일부)를 입력하여 원하는 전화번호를 찾습니다.

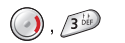

june  $\rightarrow$ 

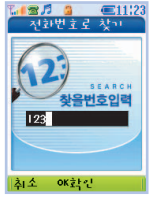

전화번호 전체 혹은 일부를 입력하세요.

⇒

예) '123'를 입력한 화면

 
 SKY

 · 찾고자 하는 이름이 비밀그룹에 저장되어 있을 때에는 검색이 되지 않으며, 비밀그룹을 해제시키면 검색이 가능합니다. (P.62참조)

 SKY

 · 찾고자 하는 전화번호가 비밀그룹에 저장되어 있을 때에는 검색이 되지 않으며, 비밀그룹을 해제시키면 검색이 가능합니다. (P.62참조)

### 단축다이얼편집 원터치로 2

원터치로 간단하게 발신 번호를 입력할 수 있는 단축다이얼을 편집합니다.

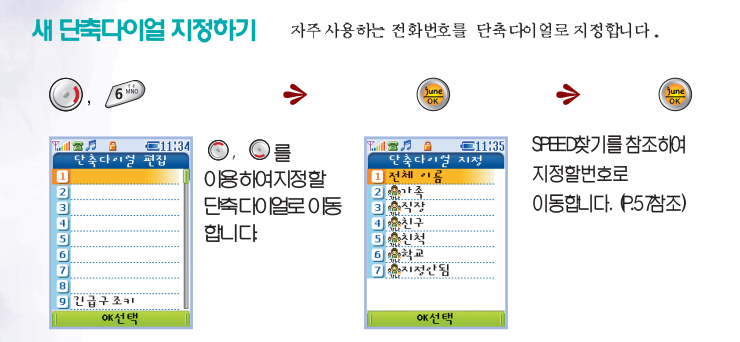

→ SKY →
 • 전화부에 저장된 전화번호가 없다면 이 기능은 실행되지 않습니다.
 • NATE GPS의 긴급구조 서비스에 ☞ 키 사용으로 인하여 단축다이얼로 한 자리 번지 9번의 사용은 지원되지 않습니다. (P.122참조)
 • 이 외의 추가 정보는 전화부 메뉴 상세 정보를 참조하세요. (P.68참조)

기존 단축다이얼 지정 편집하기 기존 저장된단축다이얼 지정을 변경/삭제 합니다.

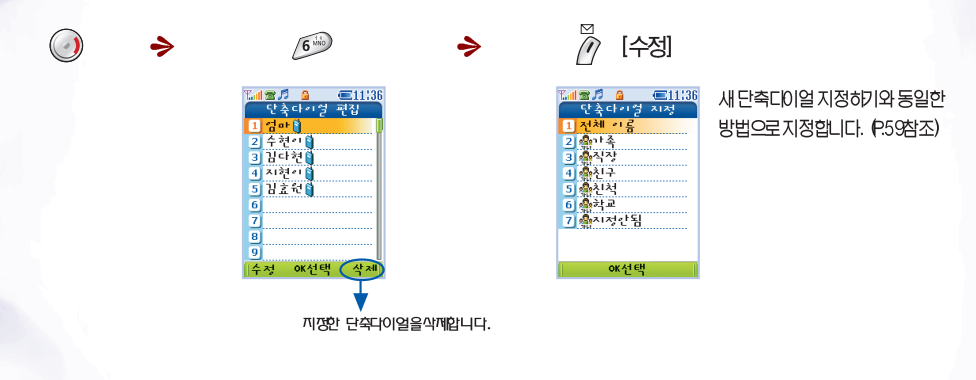

 SKY

 · 단축다이얼을 삭제하여도 전화부에 저장된 전화번호는 삭제되지 않습니다. 단, 전화부의 내용을 삭제하면 해당되는 단축다이얼도 삭제됩니다.

 · 이 외의 추가정보는 전화부 메뉴 상세 정보를 참조하세요. (P.68참조)

 60

 SKY

그 등 편지, 그룹을 추가, 변경, 삭제하거나 그룹정보를 편집합니다.

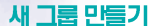

전화번호를 저장할 그룹을 새로 반들 수 있습니다.

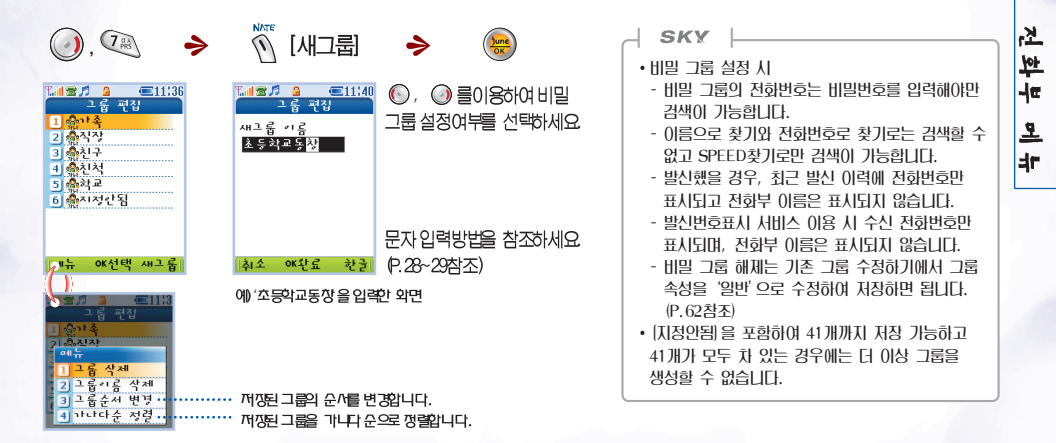

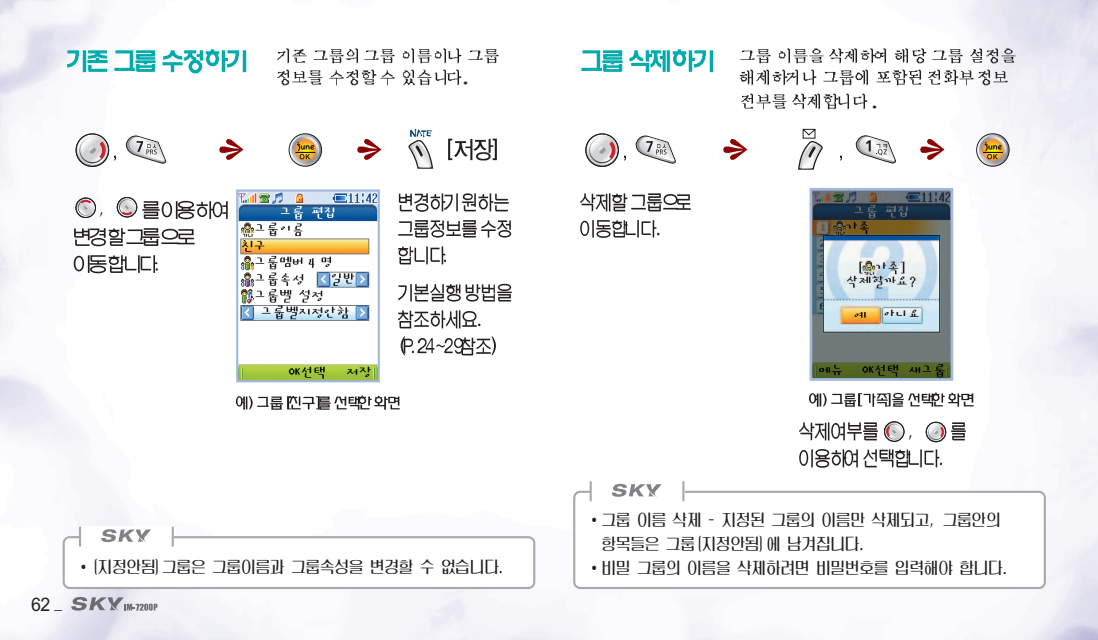

전자식 다이얼 사용하기

자동응답 시스템(ARS)을 이용할 때 음성안내에 따라 번호를 눌러야할 경우편리하게 사용하는 기능입니다.

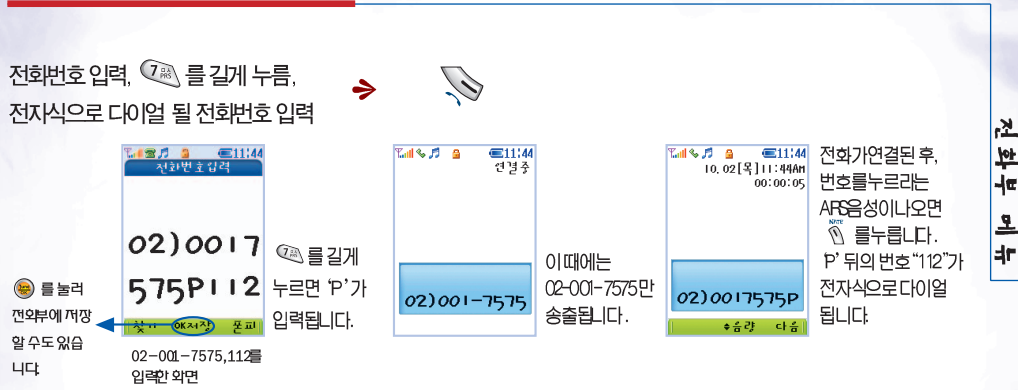

 SKY

 • 여러번 입력하려면, 동일하게 번호를 입력한 후, ④ 를 길게 누르고, 전자식으로 다이얼 될 다른 번호를 입력합니다.

 이 때 ARS 음성에 따라 계속 ⑤ [다음]을 누르면 입력된 번호가 차례로 송출됩니다.

 • ▷ 대신 T(숫자키 谜)'를 입력하면 5초마다 입력된 번호가 지동으로 송출됩니다.

 • 입력할 수 있는 숫자 갯수는 기호 ▷ (혹은 'T')를 포함하여 총 32자 입니다.

# 부가서비스 부가서비스에 간편하게 접속하여 이용할수 있습니다.

### 011 · 010 부가서비스

011·010부가서비스는 가입한 고객에 한하여 사용 가능하며, 자세한 사항은 SK텔레콤 고객센터로 문의 하시기 바랍니다. (SK텔레콤 고객센터:휴대폰으로 "114")

| 7능      | 설명                                                   | 실행방법                                                                    | 접속번호 |
|---------|------------------------------------------------------|-------------------------------------------------------------------------|------|
|         | 접속-소리샘에 녹음되어 있는 음성메시지를 확인                            | (), 5M, 21, 1                                                           | * 89 |
|         | 등록-전화기가 꺼져있거나 받을 수 없을 때 소리샘으로 자동연결                   | (), 5 kl , 2 kl , 2 kl                                                  | *51  |
| 소리샘     | 즉시 연결등록·전화기가 꺼져있거나 받을 수 없을 때 바로 소리샘에<br>지동연결         | (), 5x7, 2x7, 3x                                                        | * 50 |
|         | 해제-소리샘 등록을 해제                                        | <ul> <li>(1), (5), (2), (4)</li> </ul>                                  | * 52 |
| 자동연결    | 등록-전화를 받지 않았을 때 사용자가 원하는 일빈전화, 휴대폰, 뻬뻬로<br>지동연결      | 🥥, 🐼 , 🔊 , 🕼 , 연결 할 번호 입력                                               | * 72 |
|         | 해제-지동연결 등록을 해제                                       | (1), 5M7, 3 <sup>1</sup> / <sub>2</sub> , 2 <sup>1</sup> / <sub>2</sub> | * 73 |
| 착신전함    | 등록-걸려오는 전회를 사용자가 원하는 일반전화, 휴대폰, 빼빼로 벨소리<br>없이 곧바로 연결 | 🥥, 🐼 , 🚳 , 🕼 , 전환 할 번호 입력                                               | * 71 |
|         | 해제-착신전환 등록을 해제                                       | (), 517, (1), 218                                                       | * 73 |
| 정보샘     | 뉴스, 날씨, 주식 등 고객이 선택한 문자정보를 휴대폰으로 시시각각<br>알려줌         | (), 5M, 5M, CA                                                          | 1511 |
| 교통정보    | 전국의 고속도로 및 국도, 서울시내 최신 교통정보 등의 도로상황을<br>알려주는 서비스     | (), 517, <i>6</i> 9, C                                                  | 1333 |
|         | 국제전화-국제전화 발신을 치단                                     | 🥥, 🐷 , 🙉 , 🚇 , 비빌번호 입력                                                  | * 62 |
| 비밀번호통화  | 전체전화-모든 발신 통화를 치단히는 서비스                              | 🥝, 🗺 , 🙉 , 🖙 , 비밀번호 입력                                                  | * 61 |
|         | 해제-국제전화, 전체전화 발신 제한을 해제                              | 🕗, 📧 , 🙉 , 🕬 , 비밀번호 입력                                                  | * 63 |
| 부가서비스편집 | 011·010 부가서비스 접속 번호가 변경되었을 경우 접속 번호를 변경              | 🥥, 🖅 , 🞯 , 수정                                                           |      |

• 접속 번호를 누르고 😡를 눌러도 해당 서비스를 이용하실 수 있습니다.

• 조기 비밀번호는 구입시 지정한 비밀번호나 휴대폰 번호 뒷부분 4지리 숫지입니다.

### 017 부가서비스

017 부가서비스는 가입한고객에 한하여사용 가능하며,자세한사항은 SK텔레콤 고객센터로 문의 하시기바랍니다. (SK텔레콤고객센터 :휴대폰으로 "114")

| 7능      | 설명                                                    | 실행방법                                                                   | 접속변호               |
|---------|-------------------------------------------------------|------------------------------------------------------------------------|--------------------|
|         | 접속-음성사서함에 녹음되어 있는 음성메시지 확인                            | (2), 5 <sup>M</sup> , 2 <sup>M</sup> , 1 <sup>M</sup>                  | * 88               |
| 음성사서함   | 설정-전화기가 깨져있거나 받을 수 없을 때 음성사서함으로 지동연결                  | (2), 5 m², 2k², 2k²                                                    | * 82               |
|         | 해제-음성사서함 등록을 해제                                       | (2), 5 M, 2k, 3 <sup>(3)</sup>                                         | * 83               |
| 자동연결    | 등록-전화를 받지 않았을 때 사용자가 원하는 일반전화, 휴대폰, 뻬뻬로<br>지동연결       | 🥥, 💷 , 🕬 , 💷 , 연결 할 번호 입력                                              | * 72               |
|         | 해제-자동연결 등록을 해제                                        | (1), 5m, 3 <sup>1</sup> / <sub>2</sub> , 2 <sup>1</sup> / <sub>2</sub> | * 73               |
| 무조건전함   | 등록-걸려오는 전화를 사용자가 원하는 일반전화, 휴대폰, 뻬뻬로<br>벨소리 없이 곧바로 연결  | ), 💷 , 🚇 , 🚇 , 전환 할 번호 입력                                              | * 71               |
|         | 해제-무조건전환 등록을 해제                                       | <ul> <li>(1), (511), (4), (2)</li> </ul>                               | * 73               |
| 통화중대기   | 등록-통화중 새로운 전화가 걸려오면 신호음으로 일려주어 통화중에도<br>새로 걸려온 전화를 받음 | (), 5x7, 5x7, CA                                                       | * 41               |
|         | 해제-통화중대기 서비스 등록을 해제                                   | (), 5M, 5M, 2k                                                         | * 43               |
| 파워리모콘   | 전회를 걸어 편리하게 부가서비스를 설정/해제                              | (), 5M, 69, CA                                                         | (017)200-<br>8282  |
| 파워멜로디   | 원하는 음악을 상대방의 휴대폰에 보내거나 본인 휴대폰의 벨소리로<br>저장             | 🥥, 🇺, 🙉, 🕼                                                             | (017) 700-<br>5782 |
| 부가서비스편집 | 017 부가서비스 접속 번호가 변경되었을 경우 접속 번호를 변경                   | 🕥, 📧, 🞯 , 수정                                                           |                    |

• 접속번호를 누르고 🔊 를눌러도 해당 서비스를 이용하실 수 있습니다.

• 조기 비밀번호는 구입 시 지정한 비밀번호나 휴대폰 번호뒷부분 4자리 숫자입니다.

• 퍼웨멜로디 세비스 이용 시 정보 이용료가 부과됩니다.

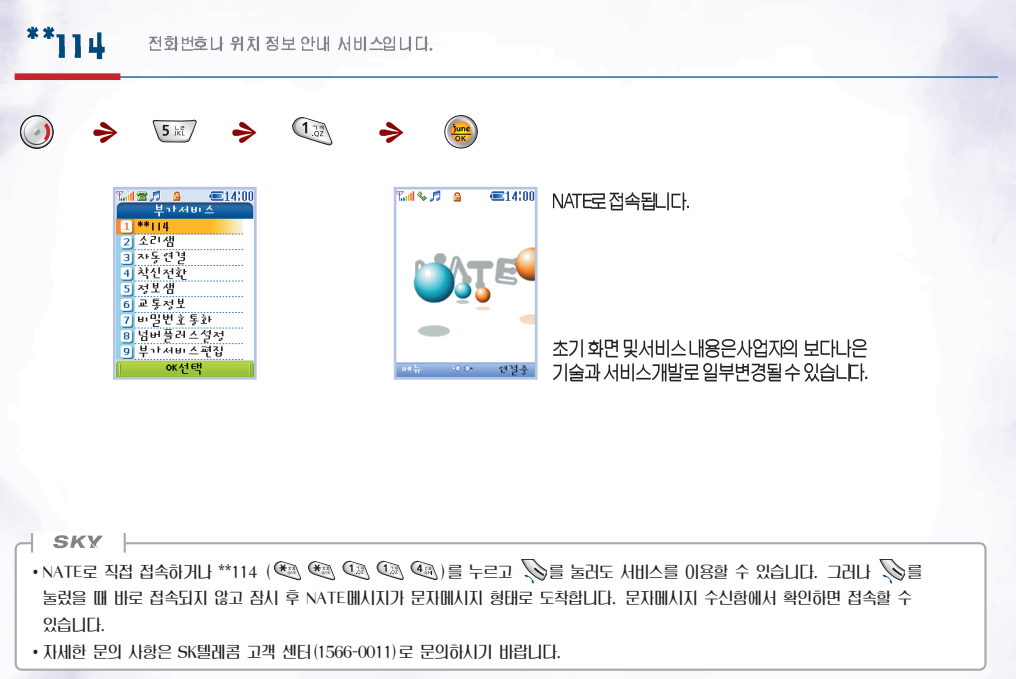

66 \_ SKY IM-7200P

너버 플러스 넘버플러스 서비스의 화면 표시 및 추가 번호 벨을 설정합니다.

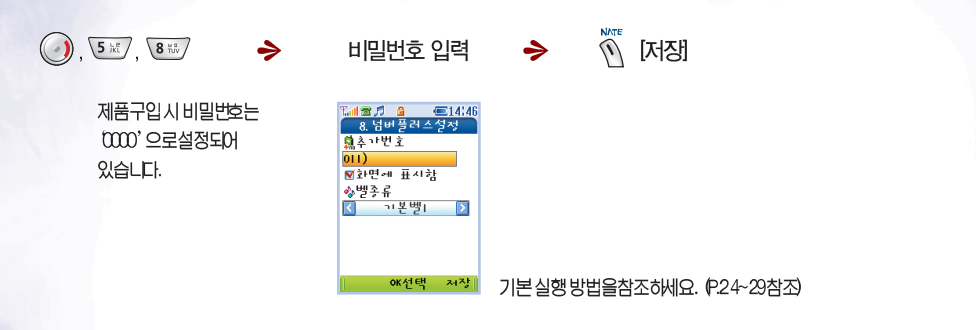

#### SKY

• 부가서비스에 가입한 고객만이 사용하실 수 있습니다.

- '회면에 표시함'을 설정했을 경우, 전화가 걸려오면 두 개의 번호 중 수신된 번호가 화면에 표시됩니다. 제품 구압 시 '회면에 표시함'으로 설정되어 있습니다.
- •시스템 초기화 시에는 모든 설정 상태가 초기화 되므로 재설정해 주셔야 합니다.
- •님버플러스와 발신번호표시 서비스를 동시에 이용하는 경우 윗줄에 발신번호가, 이랫줄에 넘버플러스 번호가 LCD화면에 모두 표시됩니다.
- •벨 종류를 착신벨과 다르게 설정하면 '화면에 표시함'이 해제되어 있어도 벨소리로 두 개의 번호 중 수신된 번호를 알 수 있습니다.
- •상대방의 전화번호가 케릭벨(P.138참조)이나 그룹벨(P.136참조)로 설정되어 있어도 넘바플러스 번호로 전화가 오면 넘버플러스 설정의 벨종류가 울립니다.

15

404

-10

오

## 전화부 메뉴 상세 정보

#### ◈ 전화부 메뉴 메인 화면 구성 ፕሐመ 🔊 🧯 🔳 🔲 🔍 🗐 🕄 14:59 전화부확인 화면에서 💽, 유친구 김진주 1 AL 7 L C 2 D U 1 011)003-0004 @를눌러 김다현 12 (a) 02) 01 2-3456 김 신 주 1 **3 3** ... 02)034-0055 이전/다음 전화부를 확인할 수현이 지현히 a) 02) 034-0066 수있습니다. 012)009-8888 🔬 친구 나옄됩니다. abc@nate\_com OK선택 새리를 메뉴 🔓 sky가 좋까 🤌 생일 에)그룹 [친구]를 선택한 화면 1990.06.19% 鸳 ◈ 단축다이얼을 빠르게 찾는 방법!!

- 원하는 단축다이얼 번지로 빠르게 이동하려면 1, 2, 3, 4, 5번 숫자키를 눌러 보세요. 10, 20, 30, 40, 50번 단위로 커서가 이동합니다.(P.59~60참조) - '0' 숫자키를 누르면 맨처음 1번으로 이동합니다.

메뉴

OK Ų ⊐ I

예) '친구' 김진주의 전외부 전계 외면

편집

#### ☆ 전화부 메뉴 이용 시 부가설명

- 아이콘 위의 숫자키 (1/2/3/4/5) 를 눌러 해당 항목의 번호로 전화를 걸 수 있습니다.
- 이름과 아이콘이 나열되었을 때 한글 기준으로 이름 5자까지는 모두 표시되고, 6자 이상이면 5자리까지 표시되고 아이콘은 왼쪽에서 6자위치부터 3개까지

### SKY IM-7200P

# 메시지 기능\*\*\*

| ● 보낼 문자메시지 함 관리하기 … 80                  |
|-----------------------------------------|
| ● 보낸 문자메시지함 관리하기 …80                    |
| MMS (Multimedia Messaging<br>Service)81 |
| ● 메시지 도착알람설정하기88                        |
| ● 메시지 모두 삭제하기 88                        |
| ● 전자우편 보내기 89                           |
| ● 메시지 기능상세정보 92                         |

문자메시지 확인하기 ……… 70
음성메시지 확인하기 ……… 71
SPAM메시지 관리하기 ……… 72
마이벨메시지 확인하기 ……… 73
문자메시지 쓰기 ……… 74
음성쪽지 보내기 ……… 77
문자메시지 보관함 관리하기 … 79
문장보관함 관리하기 …… 79

# 문자메시지 확인하기 수신된 문자메시지와 연락받을 전화번호를 확인합니다.

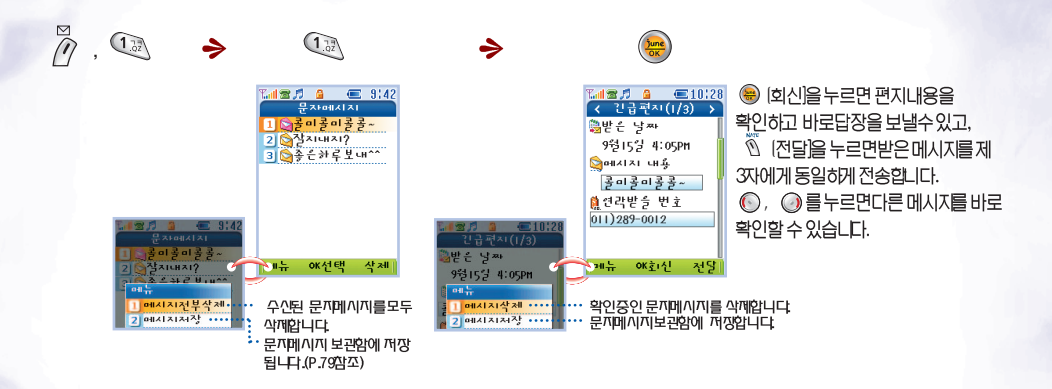

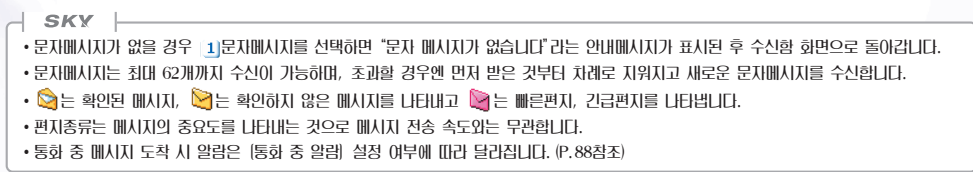
# 음성메시지 확인하기

부재중에나 전화기가 꺼져 있을 때 상대방이 남긴 음성메시지를 소리샘을 통해 확인합니다.

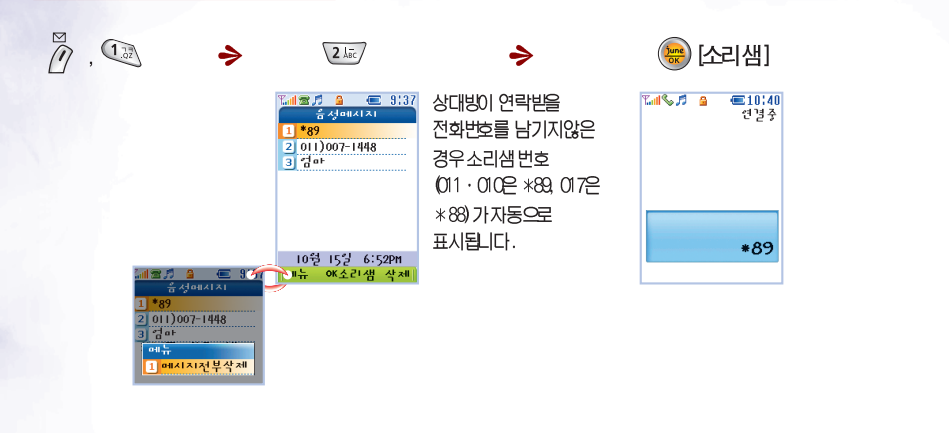

SKY
 ● 응성메시지가 없을 경우 2] 음성메시지를 선택하면 "음성 메시지가 없습니다" 리는 안내메시지가 표시된 후 수신함 화면으로 돌아갑니다.
 ● 음성메시지는 최대 20개까지 수신이 가능하며, 초과할 경우엔 먼저 받은 것부터 차례로 지워지고 새로운 음성메시지를 받습니다.
 ● 위 화면에서 ♥ 를 누르면 상대방이 남긴 전화번호로 지동연결 됩니다.

메시지

۷

01

# SPAM 메시지 관리하기

특정 전화번호나 문자열을 등록하여 SPAM 메시지를 별도로 관리합니다.

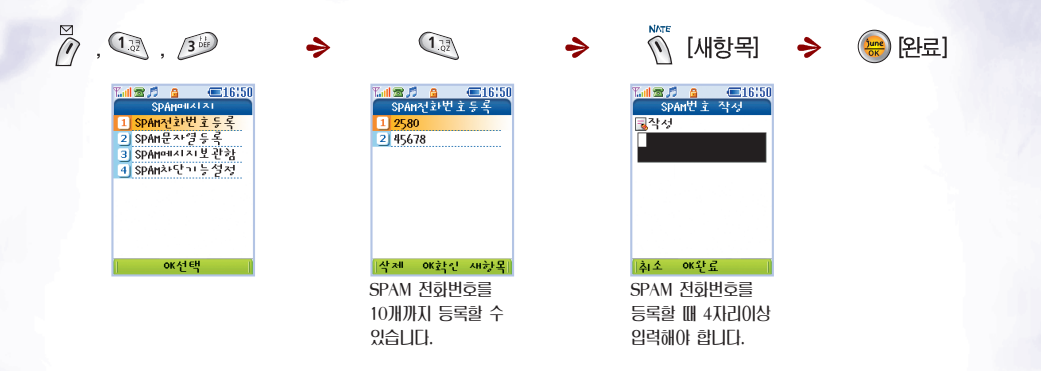

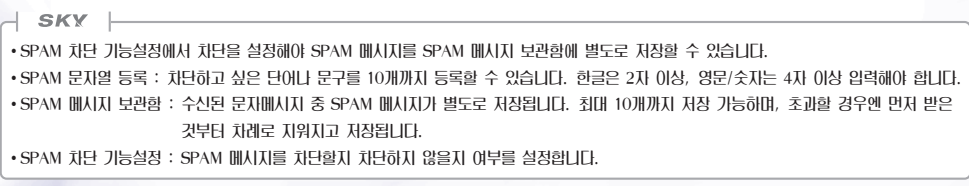

# 아이벨메시지 확인하기

벨소리 서비스 (060-700-XXXX)로 받은 마이벨메시지가 저장됩니다. 단음 벨소리만 마이벨메시지로 저장됩니다.

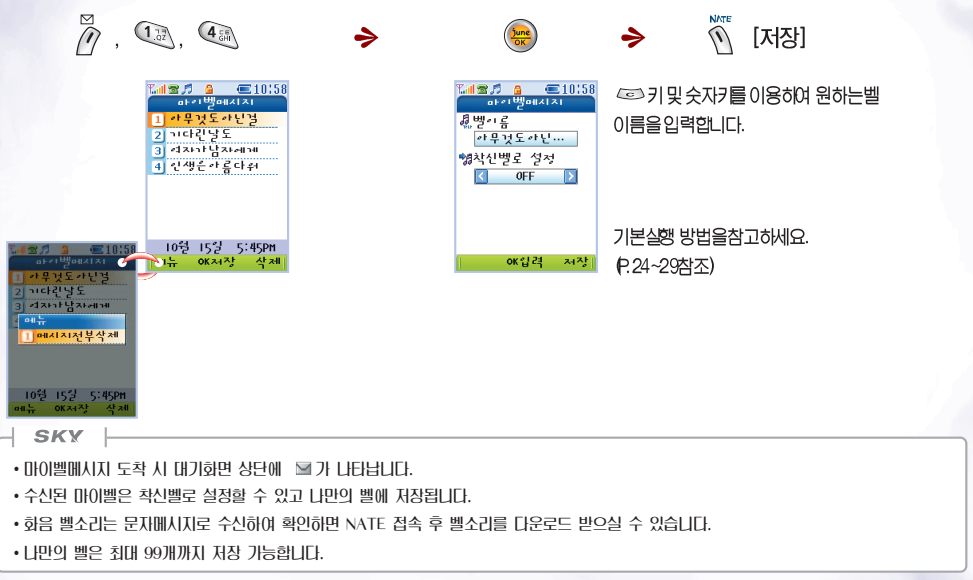

메시지

7 -

# 문자메시지 쓰기

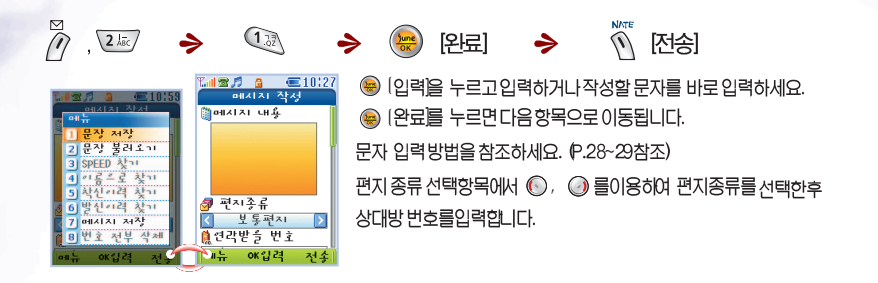

#### SKY

- •대기화면에서 🖉 를 길게 누르면 바로 메시지 작성 화면이 보입니다.
- 편지 종류는 메시지의 중요도를 나타내는 것으로 메시지 전송 속도와는 무관합니다.
- •상대방 번호를 직접 입력하지 않고 전화부를 검색하여 입력할 수 있습니다. (P.76참조)
- •같은 메시지를 여러 사람에게 보낼 때는 동보전송을 사용하세요. (P.76참조)
- 내용을 입력하지 않으면 상대방에게 '전화해주세요' 라는 메시지가 보내집니다.
- 연락받을 번호에는 사용자의 휴대폰 번호가 이미 입력되어 있습니다. 변경 시에는 🦾 키를 이용해서 수정하세요.
- 이 외의 추가정보는 메시지 기능 상세 정보를 참조하세요. (P.92참조)

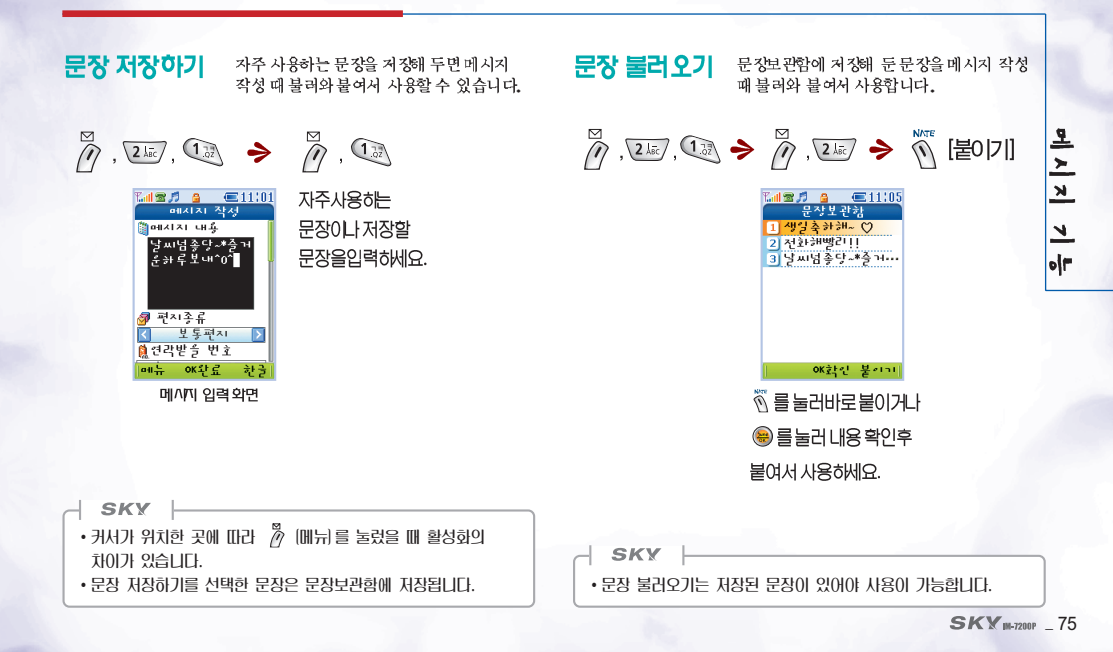

전화번호 찾기 상대방전화번호가 전화부에 저장되어 있거나 착/발신 이력에 상대방 휴대폰 번호가 입력되어 있을 경우 이 기능을 이용하여 쉽게 입력하여 전송합니다.

#### 〈SPEED 찾기로 입력할 경우〉

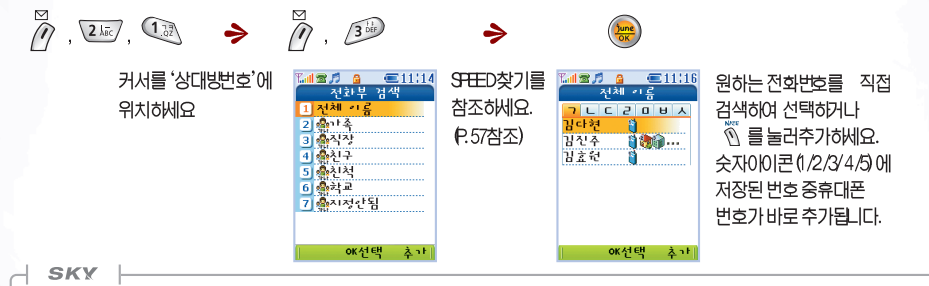

◈ 동보전송

- 동시에 여러 명(최대 20명)에게 보낼 수 있는 기능입니다.
- 전화부에 있는 그룹의 사람들에게 보내려면 메시지 작성 화면(P.74참조)에서 상대방 번호에 커서를 위치시킨 후 🦉 (메뉴)를 누르세요. 3) SPEED 찾기에서 원하는 그룹을 찾은 후 🔞 를 눌러 추가합니다.
  - 이 때 그룹내의 사람 중에 휴대폰 번호가 없는 사람을 제외하고 전화부에 저장되어 있는 휴대폰 번호가 자동 입력됩니다.
- 단, 휴대폰 번호가 2개 이상일 경우 첫번째로 저장되어 있는 번호만 입력됩니다.
- •동보전송에 실패한 경우 자동으로 한번 더 전송을 시도하고 또 실패하면 보낼 문자메시지함에 자동 저장됩니다.

# 음성쪽지 보내기 상대방에게 목소리로 직접 메시지를 남기고 싶을 때 사용하세요.

음성쪽지 녹음하기 NATE  $\mathbb{N}$ 2 ABC 2 ABC [녹음] > ARS멘트에 따라 녹음 후 🍋 **©**11:17 @11116 녹음한메시지를전송하려면 💷 를 <u> 승성쪽지</u> 승서쪼지 🗯 연각받을 번호 누르고,녹음한 내용을청취하려면 11)003-3003 산대반 변호 🐷 를 눌러 확인하세요.다시 메시지 저소상태 녹음하려면 1999 을 누르고 음성쪽지를 보낼 3) 수신자 변호 재녹음하세요. 4 상대방번호를 5 보내는 줏입니다 입력하세요. oK입려

SKY

- •동시에 최대 10명까지 보낼 수 있습니다.
- 녹음 시간은 약 1분입니다.
- 음성쪽지 전송에 실패할 경우 재전송을 2회 시도합니다. 재전송에도 실패할 경우 전송 실패 메시지가 표시된 후 상대방 번호 입력 화면으로 되돌아 갑니다. 번호 입력 후 다시 전송하세요.
- 휴대폰으로 '15251' 을 누르고 🔊를 누르면 ARS에 바로 연결됩니다. 안내에 따라 녹음 후 전송하세요.
- 음성쪽지 보내기는 상대방의 휴대폰 기종에 관계없이 휴대폰 번호로만 보낼 수 있습니다. 지세한 문의시항은 SK텔레콤 고객센터로 문의 하시기 비랍니다.
- 휴대폰상에서 NATE에 접속하면 네이트 홈페이지(www.nate.com)에서도 음성쪽지 서비스를 이용하실 수 있습니다. (추후 제공 예정)

메시지

۲

olr

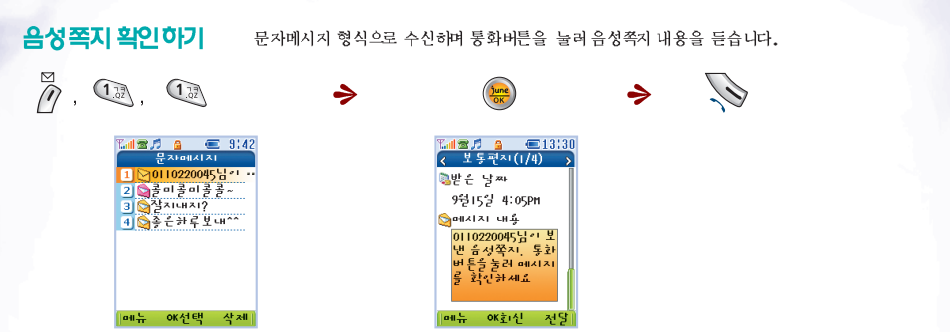

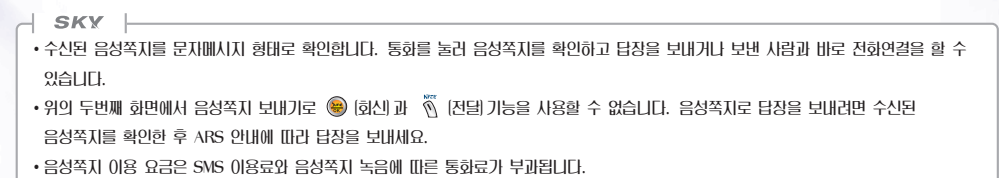

78\_ SKY IM-7200P

문자메시지 보관한 관리하기

중요한 문자메시지가 자동 삭제되지 않도록 이곳으로 이동시켜 보관 합니다.

### 1.0Z 5 jkil / Cal 🕿 🛋 🛛 🔍 💷 9142 문자메시지보관함 1 록미록미록록~ 2 작지내지? 3 족은 카루보내^^ 11oK선택 삭제 a 손 카루보내^^ 메뉴 1 메시지전부삭제 #뉴 OK선택 삭제 SKY

•문자메시지 보관함에는 총 40개까지 저장할 수 있습니다.

# 문장보관함 관리하기

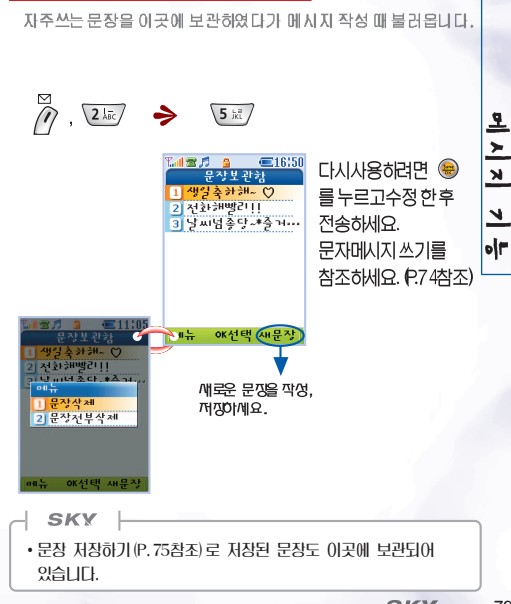

SKY IN-7200P \_ 79

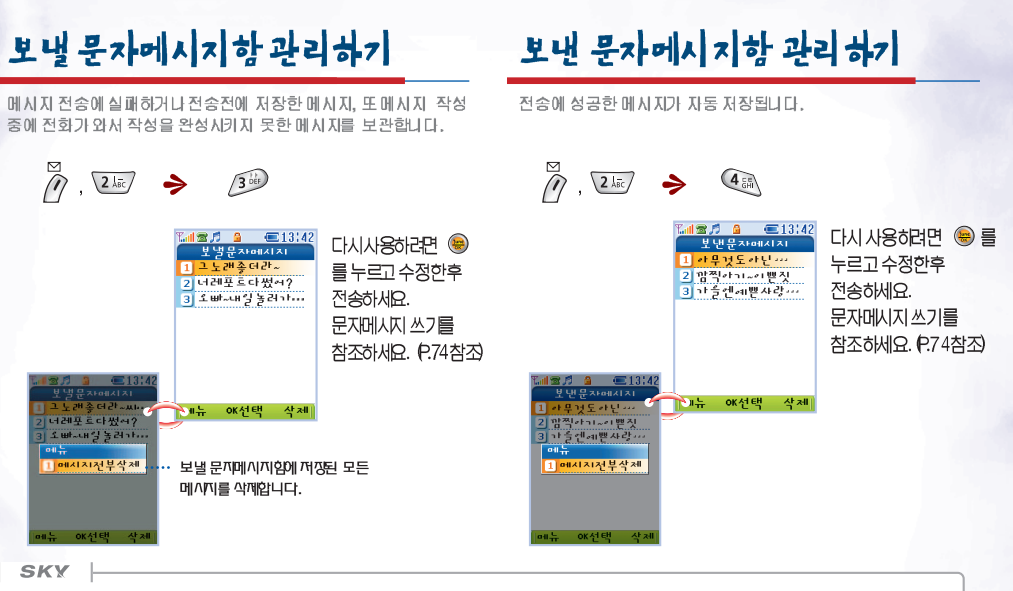

- •동보전송으로 보낸 메시지의 경우 상대방 번호와 메시지가 모두 각각 저장됩니다.
- 최대 62개까지 저장됩니다.
- •전송에 성공한 상대방 번호가 이미 입력되어 있습니다. 다른 상대방 번호를 입력하려면 📼 키를 이용해 지운 후 수정하세요.
- 80 \_ SKY IM-7200P

## MMS (Multimedia Messaging Service)

멀티 메시지 서비스란 문자 메시지에 영상이나 음악, 녹음 멘트를 첨부할 수 있고, 글자 색이나 배경색을 변경하거나 여러기지 효과를주어 개성있는 메시지를 보낼 수 있는 서비스 입니다.

### 메시지 작성하기

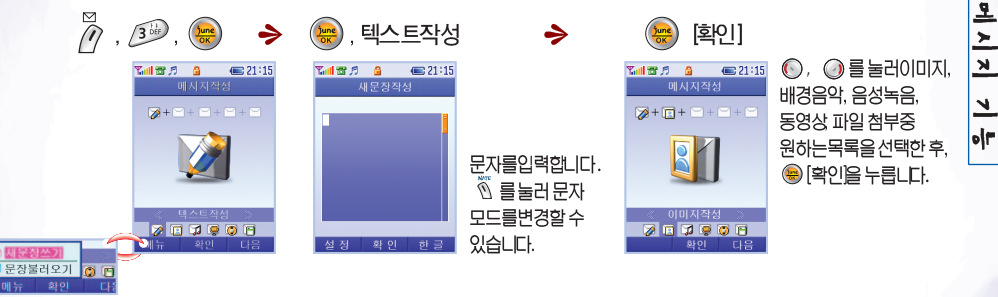

SKY

•각 컨텐츠 종류(멜로디,그림, ⑩Playon)와 무관하게 사용자가 원하는 컨텐츠를 용량 내에서 유동성있게 저장할 수 있습니다.

- •텍스트작성 화면에서 🖗 (설정), 🖄 (한글)를 여러번 누르면 설정 모드가 아래와 같은 순으로 변경 됩니다.
- 설정 : 글자색 → 바탕색 → 특수기호 → 픽토그램 → 상용어구 순
- 한글 : 한글 → 영소 → 영대 → 숫자 순

• MMS나 포토메일이 지원되는 휴대폰에 전송 기능합니다. -지세한 사항은 SK텔레콤 고객센터로 문의하시기 바랍니다. (SK텔레콤 고객센터 : 휴대폰 "114")

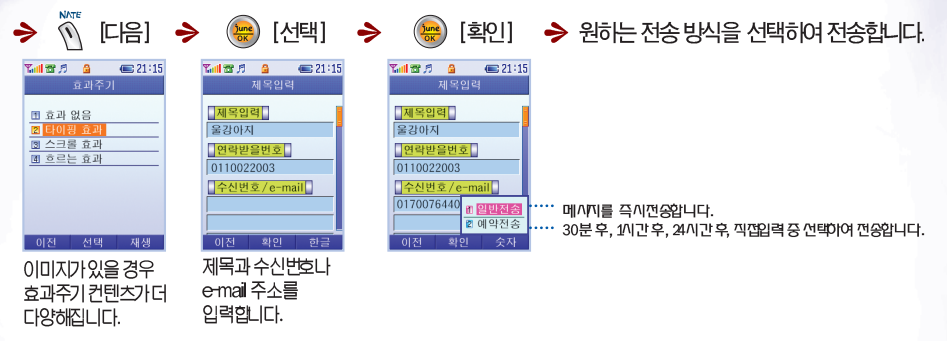

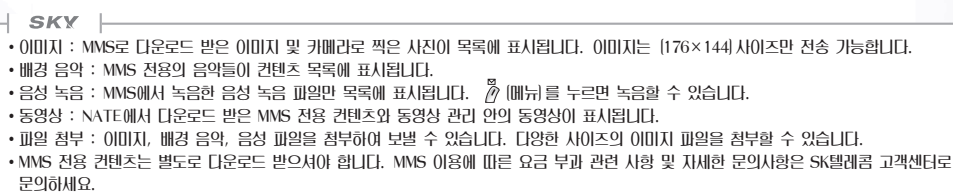

82 \_ SKY IM-7200P

메시지 기능

메시지 수신 함관리 하기 수신된 메시지를 보관하고, 받은 메시지에 대해 답장을 보낼 수 있습니다.

| ∅ , 3 <sup>™</sup> , 3 <sup>™</sup> , 3 <sup>™</sup> 를 눌러 메/<br>수/함으로 | 시지 🔶 🛞 🔶<br>의장                                                          | · 🛞 [선택] •                                                                                                    | ▶ 💮 [재생]                                                                                                    |
|-----------------------------------------------------------------------|-------------------------------------------------------------------------|----------------------------------------------------------------------------------------------------|----------------------------------------------------------------------------------------------------|
|                                                                       | Tent 27 0     (m) 21:15       (m) A A A A A A A A A A A A A A A A A A A | [에시지수신전]<br>에시지수신전<br>· 제목<br>· 발전자<br>이가076-640<br>· 수지자<br>· 수지자<br>· 수지자<br>· 수지자<br>· 이 10022 003<br>· 이전 제생 | 19 21 35<br>29 92 20<br>29 20 20<br>29 20 40<br>29 20 40<br>20 20 20<br>20 20 20<br>20 20<br>20 20<br>20<br>20 20<br>20<br>20 20<br>20<br>20<br>20 20<br>20<br>20<br>20<br>20<br>20<br>20<br>20<br>20<br>20<br>20<br>20<br>20<br>2 |

메시지 발신 함 관리 아기 발신한 메시지를 보관하고, 보관한 메시지를 편집하여 전송할 수 있습니다.

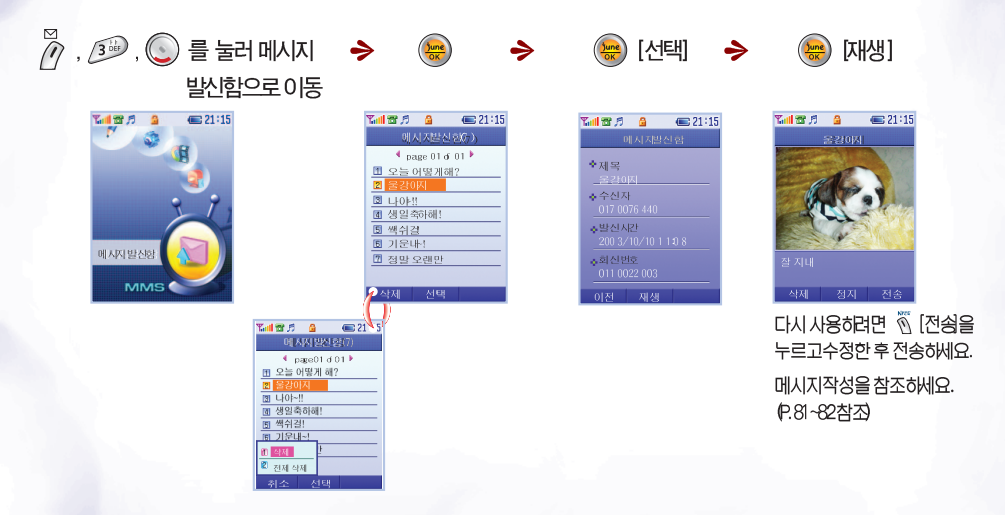

임시 보관 함 관리 하기 메시지 전송에 실패하거나 전송 전에 작성한 메시지를 보관합니다.

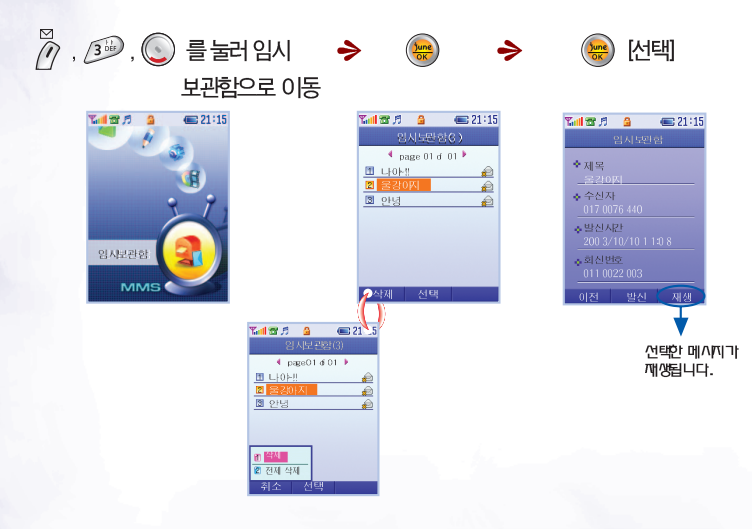

영상/음악 앨범 휴대폰에 저장된 포토, 음악, 음성, 동영상컨텐츠를 관리합니다.

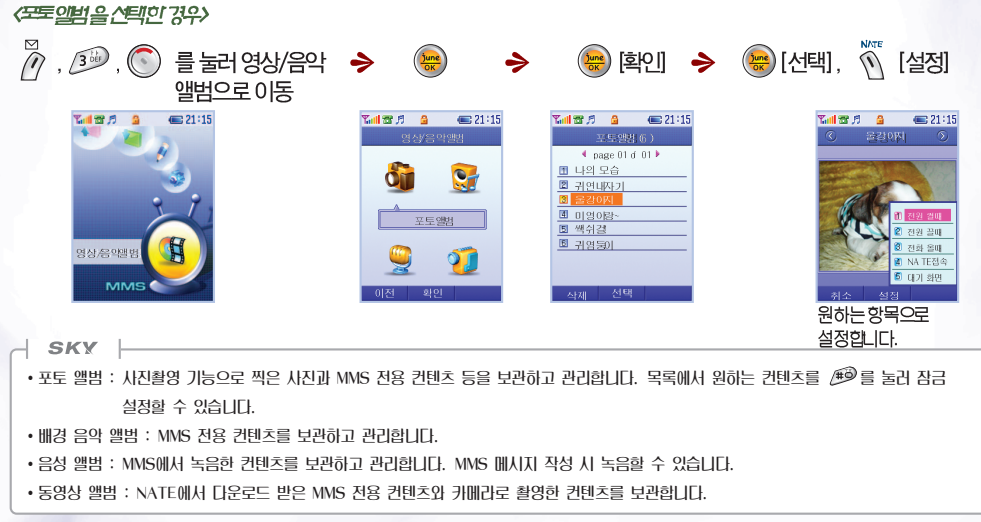

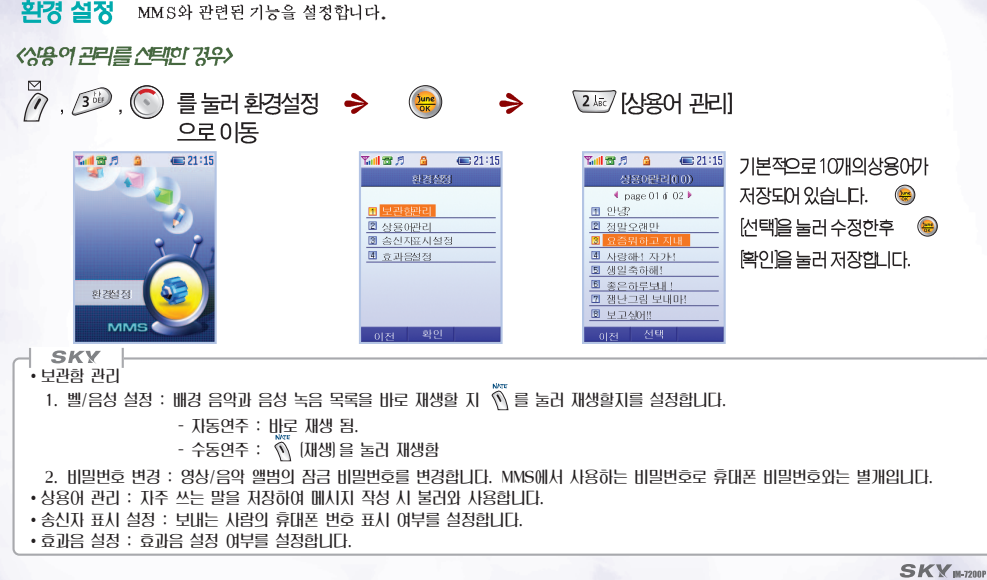

#### SKY IN-7200P 87

#### 메시지 도착 알랑 성정하기 메시지 모두 삭제하기 메시지 도착을 알려는 벸/램프의 찬산 신호를 선택할 수 있습니다. 4 CE GHI (1) [저장] , 🖅 , 비밀번호입력 ⇒ $\rightarrow$ june եվ 🕿 🎜 🛛 🕥 💷 13:45 1 🕿 🞵 🗛 **E**16:02 메시지도착락감 메시지모드산제 여부를 선택하세요. 않갑감벵 성정 1 문자메시지 2 음서메시지 主き引 3 바이벨에지지 @갈감벨 종류 4 문자메시지보관한 < 메시지가 도착했 ▶ 5 보낼문자메시지함 않갈감벨 크고 6 보낸문자메시지핧 7 문장보관창 🕍 투화중 갈감 8 SPAMONIALAL ▼'갈감벨 울깅 기본실행방법을참조하세요. 9 모든 메시지 0K선택 P.24~29참조) 0K선택 저장 ◎ 를 이용하여 **(**), SKY 삭제를원하는 항목으로 • 소리안남 : I CD가 한번 깜박입니다. • 1회 울림 : LCD가 한번 깜박이고 벨이 울립니다. 이동하세요. • 2분마다 울림 : I CD가 한번 깜박이고 벨이 울린 후 새 메시지를 확인할 때까지 2분마다 I CD가 깜박이고 벨이 울립니다 ·메시지 도착 알람을 1회율림이나 2분마다 울림으로 설정해 두어도 착신벨을 벨/진동 안함(P.136참조)으로 설정하면 알람이 울리지 않습니다. • 알람벨 소리 ㅋ기는 소리설정에서도 조절이 가능 합니다. (P.140참조) SKY • 통화중 알람 : 통화중에 메시지가 왔을 때 알람 울림 여부를 선택합니다. ·제품 구입 시 비밀번호는 '0000'으로 설정되어 있습니다.

# 전자우편보내기

기존의 메일계정을 이용하여 휴대폰으로 메일을 확인하거나 보낼 수 있습니다. 이 기능은 먼저 계정 등록을 해야 합니다.

메일계정 등록하기

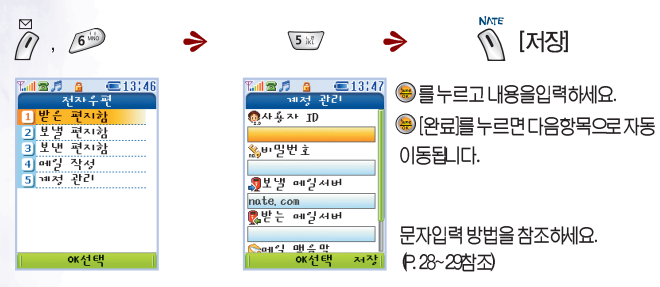

SKY

- •비밀번호 입력 시 처음 1초간만 입력된 문자를 확인할 수 있으며, 1초 후에는 \*로 표시됩니다.
- 통신업체에 따라 메일 전송이 안되는 경우도 있습니다. 이 때는 nate.com에 회원 기업하여 e-mail을 받으신 후 보낼 메일서버를 nate.com으로 입력하면 휴대폰에서 작성한 메일을 보낼 수 있습니다.
- 전자우편 기능은 메일 서버가 보안을 사용하지 않는 경우에만 수신이 가능합니다.
- •보안을 사용하지 않는 메일서버를 이용하는 통신업체는 모두 기능합니다. PC통신 업체별 전자우편 메일서버 주소는 각 PC통신 업체에 문의해 보세요.

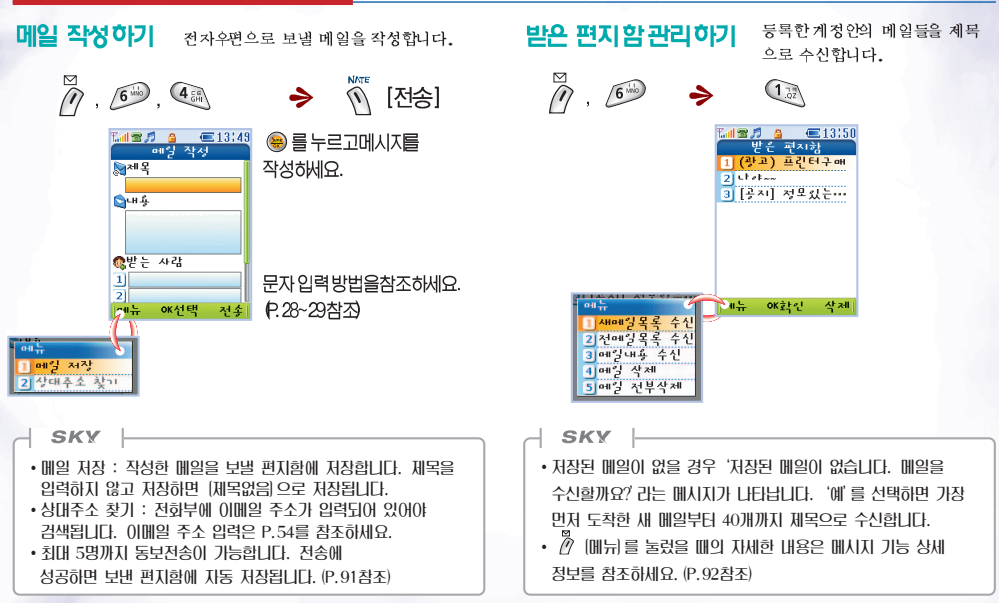

#### 90 \_ SKY IM-7200P

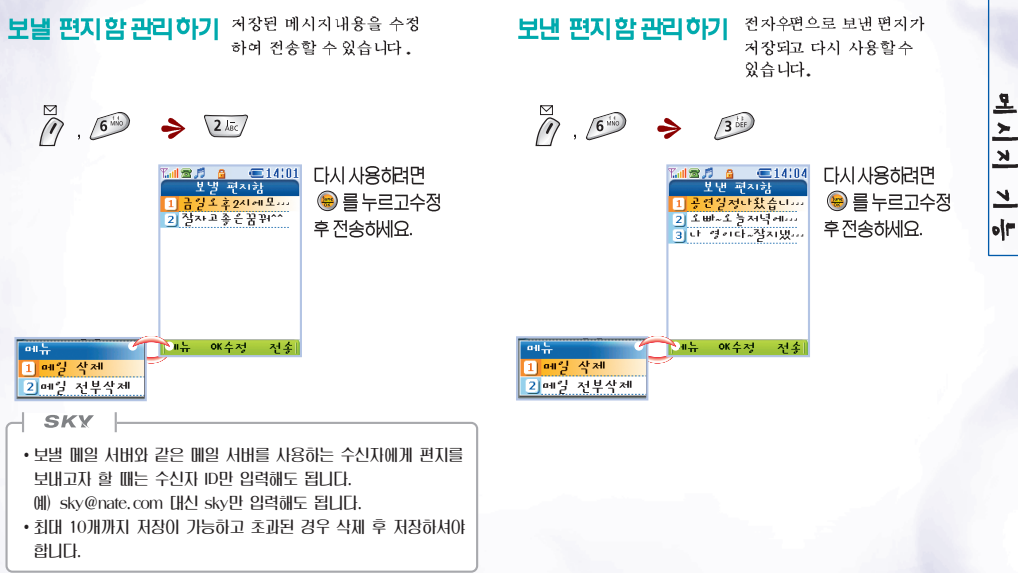

SKY 18-7200P \_ 91

# 메시지 기능 상세 정보

### ◈ 문자메시지 쓰기에서...

•커서가 위치 한곳에 따라 🖉 [메뉴]를 눌렀 을때 활성화의 차이가 있습니다.

- -문장 저장 : 메시지 작성 때 사용한 문장을저장합니다.(P.75참조)
- 문장 불러오기 : 저장해둔 문장을 불러와 붙여서 사용할 수 있습니다.(P.75참조)
- SPEED 찾기/이름으로 찾기 : 전화부에 있는 전화번호를 직접 검색하여입력 합니다.(P.76참조)
- -착/발신 이력 찾기 : 착/발신 이력에 있는 모든 번호를검색 후 입력 할수 있습니다.(P.49참조) 단, 휴대폰번호로 입력된 번호만메시지 전송이가능 합니다.
- -메시지 저장 : 작성한 메시지를 보낼 문자메시지함에 저장합니다.
- -번호 전부 삭제 : 상대방번호 입력란에 있는 번호를 모두 삭제 합니다.

#### ◈ 전자우편 기능의 받은 편지함 관리하기에서...

- 새 메일 목록 수신 : 가장 먼저 도착 한새 메일 부터 40개까지 제목으로 수신 합니다.
- 전 메일 목록 수신 : 새 메일을 포함하여먼저 도착한메일 40개를 제목으로 수신합니다.
- 메일 내용 수신 : 받은 편지 함 목록 중 원하는 항목을선택 한 후 <sup>™</sup> [조회]를 누르면 메일 내용 전체를 수신 합니다. 메일 내용이 수신된 항목은 목록 앞에 🔀 가 표시됩니다.
- 메일 삭제 : 커서가 위치한 항목만삭제 합니다.
- 메일 전부 삭제 : 받은 편지를 모두 삭제 합니다.

# SKY IM-7200P

# 카메라\*\*\*

| <ul> <li>사진 보호/잠금 설정하기 ·····103</li> </ul> |
|--------------------------------------------|
| ● 동영상 관리하기104                              |
| • 인화신청하기105                                |
| ● 카메라 환경 설정······106                       |
| ● 카메라 상세 정 보······107                      |

| ● 카메라를 사용하기 전에94    |  |  |  |
|---------------------|--|--|--|
| ● 사진 촬영하기 ······96  |  |  |  |
| ● 동영상 촬영하기 ······98 |  |  |  |
| ● 사진 관리하기99         |  |  |  |
| ● 사진 편집하기102        |  |  |  |

# 카메라를 사용하기 전에

좋은 사진 찍기

IM-7200P의 카메라는 풍경 사진을 찍는 것보다 인물이나 특정 대상을 찍는 것에 더 적합합니다.

- 1. 배경보다 찍고자 하는 대상이 빛을 많이 받아야 좋은영상이 됩니 다. 촬영 시 직접적인 형광등이나 전구 불빛은 피해 주시고 사진 을 찍는 사람은빛을 등지고위치하여 촬영하세요.
- 2.촬영 시에는 휴대폰이 흔들리지 않게하고 가급적 찍고자 하는 대상이 정지해 있는 것이 좋습니다. 카메라 센서가 노출을 자동 으로 조절 하는데 시간이 필요하기 때문입니다.
- 3.조명이 밝은 실내 (주변 조도가 약 300~500Lux)나 밝은 실외에 서 찍는것이 좋습니다.
- 4. 찍고자 하는 대상에 카메라를 고정한 후, 카메라 센서가 적응할 때까지 어느정도 시간이 필요합니다. 특히, 어두운 곳에서 카메 라가 제대로성능을 내려면 적어도 3~5초의 시간이 필요합니다.

### 카메라 작동시 배터리 사용 시간

| 배터리 종류 | 표준형    | 대용량    |
|--------|--------|--------|
| 사용시간   | 약 236분 | 약 284분 |

SKY

•카메라를 오랫동안 사용하면 배터리 소모가 많으니 예비 배터리를 준비하세요.

# 🕂 주의사형

본 카메라는 고정밀의 이미지 센서 특성상 충격에 약하니 높 은 곳에서 떨어뜨리지 않도록 주의하세요. 또한 온도, 습도에 민감하오니 사용상에 세심한 주의가필요합니다.

### 관리방법

• 촬영 시 휴대폰 뒷면의 카메라 렌즈부분이 오염되어 있으 면 화면이 뿌옇게 보일 수 있으니 항상 깨끗이 한 후 촬영 하세요.

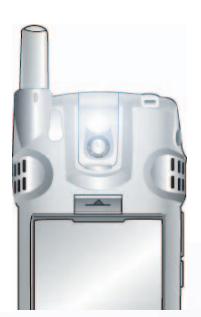

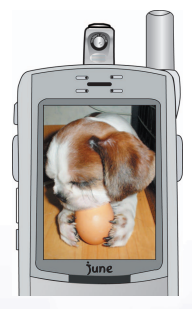

있습니다.

### 2. 기께운 대상을 찍을때

밝아져 아무것도 안보일 수 있습니다.

1. 플래시를시용할때

근접 촬영은 최소20cm까지 가능합니다. 더 가까운 거리에서 사진을 촬영하면 사진이 명확하게 찍히지 않을수

어두운 공에서 플레시를 사용할 때 대상과 거리가 많이떨어져 있으면

효과가 떨어지므로 가까운 거리(약 20cm~50cm)를 유지합니다. 반면에

너무 가까우면까동 노출 조정이 불가능해지는 경우가 발생하여 화면이

### 3. 내모습을 찍을 때 (승리이드를 닫고 촬영할 경우)

슬리이드를 닫은 상태에서 📲를 길게 누르면 사진 촬영모드로 진입합니다.

LCD에 나타나는 상을 보고 😣 를 짧게 눌러 촬영합니다. -슬리이트를 닫고촬영할 경우에는 '외부키 깜금' 기능을 해제한 뒤

사용하세요. -슬리이드를 닫고촬영할 때 촬영 화면에서 유대폰 옆면의 📲를 짧게

- 누르면 화면의 상하가 반전됩니다.
- -꺼진한 사진은 사진관리에서확인합니다. (P.99~103참쪼)

사진 촬영하기 원하는 대상을 휴대폰의 내장 카메리를 이용하여 촬영할수 있습니다.

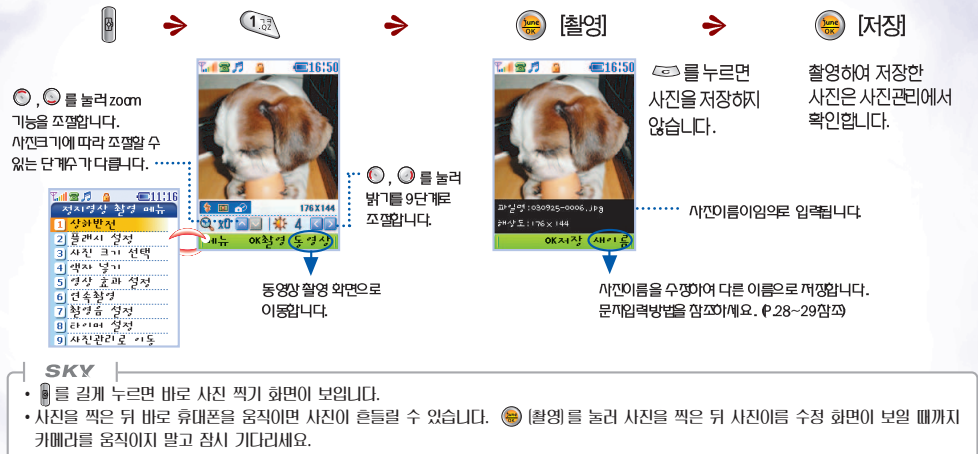

- · 촬영 시 화면 밝기 조절이 가능합니다.
- 화면에 아무것도 보이지 않을 정도로 어두운 곳에서는 플러시를 작동하게 하고 🕥를 눌러 밝기 조정을 하면 사진을 촬영할 수 있습니다.
- 찍고자 하는 대상의 주변 배경이 흰색일 때에는 1~3단계 정도 밝기를 어둡게 조정하고, 주변 배경이 검은색일 때에는 1~3단계 정도 밝게 조정하면 찍고자 하는 대상이 정상적인 밝기로 쵤영됩니다.
- 촬영 시 불빛이 깜박거립니다.

#### SKY

- 플래시 설정에서 플래시를 (항상 켜짐), (순간 커짐)으로 변경할 수 있습니다.
- 사진 저장 크기를 (640×480), (320×240), (176×144), (176×240), (128×96)으로 설정 할 수 있습니다.
- 액자 넣기를 설정하면 원하는 이미지와 함께 사진을 찍을 수 있습니다.
- •영상 효과 넣기를 설정하면 (그레이), (세피아), (자주), (블루), (그린)으로 색다른 분위기의 사진을 찍을 수 있습니다.
- 연속촬영으로 설정 시 연속으로 9번 촬영됩니다. 연속촬영 속도는 연속촬영으로 설정 시 활성화되며, 연속 촬영되는 적정 속도를 지정합니다. 단, 사진 저장 크기가 (640×480)일 경우에는 연속 촬영 시 촬영 속도가 2초로 고정됩니다.
- · 촬영음 설정을 하면 사진 촬영 시 설정한 소리가 납니다.
- 타이머 설정에서 (즉시 촬영), (2초 후 촬영), (5초 후 촬영), (10초 후 촬영)으로 설정할 수 있습니다. 제품 구입 시는 즉시 촬영으로 설정되어 있습니다.
- 촬영 중에 전화가 오면 화면이 착신 화면으로 전환됩니다.
- 촬영을 했더라도 저장을 선택하지 않았을 경우에는 저장되지 않습니다.
- •각 컨텐츠의 종류(사진, 동영상, 라이브 벨, 라이브 스크린, JUNE앨범, MMS)와 무관하게 사용자가 원하는 컨텐츠를 용량내에서 유동성 있게 저장할 수 있습니다. (P.181참조)
- 사진은 최대 300개까지 저장 가능합니다. 단, JUNE 메모리 부족 시에는 저장 개수가 최대 300개 이하라도 더 이상 저장되지 않습니다.
- 카메라 센서는 2초마다 주변 밝기를 측정하여, 주변 밝기가 크게 변했을 경우 센서조절을 위해 화면이 깜박일 수 있습니다. 이는 정상 작동이나 몇 초 뒤 촬영하세요.
- 설정된 사진 크기에 따라 찍기 전 화면과 찍은 후 화면 사이에 약간의 밝기와 크기 차이가 있을 수 있습니다.

# 동영상 촬영하기

휴대폰의 내장카메리를 이용하여 동영상을 촬영할 수 있습니다.

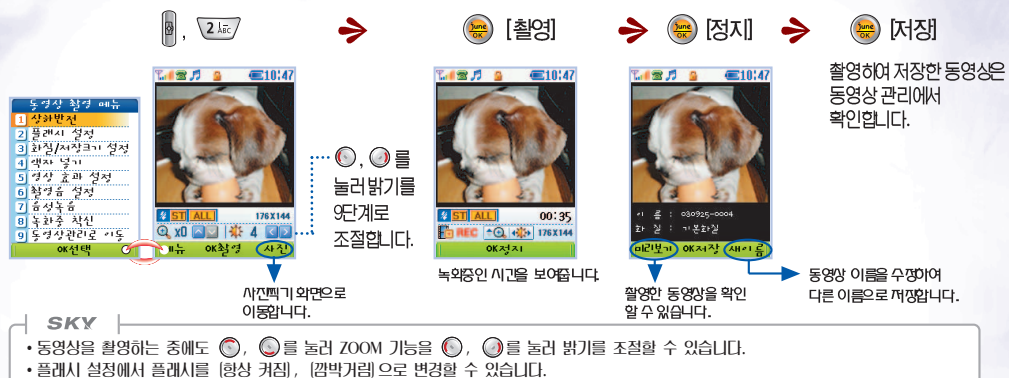

- •동영상 화질을 [고화질], [기본화질], [절약화질]로 설정할 수 있습니다. 화질에 따라 동영상의 파일용량이 달라집니다.
- 영상저장크기를 384Kbyte로 설정했을 경우에는 MMS용으로 동영상을 촬영하여 저장할 수 있고, 체크를 해제했을 경우에는 JUNE 메모리 용량 내에서 유동성있게 촬영하여 저장할 수 있습니다.
- 액자 넣기를 설정하면 원하는 이미지와 함께 동영상을 촬영할 수 있습니다.
- 영상 효과 넣기를 설정하면 색다른 분위기로 동영상을 촬영할 수 있습니다.
- · 촬영음 설정을 하면 동영상 촬영 시 설정한 소리가 납니다.
- 음성녹음을 (포함), (미포함)으로 설정할 수 있습니다.
- 동영상 녹화중 전화착신을 허용/거부로 설정할 수 있습니다. 착신허용으로 설정 시 전화가 오면 녹화가 중단되고 수신화면이 나타납니다. 통화를 끝낸 후 그동안 녹화한 동영상이 자동 저장됩니다.
- 동영상관리로 이동하여 저장되어있는 동영상을 확인, 관리할 수 있습니다. 동영상 관리하기를 참조하세요. (P.104참조)

사진 관리 하기 휴대폰에 저장되어 있는 사진을관리할수 있습니다.

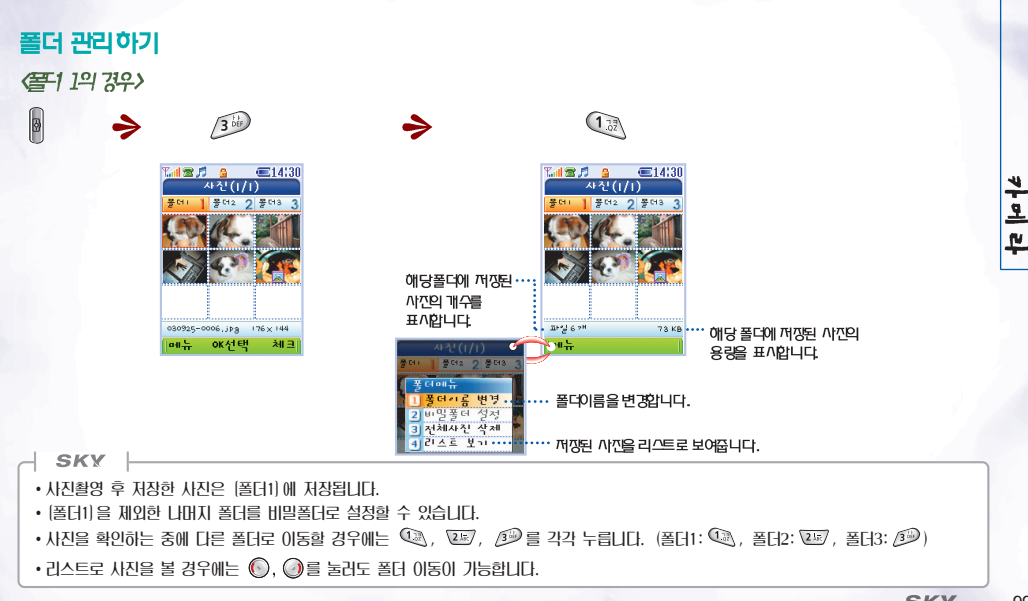

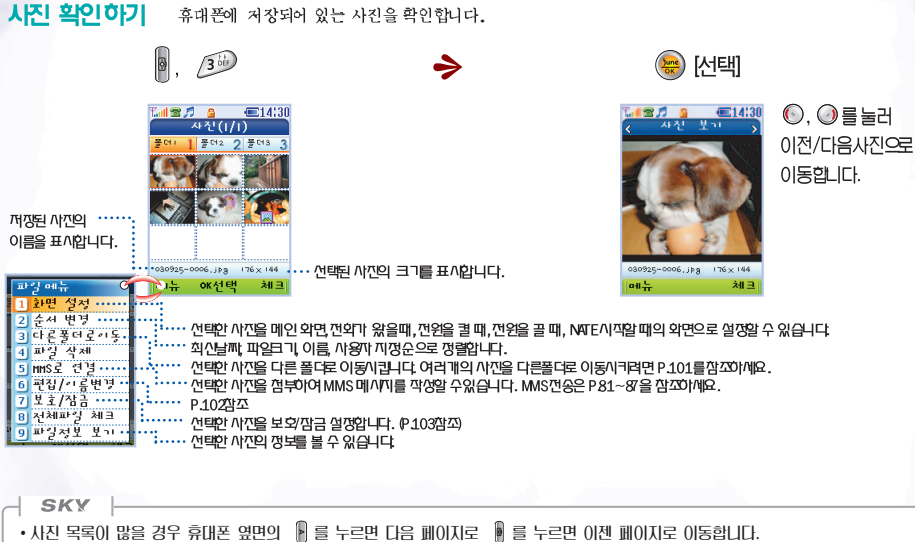

100 SKY M-7200P

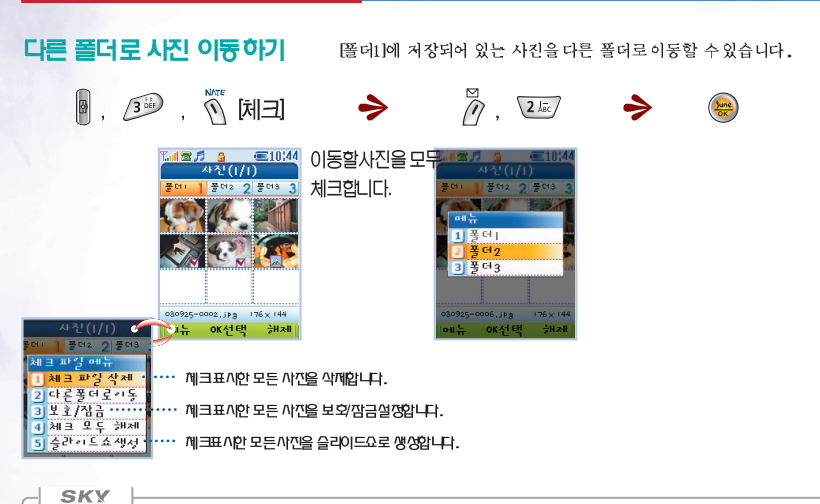

• 2징 이상의 사진을 체크 표시해야 '슬라이드쇼 생성' 형목이 활성화되며, 하나의 슬라이드 쇼에는 최대 9징까지 체크 할 수 있습니다.
 체크한 사진을 슬라이드쇼로 생성했을 경우, 원본 사진은 보관이 되며 새롭게 슬라이드쇼 사진이 생성됩니다.
 • '슬라이드 쇼 생성'은 최대 6개까지 가능하며, 슬라이드 쇼로 설정한 사진에는 🔜 아이콘이 표시됩니다.

# 사진 편집하기

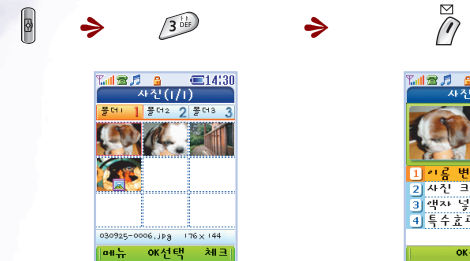

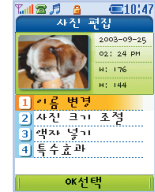

6 MNO

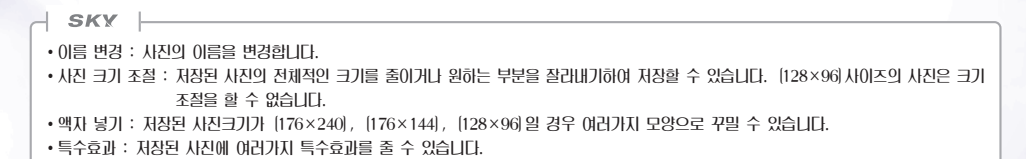

102 SKY M-7200P

# 사진 보호/장금 성정하기

장금 설정해 둔 사진은 비밀번호를 눌러야 사진을 볼 수 있습니다.

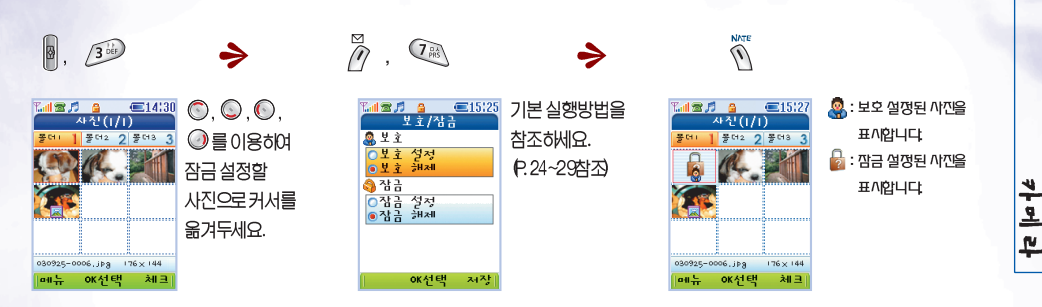

#### SKY

- 작금 설정된 사진을 대기하면이다 전하가 왕을 때, 전원을 걸 때, 전원을 끌 때, 알람 울릴 때이 하면으로 사용할 경우 하면에 잠금 이미지가 나타답니다.
- '셀프 [[자인' 으로 대기하면을 설정할 경우 (슬라이드 쇼)를 선택하면 잠금 설정된 사진은 잠금 이미지로 보입니다.
- 전하부에 사진& 그림 추가를 이용하여 잠금 설정된 사진을 사용할 경우 비밀번호를 입력해야 하고, 잘라넣기로 추가한 사진을 '2 기존이름에 저장' 했을 경우 전화부 내용 확인 시에도 비밀번호를 입력해야 합니다.
- 사진을 전부 삭제 시에도 보호 설정된 사진은 삭제되지 않습니다. 보호 설정을 해제한 뒤 삭제하세요.
- 잠금 설정된 사진으로 이동한 후 🔊 [메뉴] 를 눌러 잠금 설정을 해제하거나 항목을 변경하려면 비밀번호를 입력해야 합니다.
- 카메라 기능 전체 잠금은 P.178을 참조 하세요.

# 동영상 관리하기

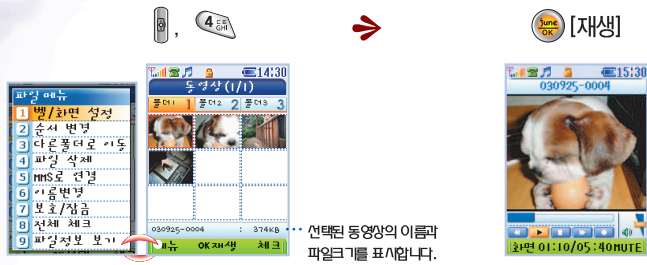

SKY

•벨/화면 설정 : 선택한 동영상을 착신벨로 지정하거나, 메인화면, 전원을 켤 때, 전원을 끌 때, NATE 시작할 때의 화면으로 설정할 수 있습니다. 선택한 동영상을 착신벨로 설정할 경우, 선택한 동영상이 착신벨과 착신 화면으로 보입니다.

• 순서 변경 : 해당 동영상을 날짜 순, 크기 순, 이름 순, 사용자 지정 순으로 정렬합니다.

• 다른폴더로 이동 : 해당 동영상을 다른 폴더로 이동시킵니다. 여러 개의 동영상을 다른 폴더로 이동시켜려면 🖉 를 눌러 체크 표시한 뒤, 다른 폴더로 함께 이동시킵니다.

• 파일 삭제 : 해당 동영상을 삭제합니다.

• MMS로 연결 : 선택한 동영상을 첨부하여 MMS 메시지를 작성할 수 있습니다. MMS 전송은 P.81~87를 참조하세요.

• 이름 변경 : 선택한 동영상의 이름을 변경합니다.

• 보호/잠금 : 보호 설정된 동영상은 삭제되지 않으며, 잠금 설정된 동영상은 비밀번호를 눌러야 확인할 수 있습니다.

• 전체 체크 : 동영상 관리 안의 모든 동영상을 체크 표시합니다.

• 파일정보 보기 : 선택한 동영상의 정보를 확인할 수 있습니다.

카메리로 찍은 사진을 인화 신청하여 인화한 사진을 배송 받을 수 있습니다.

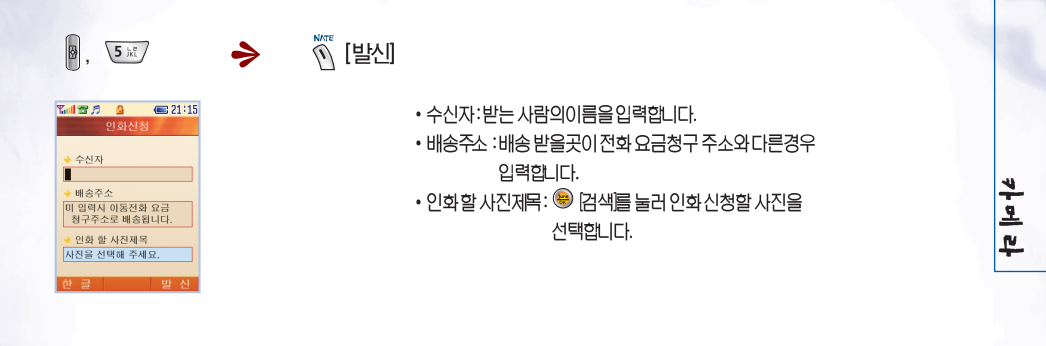

SKY -

• 인화 신청은 한번에 1장입니다.

인화 신청하기

• 자세한 사항은 02)3471-7137로 문의하세요.

# 카메라 환경 설정 카메리사용사 필요한환경을 설정합니다.

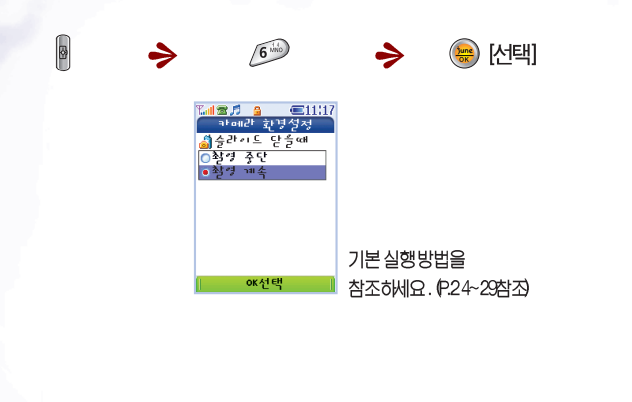

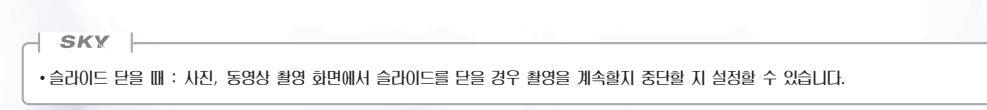
카메라 상세 정보

◈ 카메라 관련아이콘 안내

| 20       | : 플래시를 깜박 거림으로 설정 했음을 | 👙        | : 플래시를 항상 켜짐, 순간 |
|----------|-----------------------|----------|------------------|
|          | 표시                    |          | 켜짐 으로 설정 했음을 표시  |
|          | : 연속 촬영 설정을표시         | 🕜 🚳 🚳 🗐  | : 티이머 설정을표시      |
| HQ ST EC | : 동영상 화질을표시           | ALL 384K | : 영상저장크기 설정을 표시  |

### 조명 기능

• 이 기능을이용하여 휴대폰을 어두운 곳에서 손전 등처럼 사용할 수 있습니다.

- 슬라이드가 열려 있는 대기상태에서 (조) 키를 길게 누르면 플래시가 켜집니다. 다시 (조) 키를 짧게 누르면 플래시가 꺼집니다.
   또는 일정시간 (약10초)이 지나면 자동으로 꺼집니다.
- 슬라이드가 닫혀있는 상태에서 도위와 동일하게 사용할 수 있습니다.

### 1 주의

• 플래시 불빛을 눈에 직접적으로 비추지마세요. 시력이 손상될 수도 있습니다.

카메라

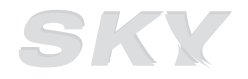

#### www.skteletech.com

### SKY IM-7200P

## JUNE \*\*\*

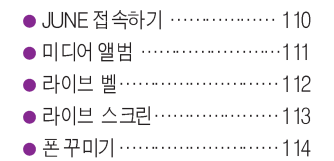

| • @ Playon114           |
|-------------------------|
| ● 동영상 메일114             |
| ● JUNE 환경 설정 115        |
| ● JUNE 상세 정보 ······ 116 |

### JUNE 접속하기

JUNE 서비스를 통해서 음악, 뮤직비디오, 영화 등을 다운로드 받을 수 있습니다.

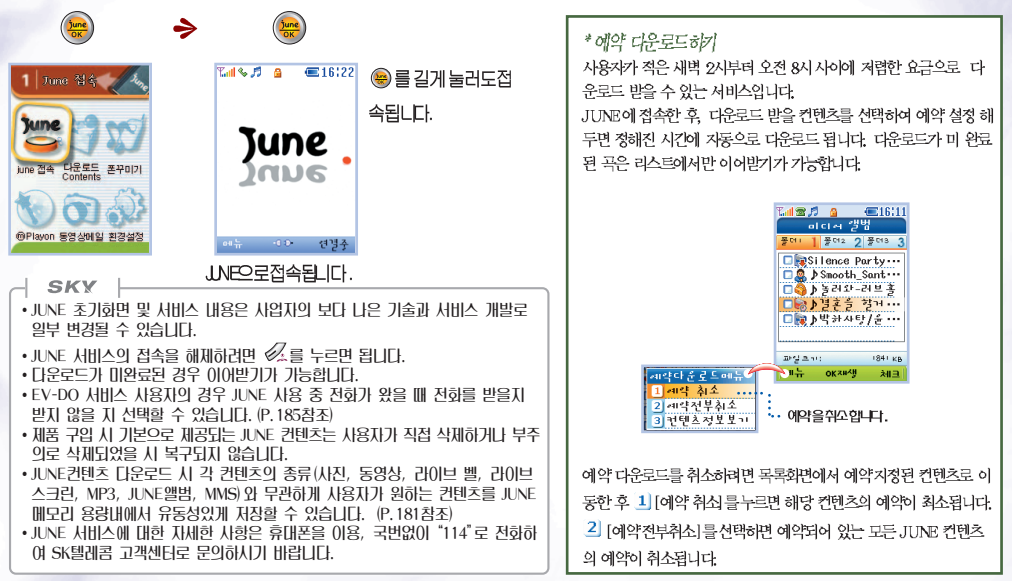

미디어앨범

JUNE에 접속하여 다운로드 받은 음악피일과 영상피일 및 SK Telecom MP3 다운로드 서비스 웹 싸이트에서 다운로드 받은 MP3 파일을 보관 재생합니다.

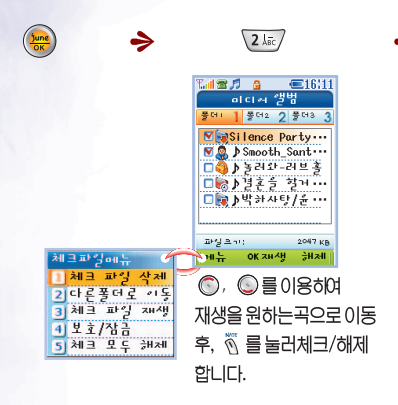

3 DEF CE15130 Silence Party ..... 깨생 중인곡의 제목이 표시됩니다. ▶ 소리를 묵음합니다. 01:10/05:40 MUTE 재생중에 🕮 를누르면 일시정지 되고, 다시 😣 를 누르면재생됩니다. ◎ 를 길게 누르면빨리 되감기. ④ 를 길게 누르면 앞으로 빨리감기가되고, 〇, 〇로음량을조절하세요.

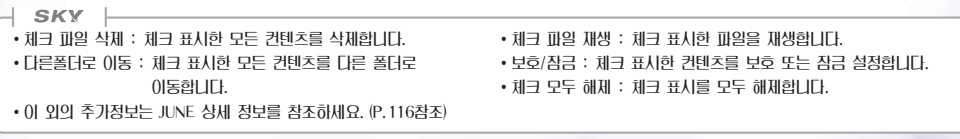

\_

C N E

**같.○ 브 버** JUNE에 접속하여 다운로드 받은라이브 벨을 보관, 재생합니다.

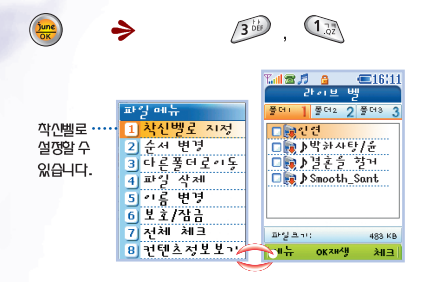

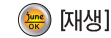

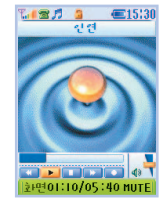

재생중에 응물누르면일시장지되고,다시 응물누르면재생됩니다. 이를길게 누르면빨리되감기, 이를길게누르면 앞으로빨리감기가되고 이, 이로음량을 조절하세요.

#### SKY

- •스테레오 이어마이크로 듣는 음질과 스피커로 듣는 음질은 차이가 있을 수 있습니다.
- •재생 화면을 사용자가 원하는 화면으로 설정할 수 있습니다. (P.115참조)
- •재생 중 슬라이드를 닫았을 때 재생이 계속되거나 중지되도록 설정할 수 있습니다. (P.115참조)
- •재생 중에 전화가 오면 재생이 중지되면서 착신벨이 울립니다. 이 때 통화를 누르면 전화가 연결되고 통화를 종료하면 재생됩니다.

>

- •재생 중에 문자메시지가 오면 진동이 울리면서 화면상단에 🔛 가 나타납니다.
- •에티켓 모드로 설정해 둔 경우 에티켓 모드 해제 여부를 묻는 메시지가 나타납니다. '예'를 선택하면 에티켓 모드가 해제되면서 재생되고 '아니요'를 선택하면 소리가 묵음된 상태로 재생됩니다.
- 이 외의 추가 정보는 JUNE 상세 정보를 참고하세요. (P.116참조)

### 라이브스크린 JUNE에 접속하여 다운로드 받은라이브스크린을 보관, 재생합니다.

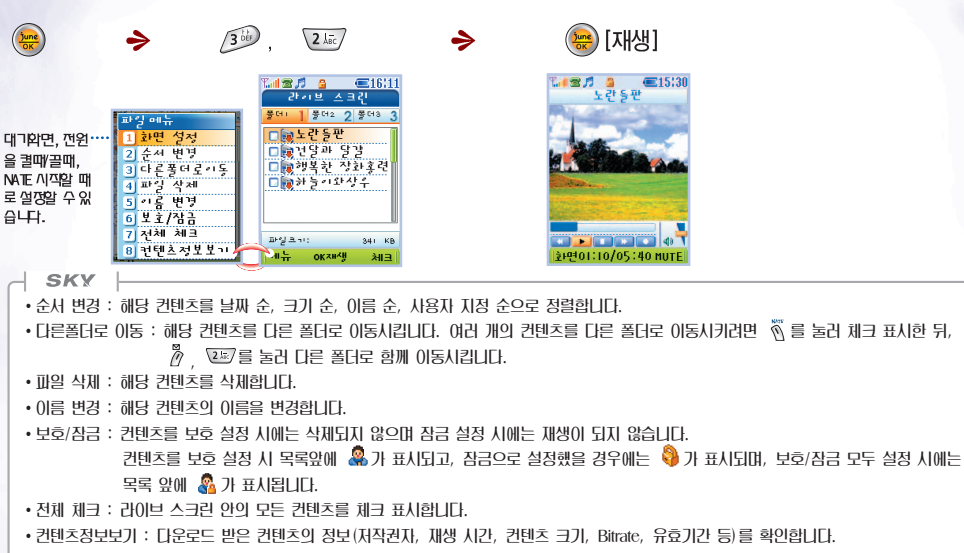

• 이 외의 추가 정보는 JUNE 상세 정보를 참조하세요. (P.116참조)

## 폰꾸미기

리이브 벨, 리이브스크린, 사진, 동영상을 이용하여 대기화면이나 착신벨로 지정할 수 있습니다.

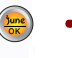

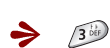

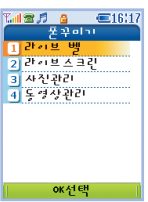

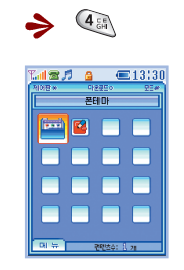

m Playon

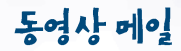

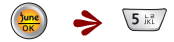

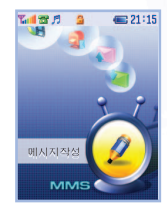

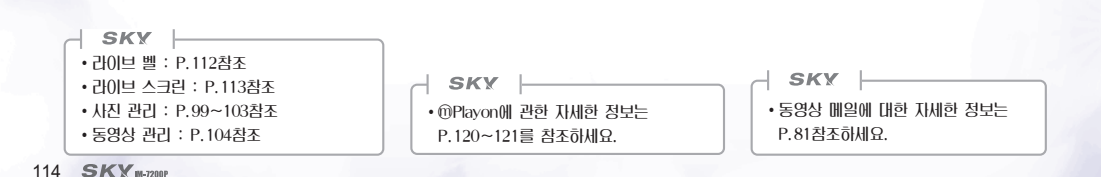

### JUNE 환경 설정 JUNE 사용 시 필요한환경을 설정합니다.

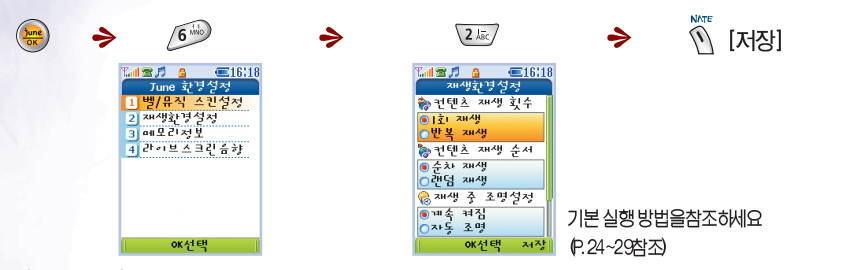

SKY

•벨/뮤직 스킨설정 : 라이브 벨의 재생 화면을 설정할 수 있습니다.

•재생환경설정 : 컨텐츠 재생 중 필요한 환경을 설정합니다.

- 1회 재생 : 목록을 1번씩 재생합니다.

- 반복 재생 : 목록을 여러번 반복해서 재생합니다.

- 순차 재생 : 목록 순서대로 재생합니다.

- 랜덤 재생 : 순서와 관계없이 임의의 곡을 재생합니다.

- 계속 켜짐 : 재생 중 조명을 항상 켭니다.

- 지동 조명 : LCD 조명을 지동 조명으로 설정했을 경우, 선택한

자동조명 시간만큼 조명이 켜집니다. (P. 148참조)

- 계속 재생 : 재생 중 슬라이드를 닫아도 계속 재생됩니다.

- 재생 종료 : 재생 중 슬라이드를 닫으면 재생이 종료됩니다.

(컨텐츠 재생 횟수나 순서는 체크 표시한 컨텐츠를 '체크 파일 재생' 했을 경우에 적용됩니다.)

•메모리정보 : 사진, 동영상, 리이브 벨, 라이브 스크린, MP3, JUNE앨범, MMS의 사용한 메모리 용량과 남은 메모리 용량 등을 보여줍니다. • 라이브스크린음향 : 대기회면을 소리가 나는 라이브 스크린으로 설정했을 경우, 음향의 설정 여부를 선택합니다. \_

C

z

111

### JUNE 상세 정보

◈ 미디어 앨범에서...

- 💦 : 다운로드가 완료된 컨텐츠를 표시합니다.
- : 다운로드가 미완료된 컨텐츠를 표시합니다. 해당 컨텐츠를 누르면 이어받기가 가능합니다.
- 🧟 : 보호설정 해둔 컨텐츠를 표시합니다.
- 😂 : 잠금설정 해둔 컨텐츠를 표시합니다.
- 🔏 : 보호, 잠금을 모두 설정해둔 컨텐츠를 표시합니다.

#### ☆JUNE 재생화면에서...

- 이전/다음 곡 재생 : JUNE 앨범에서 2개 이상의 컨텐츠를 선택한 후, 체크 파일 재생 했을 경우, 휴대폰 옆면의 📓 를 짧게 누르면 이전 곡이,
- 재생 화면크기 변환 :라이브 벨, 라이브 스크린, JJNE앨범재생 중 🎢 (회몐)를 짧게 누르면 재생화면의 크기를 변환합니다. 🧖 (회몐)를 한번 누르면 전체 화면으로 볼 수 있습니다. 전체 화면으로 볼 때 영상의 일부가 잘려 안보일 수 있습니다.
- JUNE 접속 기능 : URL이 포함된 VOD, 라이브 스크린 컨텐츠 등을 재생하는 동안에 🛞 를 길게 누르면 해당 컨텐츠에 포함되어 있는 URL로 접속됩니다.
- JUNE 스트리밍 서비스 중 녹화가 가능한 컨텐츠는 團 를 눌러 동영상을 녹화할 수 있습니다. 녹화된 컨텐츠는 미디어 앨범에 저징됩니다. 스트리밍 서비스 중 녹화는 JUNE 메모리 용량(사진, 동영상, 라이브 벨, 라이브 스크린, MP3, JUNE앨범, MMS)내에서 유동성 있게저징할 수 있습니다.(P.181참조)
- 일부 고품질 컨텐츠를 재생시 재생성능이 저하될수 있습니다. 이와 같은 컨텐츠를 다운로드 받거나 스트리밍 서비스로 볼때 경고 메시지가 나타납니다.

#### ✤JUNE 컨텐츠 다운로드 시..

- 재생시간이 긴 일부 JUNE 컨텐츠를 다운로드 받을 시경고 메시지가 나타나고 다운로드 되지 않을 수 있습니다.

116\_ SKY M-7200P

- 🛃 : 예약 설정 해둔 컨텐츠를 표시합니다.
- 禄 : 예약 다운로드가 미완료된 컨텐츠를 표시합니다.
- 🐺 : 스트리밍 서비스 중 녹화하여 저장한컨텐츠를 표시합니다.
- : 유효기간이나유효횟수가 지나서 재생 불기능한컨텐츠를 표시 합니다.

### SKY IM-7200P

## NATE \*\*\*

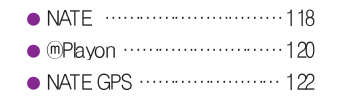

| • 1 | VATE 폰피 ······ 123 |  |
|-----|--------------------|--|
| • ? | 전자지갑               |  |
| • 1 | ₩ATE 환경 설정126      |  |

### NATE

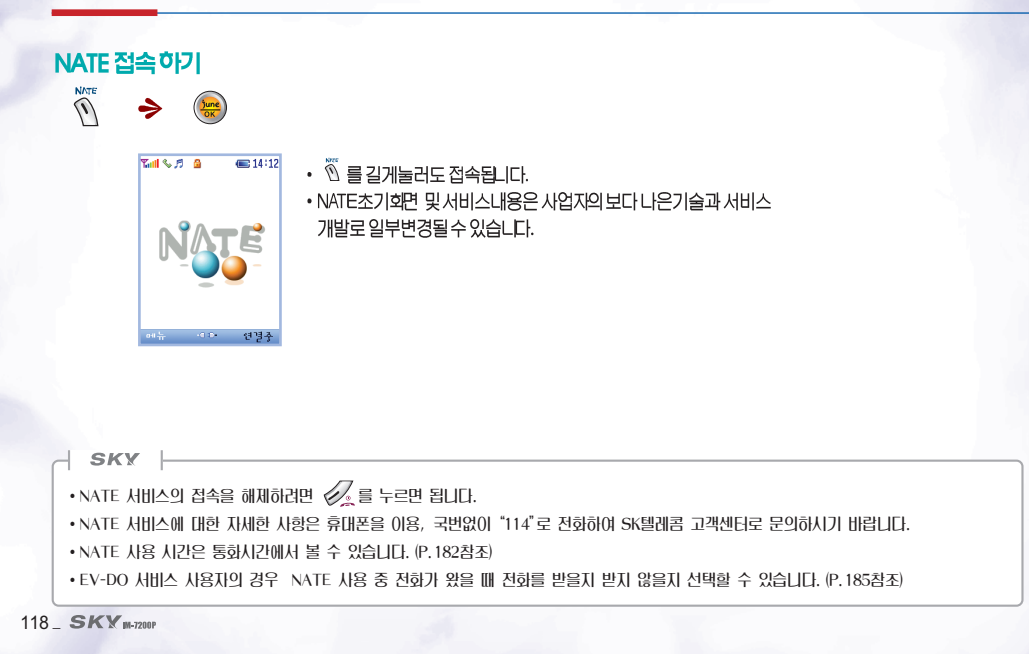

#### 브라우저 메뉴 NATE 정보검색 중에 사용할 수 있는 메뉴입니다.

#### ₩ NATE Browser 2.02?

NATE Brows er 2.0은 PC에서 사용되는 브라우저와 유사한 기능을 휴대폰에 적합하게 적용시키는 WAP2.0을 최초로 채용한 차세대 NATE 브라우저입니다.

NATE Brows er 2.0은 기존 NATE서비스(WAP 1.0기반)를 그래픽을 이용하고 다양한 컨텐츠를 제공하는새로운 감각의 NATE서비스로 업그레이드 합니다. 이제 NATE Brows er 2.0을 통해 기존 휴대폰에서 느낄 수 없었던 브라우저의 다양한 컨텐츠를 이용하실 수 있습니다.

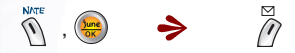

•NATE의초기화면으로 접속됩니다.

•NATE의초기화면및 서비스니용은 시업자의보다니은 기술과서비스 기빌로 일부변경될 수있습니다.

#### SKY

- 🔘 , 🔘 와 🔘 , 🔘 를 눌러 원하는 항목으로 이동합니다.
- 히스토리 NATE 사용이력을 10개까지 보여줍니다.
- 이동 웹페이지를 간편하게 이동합니다.
- 나만의 메뉴 나만의 메뉴를 추가하거나 나만의 메뉴 보기를 이용하여 메뉴를 검색하고 편집할 수 있습니다.
- 유용한 도구 전화번호 검색, Capture화면저장, 그림친구 지우기, 멜로디 지우기, 환경설정 등의 기능을 이용할 수 있습니다. (Capture화면저장)으로 저장한 NATE Capture화면을 보려면 P. 152을 참조하세요.
- 도움말 브라우저 정보를 볼 수 있습니다.

# NATE

### Playon

#### 💥 WI-TOP(Wireless Internet Terminal Open Platform) 프로그램이같?

게임,동영상,노래방, e-book 등의 컨텐츠를 다운로드 받아 저장하여 사용할 수 있는 프로그램으로 폰테마, ⑩주소록 등 다양한서비스를 이용할 수 있습니다.

폰테 🛯 폰데 마 컨텐츠를 다운로드 받아 휴대폰의 대기화면으로 설정할 수 있습니다.

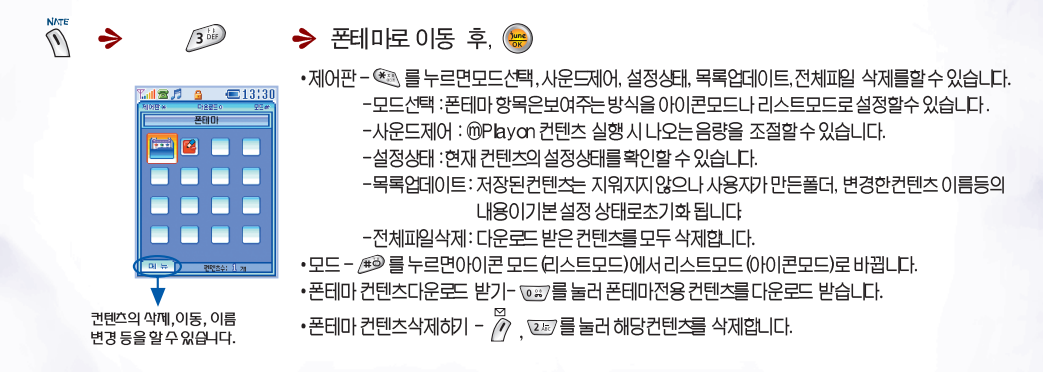

· ⑩ Playon의 메뉴너 회면 표시는 서비스 시업지의 시정에 따라 임의로 변경될 수 있습니다.

120 \_ SKY M-7200P

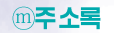

전화부기능(검색, 등록, 수정, 삭제, 전화걸기 등)이 가능하고 휴대폰에 저장되어 있는 주소록(전화부)정보와 네이트 (www.nate.com)에 저장되어 있는 주소록 정보를 서로 주고 받을 수 있습니다.

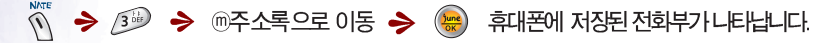

\* ⑩주소록 이용시 D와 비밀번호는 네이트 (www.rate.com)의 D, 비밀번호를 의미합니다. \*\* 자시한 문의 사항은 94텔레콤고객센터 (1566-0111)로 문의하시기 바랍니다.

컨텐츠 다운 로드 받기 다운로드 받은 컨텐츠는 휴대폰의 메모리에 저장되고 실행이 됩니다.

M → 100 또는 M → 100 를 눌러 NATE로 접속 후원하는 컨텐츠를 다운로드 받습니다.

컨텐츠실행하기 실행을 마친 후에 다운로드 받은 컨텐츠를 다시즐기려면 다음과같이 합니다.

🕥 🏓 💷 🏓 원하는 컨텐츠로 이동 🏓 😁

• 각 컨텐츠 종류(그림, 멜로디, ⑩ Playon) 위 무관이게 사용자가원이는 컨텐츠를 용량내에서 유동성 있게 저장할수 있습니다. • 세로운 컨텐츠를 다운로드 받는 도중 전파 환경의 불안정 등의 이유로 다운로드가 정지될 경우에는 다운로드를 이어받아야 합니다. 다운로드가 정지될 경우, 서비스 이용료는 부과되지 않습니다.

### NATE GPS

### ₩ NATE GP5 (Global Positioning System) 2;?

24개의 인공위성을 이용하여 최고10m 이내의 정확도를 가진 지도를 기빈으로 하는 위치 파악 서비스로 단순한 위치 확인에 그치지 않고 그 위치에 맞는차별화된 무선 인터넷 서비스를 제공합니다.

NATE GPS 기능을 통하여 친구찾기, 주변 지도 정보, 길 안내, 지역정보 및 긴급상황시 자신의 위치 확인 등의서비스를 이용하세요.

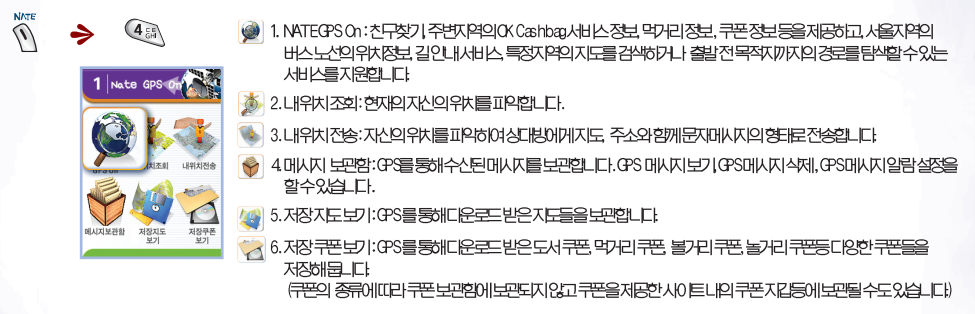

#### SKY

- GPS 서비스는 서비스 사업자의 정책에 따라 서비스 되지 않는 지역이 있을 수 있습니다.
- · GPS 서비스는 실내나 지하, 터널 등의 수신이 약한 지역에서는 서비스에 문제가 발생할 수 있습니다.
- 긴급구조 서비스는 100 를 길게 누르면 사용할 수 있습니다. (SK텔레콤 서비스 지원 시 이용기능) 긴급구조 서비스 상용화 이전까지는 100 를 길게 누르면 연결되지 않고 메시지창이 나타납니다.
- 자세한 문의 사항은 SK텔레콤 고객 센터(1566-0011)로 문의하시기 바랍니다.

122 SKY M-7200P

### NATE 폰피

#### ※ NATE 폰피 각?

NATE 폰피 서비스는 자신만의 유무선 인터넷 공간으로 쉽게 자신의 홈페이지를 만들어 관리할 수 있습니다. 폰피에서는 메일(인터넷 메일, NATE 메일 등), 포토 앨범, 주소록 등 네이트에서 자주 쓰는 개인화된 서비스를 통합해서 관리 할수 있는 환경을 제공할 뿐만 아니라, 자신만의 아비타를 만들거나 나만의 사진을 활용해 폰페이지를 쉽고 재미있게 꾸밀 수 있는 기능을 제공합니다. 또한 메시지 송·수신,채 팅, 쪽지 등의 기능을 제공하여 폰페이지를 통해 다른 사람과 쉽게 커뮤니케이션 할 수 있습니다.

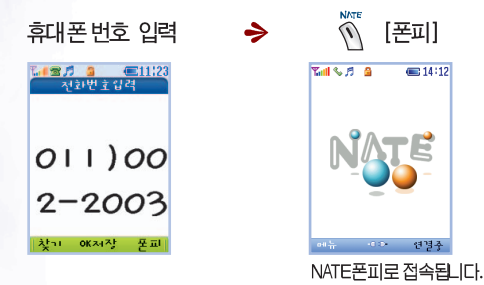

#### SKY

- 자신의 폰피로 접속하려면 본인의 휴대폰 번호를 누르고 <sup>™</sup>를 누르면 접속됩니다. 본인이 폰피를 만들어 놓은 경우 자신의 폰피로 바로 이동하고 아직 만들지 않은 경우 자신의 폰피를 만들 수 있는 메뉴로 이동할 수 있습니다.
- •네이트 홈페이지의 폰페이지 메뉴 (phonpi. nate. com) 에 접속해서도 폰피 기능을 이용할 수 있습니다.
- •네이트 폰피에 관하여 자세한 사항은 SK텔레콤 고객센터(1566-0011)로 문의하시기 바랍니다.
- ·네이트 폰피 연결 시 NATE 사용 요금이 부과됩니다.

### 전 자지 갑 모바일 전자상 거래에 필요한 정보를 입력하거나 수정하여 보관합니다.

전자지갑관리 모바일 전자상거래에 필요한 정보를 입력하거나 수정하여 보관합니다,

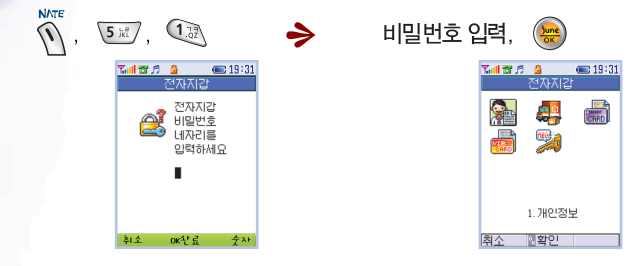

SKY

•제품 구입 시 비밀번호는 '0000'으로 설정되어 있습니다.

•개인 정보 : 사용자의 개인정보를 입력해 놓습니다.

•배송지 정보 : 구매한 상품이 배송될 곳의 정보를 입력합니다. 기본 배송지 정보와 추가 배송지 정보를 입력할 수 있습니다.

• 결제정보 : 지신의 신용카드 정보와 OK Cashbag, NEMO정보를 저장해두고 결재 시 편리하게 이용할 수 있습니다. 유효기간 입력 시 [mmyy]는 월/년을 표시합니다. 예) 2010년 07월이면 0710으로 입력

• 멤버쉽카드 정보 : 멤버쉽 카드의 정보를 입력해 두고 편리하게 이용할 수 있습니다. 여러개의 멤버쉽카드 정보를 입력해 둘 수 있습니다.

• 비밀번호 변경 : 전자지갑의 기존 비밀번호를 새로운 비밀번호로 바꿉니다. 전자지갑의 비밀번호는 휴대폰 전체의 비밀번호와 별개의 비밀번호입니다.

124 \_ SKY M-7200P

NATE **19:31 중 / 을 () : 19:31** 인주서관건 (), 5 kt, 2 ABC 133 ™제품 # ▲ ● 19:31 인증서관리 <u>\_\_\_</u>\_\_\_ . ④ 를 눌러 연결여부를 선택합니다. ™률**♬ 월 (■ 19:31** 인증서보기 2 ABC/ 0 발급기관(CA)의 만증서 내용을 AIEH SKY •제품 구입 시 비밀번호는 '0000' 으로 설정되어 있습니다. • CA인증서 및 개인인증서에 대한 보다 자세한 사항은 www.nesign.co.kr을 참조하세요.

인증서 관리 NeSign에 연결하거나 발급기관의 인증서 또는 개인인증서를 조회합니다.

NATE 환경 설정 NATE 사용 시필요한 환경을 설정합니다.

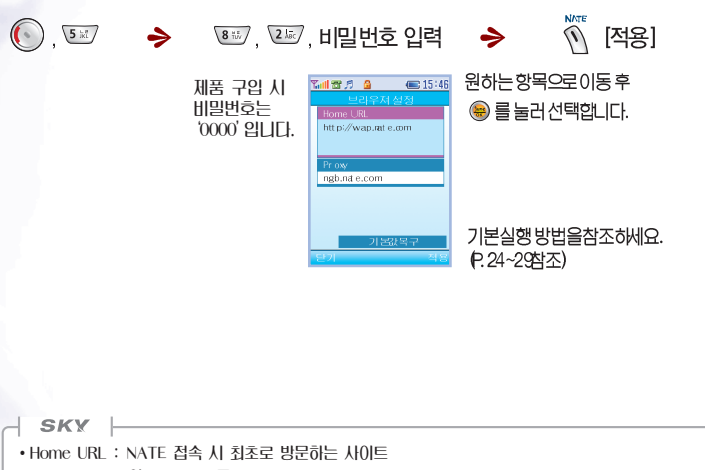

• Proxy : NATE의 Gateway 주소

• 기본값 복구 : Home URL과 Proxy를 구입 시의 기본 설정치로 되돌려 줍니다.

• 본 기능은 NATE 서비스를 사용하기 위한 환경을 설정하는 메뉴로서 서비스 사업지로부터 별도의 공지사항이 없는 한 임의로 수정하지 마십시오.

126\_ SKY #-7240P

### SKY IM-7200P

## NATE MP3 \*\*\*

NATE MP3 Payer 다운로드하기 128
 NATE MP3 Payer 접속하기 … 128
 NATE MP3 파일 전송받기 … 129
 NATE MP3 재생하기 ……… 129

### NATE MP3

SK Telecom MP3 디운로드 서비스웹 사이트에서 'NATE MP3 Player'다운로드 받아, 음악 및 벨 소리를 보관, 재 생, 폰 전송, 음악 파일 관리를 할 수 있습니다.

#### ♦ NATE MP3 Player란?

NATE MP3 Player는 PC에 설치하여 사용하는 PC전용 무료 소프트웨어 입니다.

NATE MP3 Playar는 MP3 음악 (DCF) 및 MP3 벨소리를 다운로드, 보관, 재생, 휴대 폰 전송, 음악 파일 관리 등의 서비스를 제공하는 전용 플레이어 입니다. NATE MP3 Playar를 이용하여 나만의 디지털 음악 보관함을 만들어 음악컬렉션을 관리, 감상할 수 있습니다.

### NATE MP3 Player 다운로드하기

- 데이터메니저 케이블 MCBL-800으로 휴대폰과 컴퓨터를 연결하기 이전에 LSB Driver를 설치하기 위해 데이터메니저 프로그램을 컴퓨터에 설치합니다.
- 휴대폰의 대기회면에서 (메뉴) → (5. 제어팬) → (8. 통신환경 설정) → (1. 데이터통산 설정)을 누릅니다.

(포트설정)을 (USB)로 (PC와 통신속도)를 (AUTO(USB))로 설정합니다.

• NATE MP3 Player 프로그램은 SK Telecom MP3 다운로드 서비스 웹사이트(www.nate.com)에 접속하여 다운로드 받습니다.

### NATE MP3 Player 접속하기

• 컴퓨터 본체 뒤의 USB Port에 케이블을 연결합니다. 휴대폰 아래의 고무마개를 빼고 케이블을 연결합니다. PC와 휴대폰의 연결 상태를 확인한 후, 디운로드 받은 NATE MP3 Player 프로그램을 실행합니다.

(단, SK Family site 회원으로 아이디 등록 후, 사용 가능합니다.)

#### SKY

•데이터매니저 다운로드 받기

SK텔레텍 홈페이지(www.skteletech.com)에서 SKY 휴대폰과 PC연결을 지원하는 테이터메니저를 다운로드 받아, PC와 휴대폰의 연결상태를 확인한 후, 'NATE MP3 Player'를 다운로드 받아 사용할 수 있습니다.

•NATE MP3 Player 운영환경

- -최소 사양: Pentium II 233Mhz. 64MB RAM, Window 2000, IE5.0 이상
- -최소 사양: Pentium Ⅲ 500Mhz. 128MB RAM, Window 2000/XP, IE5.0 이상

### NATE MP3 파일 전송 받기

- NATE MP3 Player 프로그램으로 접속 한 뒤, 원하는 곡을 선택하여 MP3지원 휴대폰으로 전송 할 수 있습니다.
- 이 때, MP3 NATE MP3 Player'가 설치 된 PC와 MP3 지원 휴대폰이 연결 되어 있어야 하며, PC로 다운로드 하거나 재생하기는 휴대폰 없이도 가능합니다.
- •또 PC 다운로드 받은 파일은 휴대폰으로 재 전송이 가능하며, 휴대폰에서 PC로 전송은 불가능 합니다.

### NATEMP3 재생하기

- NATE MP3 Player'가 설치된 PC와 MP3 지원 단말기에서 감상 할 수 있습니다.
- 디운로드 받은 MP3(DCF파일)파일은 [멀티 미디어지료관리] → (3. 미디어 앨범]에서 저장된 목록을 확인 할 수 있으며 용량 확인 및 삭제가 기능합니다.

#### SKY

- MP3 음악(DCF파일)전송 시 유의사항
- 메모리 저장 공간은 MP3음악(DCF파일)와 이미지나 동영상 등의 컨텐츠가 함께 저장되어 사용하고 있으므로 MP3 음악 및 MP3 Bel을 다운로드 하기 전에 [멀티 미디어 지료관리] → (3.미디어 앨범) 또는 (#.메모리 관리)에서 저장용량을 체크한 뒤, 다운로드 받습니다.
- MP3 음악 및 MP3 Bell 다운로드 서비스는 건당 유료 서비스입니다.

한번 다운로드 받은 MP3 음악 파일은 PC의 "내 보관함"폴더에 저장, 보관되며, 사용자의 필요에 의해 재 다운로드 시 일정기간 동안 중복 과금 하지 않습니다. 단, 다운로드 받은 <u>파일</u>은 타 사용자의 휴대폰으로 복제 및 전송이 불기능합니다.

• MP3 음악 파일의 경우 미디어 앨범 목록 앞에 🄜 가 , MP3 Bell을 다운로드 받을 경우 🎇 가 표시됩니다.

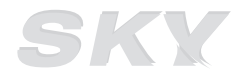

#### www.skteletech.com

### SKY IM-7200P

## FM RADIO \*\*\*

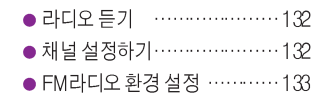

### 라디오 듣기

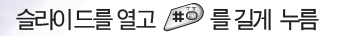

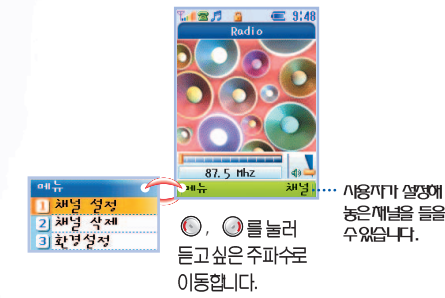

## 이동합니다.

- 이어마이크가 안테나 역할을 하므로 이어마이크를 꽂아야 FM 라디오를 수신할 수 있습니다.
- · 스피커나 이어마이크로 재생 할 경우 이어마이크의 위치에 따라 수신 상태가 다소 치이 날 수 있습니다.
- 라디오 송신 주파수가 약한 지역에서는 일부 방송의 수신이 고르지 못할 수 있습니다.
- FM라디오 수신 기능은 서비스 사업자와 무관 합니다

## 채널 설정하기

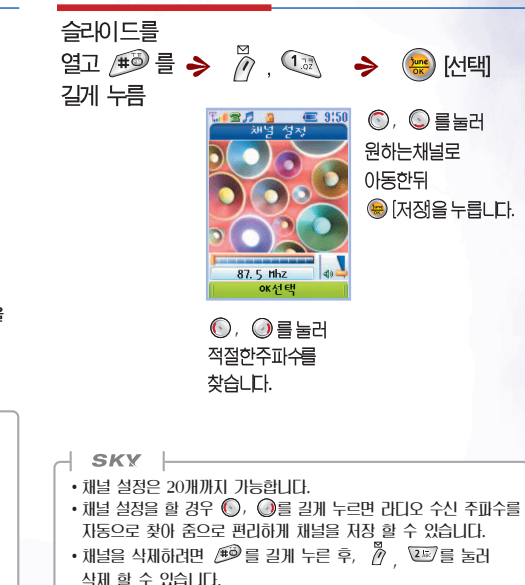

### FM라디오 환경 설정

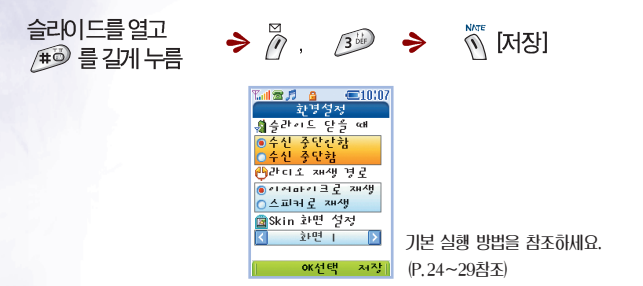

 SKY

 • 슬라이드 닫을 때 : FM라디오를 듣는 도중에 슬라이드를 닫았을 경우 수신을 계속할 지 중단할 지를 선택합니다.

 • 라디오 재생 경로 : 이어마이크로 재생할 지 스피커로 재생할 지 선택합니다.

 • Skin 화면 설정 : FM라디오를 들을 때 배경화면을 설정합니다.

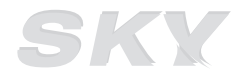

#### www.skteletech.com

### SKY IM-7200P

## 소리설정(SKY Sound) \*\*\*

착신벨 설정하기····· 136
그룹별로 벨소리 지정하기 ··· 136
효괴음 설정하기····· 137
경보음 설정하기····· 137
진동모드 선택하기····· 138

| • | 캐릭벨 | •••••  |       | 138 |
|---|-----|--------|-------|-----|
| • | 음량조 | .절하기   |       | 140 |
| • | 부재중 | 전화알람설  | 정하기 … | 140 |
| • | 나만의 | 벨 관리하기 |       | 141 |

차시벨 성정 승기

전화가 왔을 때의 벨소리를 다양하게 설정할 수 있습니다.

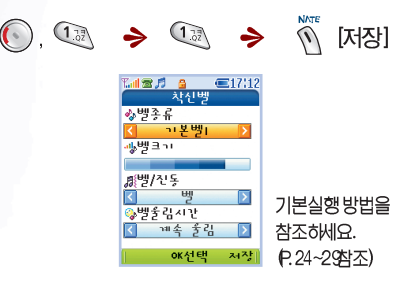

## 그룹별로 벨소리 지정하기

해당그룹에 포함된 이름으로 전화가 걸려올 경우 지정된 착신 벨이 올립니다.

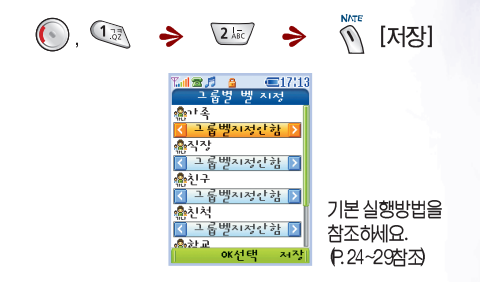

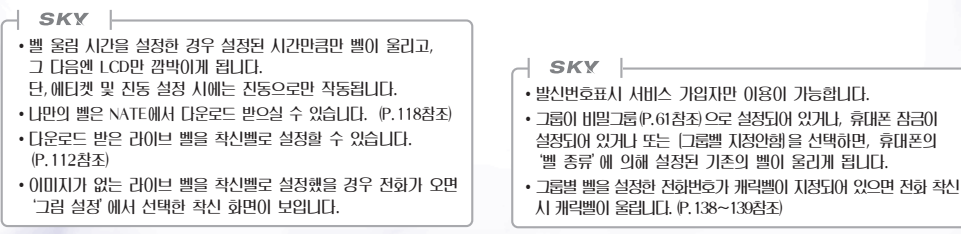

효과음성정하기

## 경보을 설정하기

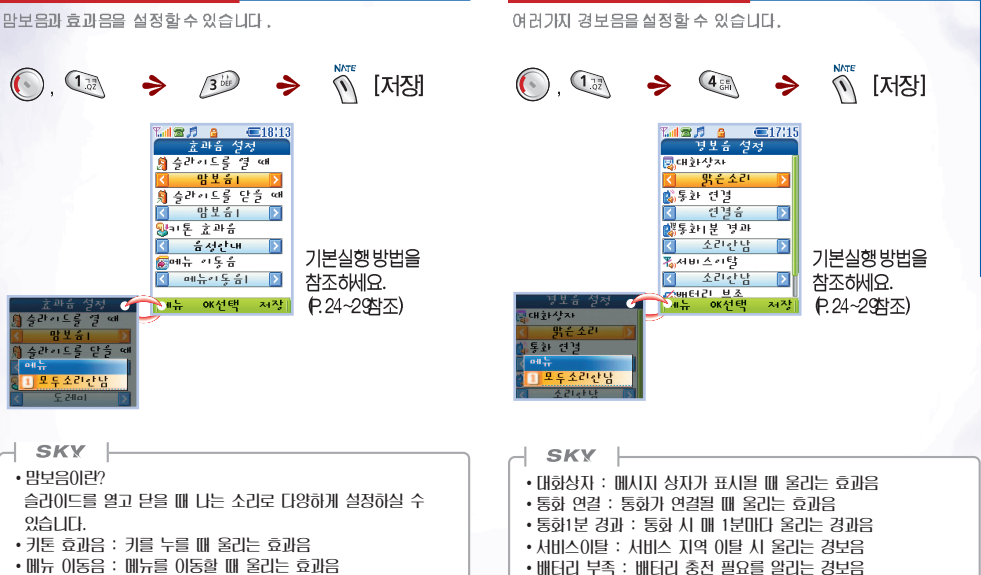

소리설정

(SKY

Sound)

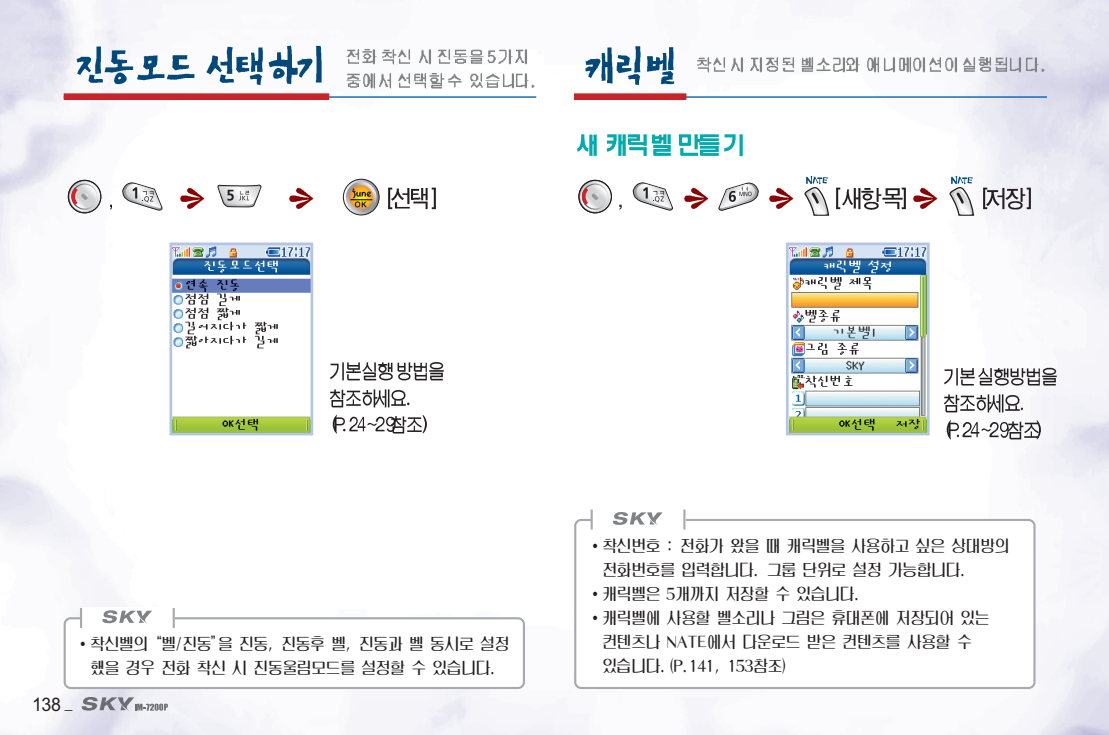

NATE [저장] 기본실행방법을 참조하세요. P.24~29참조)

○, ○ 를이용하여편집할항목으로 이동후 수정하세요. 제목은 🛞 를 누른후, 🖅 키와 숫자키를 이용하여 수정하세요.

🧖 , 🔍 🔶

Դոլանին 🗧 🖉 🗐 🕄 🕄 🕄

우리오빠

OK선택

저자

☞패릭벨 제목

수리소빠

◈벨종류 고란하지 < 🐻그김 종류 노란 들판

출착신번호 1011)005-0888

캐릭벨로 설정되어 있는벨과 그림을 해제합니다. 해제된 캐릭벨은 각각 나면의 벨과 그림에 꺼정됩니다.

⇒

기존 캐릭벨 편집하기

⇒

6 100

Tal 🕿 🞵 🛕 🛛 📼 17:22

패킨백 1 수리소빠

에뉴 oxa인방이 새랑목

2 친구야 놀자

과린벨 수리소빠

친구야 놀자 에는 1 패랑벨 편집 2 캐릭벨 캐제 ....

3 패릭벨 전부해제

소리설정 (SKY

Sound)

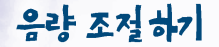

각종 음량을 조절할 수 있습니다.

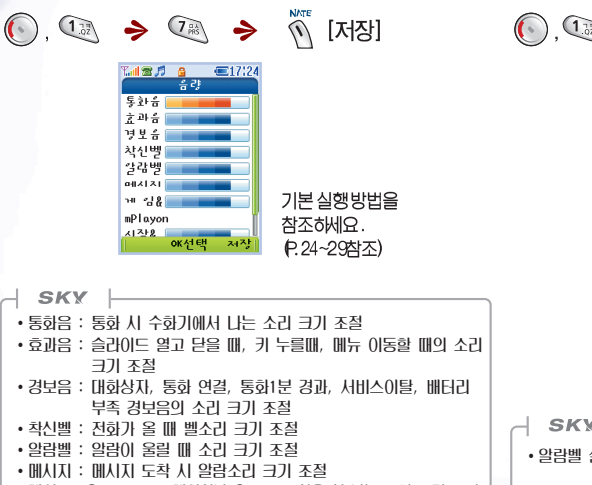

#### •게임 & @Playon : 게임이나 @Playon 이용 시 나는 소리 크기 조절

•시작 & 종료음 : 전원을 켜거나 끝때 나는 소리 크기 조절

## 부재중 전화 알람 설정하기

받지 못한 전화가 있음을 알려주는 기능을 설정할 수 있습니다.

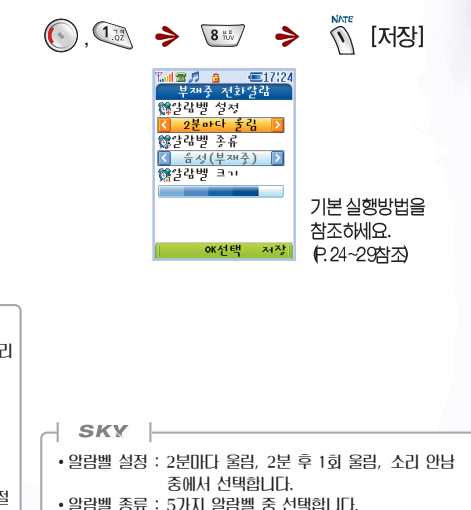

• 알람벨 크기 : 소리의 크기를 조절합니다.

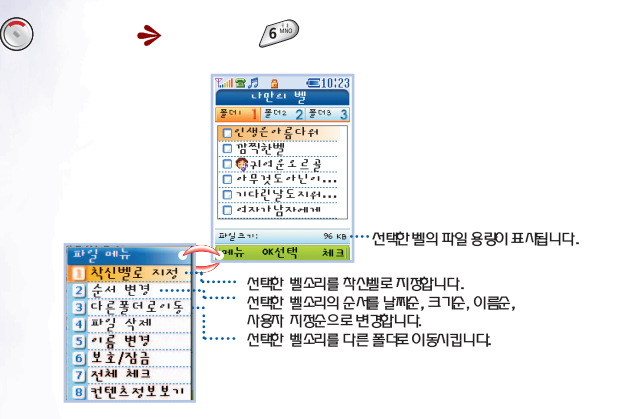

나만의 벨 관리하기

 SKY

 · 좋은 캐릭밸로 실정된 별을 의미합니다. 캐릭별로 지정된 별은 캐릭별을 해제하지 않으면 삭제할 수 없습니다. (P.139참조)

 · 각 컨텐츠의 종류(그림, 멜로디, ⑩Playon)와 무관하게 사용자가 원하는 컨텐츠를 용량내에서 유동성있게 저장할 수 있습니다.

 · 나만의 별은 최대 99개까지 저장 가능합니다.

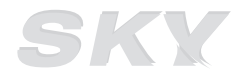

#### www.skteletech.com
# SKY IM-7200P

# 화면설정 (SKY View) \*\*\*

- 대기화면 설정하기 ·····144 ● 그림 설정하기 ·····145
- 메뉴 방식 설정하기………146
- 글씨체 선택하기 ······147
- 조명/화면밝기 설정하기……148
- 외부키 LED설정하기………149
- 서비스 램 프 설정하기·····150
   닫힌 상태 절전 모드 설정하기····151
   Capture화면 보기 ······152
   나만의 그림 관리하기······153
   화면설정 상세 정보······154

# 대기화면 설정하기

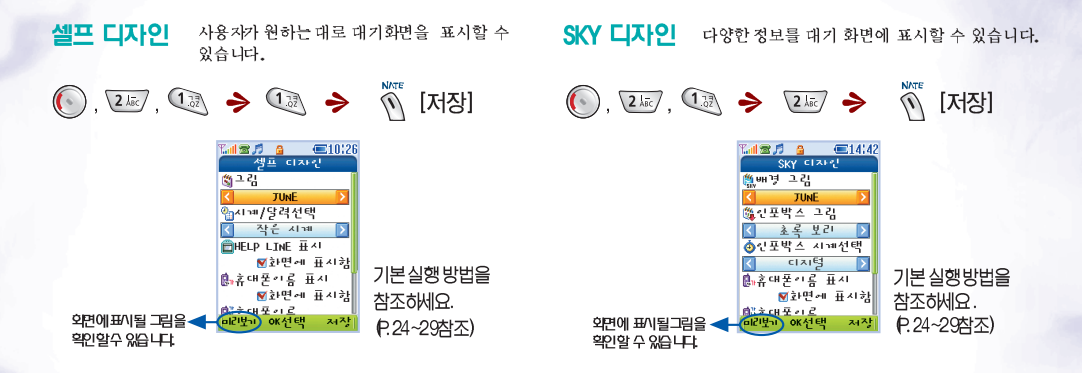

● SKY ●
 ● 데이터메니저 (P. 195참조) 나 NATE로 다운로드 받은 애니메이션 화면은 나만의 그림에 저장되어 있습니다.
 ● 대기화면을 움직이는 그림 (애니메이션)으로 설정한 경우에는 배터리 대기시간이 줄어듭니다.
 ● 그림을 설정하지 않으려면 [그림지정안함]을 ● [선택] 합니다.
 ● 이 외의 추가정보는 화면설정 상세 정보를 참조하세요. (P. 154참조)

144 \_ SKY M-7200P

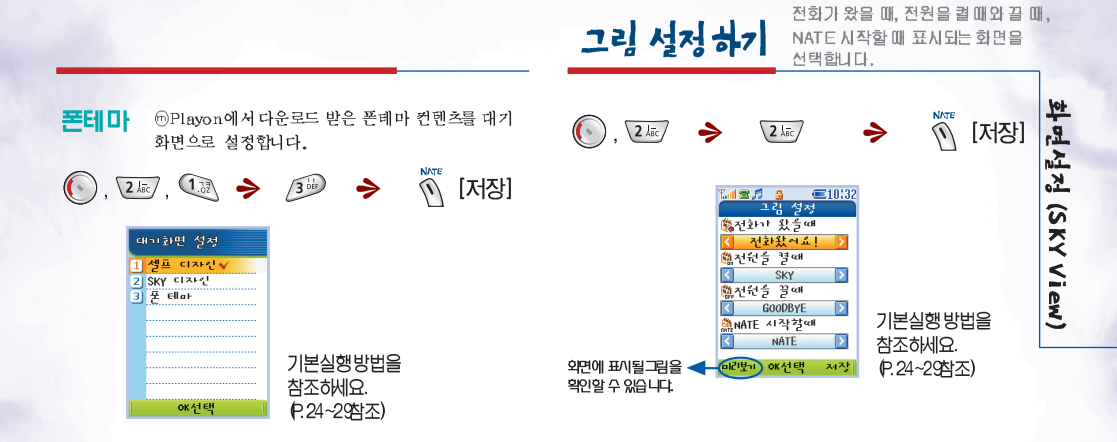

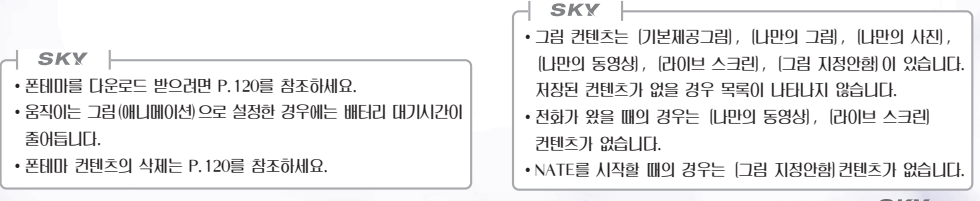

SKY IM-7200P \_ 145

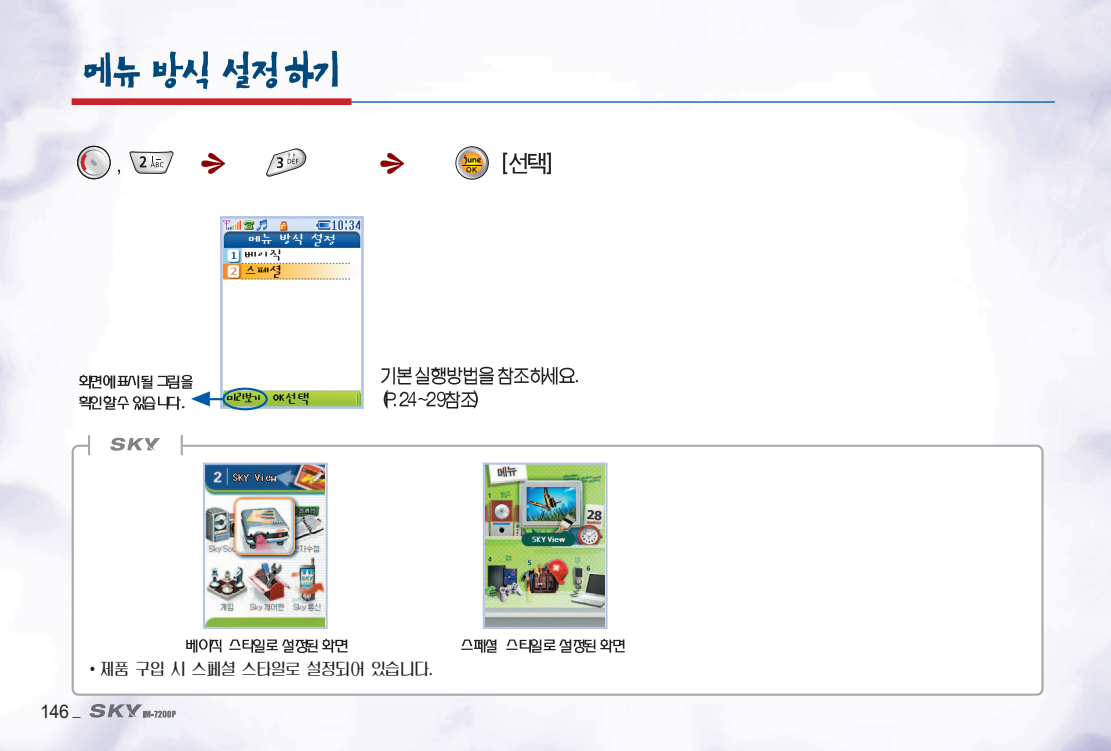

### SKY 111-7200P 147

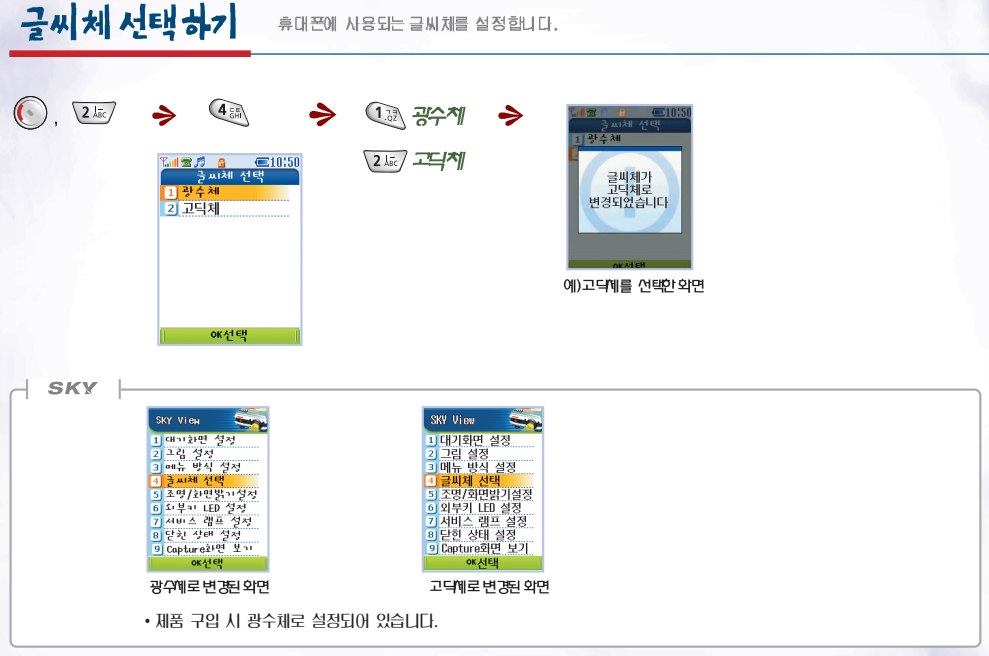

휴대폰에 사용되는 글씨체를 설정한다.

화면설정 (SKY View)

# 조명/화면밝기 설정하기

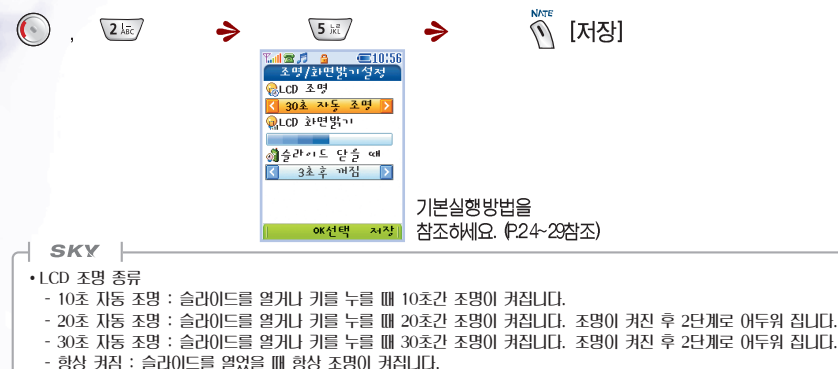

- 영상 거집· 클라이트를 알았을 때 양상 소양이 거입니다.

- 조명 사용 안함 : 슬라이드를 열거나 키를 누를 때 조명을 사용하지 않습니다.

•조명 설정이 '항상 켜짐'으로 되어 있을 경우 전력소모가 많아져 배터리 사용 시간이 짧아질 수도 있습니다.

• LCD 화면 밝기 : LCD의 화면 밝기를 조절합니다.

• 슬라이드를 닫을 때의 조명 종류

- 즉시 꺼짐 : 슬라이드를 닫으면 조명이 즉시 꺼집니다.
- 1초 후 꺼짐 : 슬라이드를 닫으면 1초 후 조명이 꺼집니다.
- 3초 후 꺼짐 : 슬라이드를 닫으면 3초 후 조명이 꺼집니다.
- 10초 후 꺼짐 : 슬라이드를 닫으면 10초 후 조명이 꺼집니다.
- 단계별 꺼짐 : 슬라이드를 닫으면 2단계로 조명이 꺼집니다.

외부키 LED 설정하기 기본설정,전화가왔을때,메시지 도착시, VOD재생시의 외부키 LED 색상을 선택합니다.

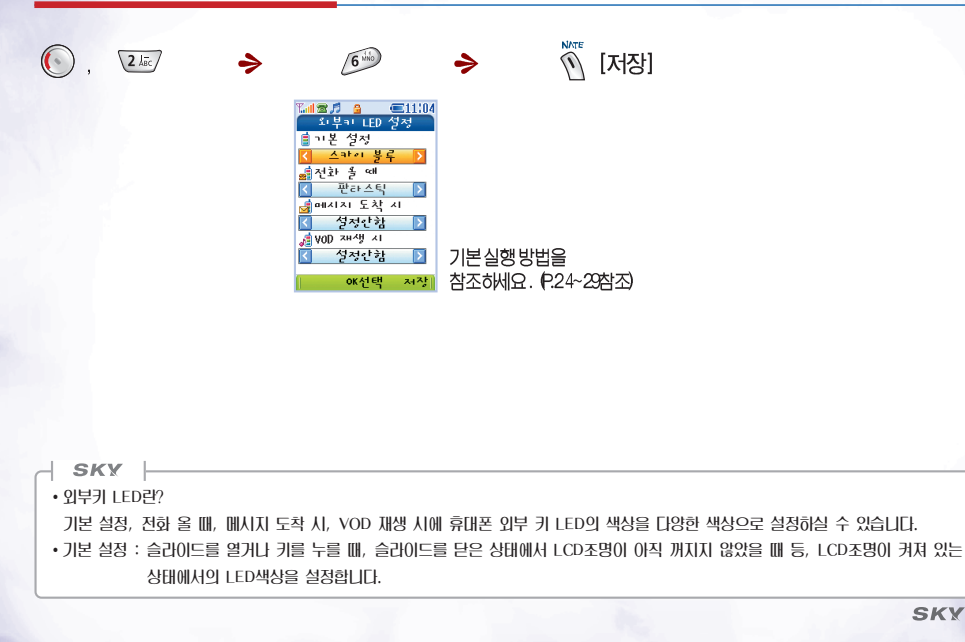

화면설정 (SKY View)

# 서비스 램프 설정하기

슬라이드를 닫았을 때 외부 키 LED색상을 선택합니다.

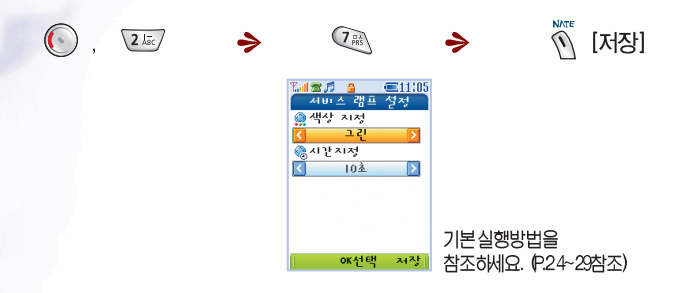

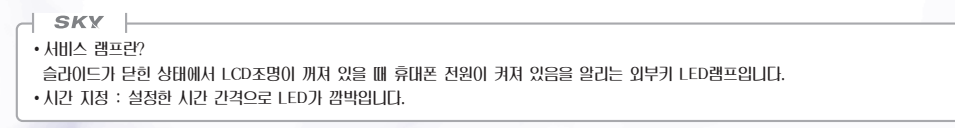

# 닫힌 상태 절전 모드 설정하기

휴대폰이 닫힌상태에서 LCD화면과 조명을 설정합니다.

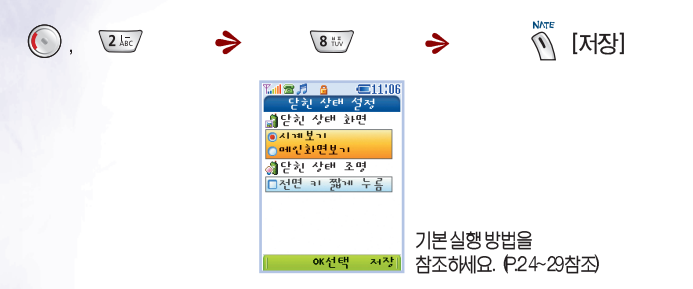

### SKY

- •시계보기 : 일정시간 이후 LCD조명이 꺼진 상태에서(절전 모드) 사이드 키를 누를 경우, 대기회면으로 설정한 화면 대신에 시계만 LCD 화면에 나타납니다.
- 메인화면보기 : 일정시간 이후 LCD조명이 꺼진 상태에서(절전 모드) 사이드 키를 누를 경우, 대기화면으로 설정한 화면이 계속 LCD화면에 LEI납니다.
- 닫힌 상태 조명 : 슬라이드가 닫힌 상태에서 조명이 꺼져 있을 때 전면키를 짧게 눌러 LCD조명을 켤 수 있도록 설정합니다.
- 슬라이드가 닫혀있을 때 ICC플러그가 연결된 상태로 핸즈프리 거치대에 연결되면 조명 설정과 관계없이 항상 LCD조명이 켜져 있습니다.
- 이 외의 추가정보는 화면설정 상세 정보를 참조하세요. (P. 154참조)

화면설정

(SKY

 $\leq$ 

EW)

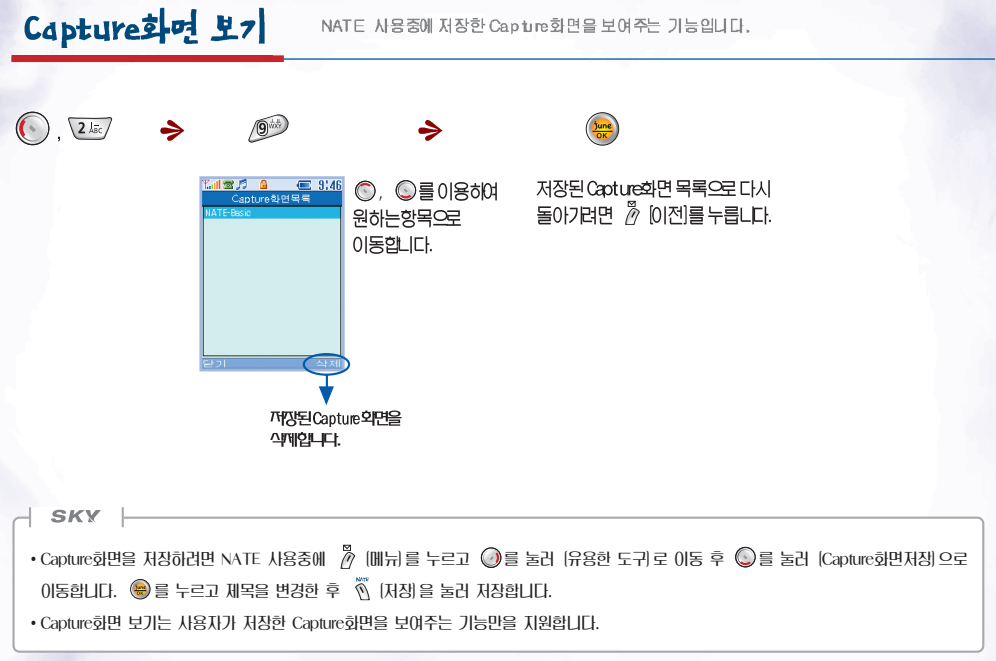

저장된그림을 지정 하거나, 파일 이름 변경, 사용자 파일 정보 확인, 그림 삭제 등 그림에 관한 나만의 그림 관리하기 사항을 관리할 수 있습니다. 78 T. 🛯 🐨 👩 **@10**(23 CHIPTER 2 21 동대2 🤈 동대3 <u>윽엔</u>예쁘사라 □ 깜찍란고~라뿌짓 👧 다신리 캬니 □ 화상승규관경 승 D ppr대발 안생것과 エビジュール •• 선택된 그림의 파일용량이 표시됩니다. 13 KB 제뉴 OK선택 파일 에뉴 체크 1 화면 성정 ..... 선택한그림을 미리 볼 수있습니다. 2 순서 변경 3 다른폴더로~~ 두 선택한 그림을 대기와면으로 전화가 왔을때, 전원을 켤 때, 전원을 끌 때, NATE시작할 때로 지정할 수 있습니다. 4 파일 삭제 ÷ . . . . . . 5 이름 변경 6 보호/잠금 7 저체 체크 8 컨텐츠정보보기 SKY • 🕼 은 캐릭벨로 설정된 그림을 의미합니다. 캐릭벨로 지정된 그림은 캐릭벨을 해제하지 않으면 삭제할 수 없습니다. (P.141참조)

•각 컨텐츠의 종류(그림, 멜로디, ⑪Playon)와 무관하게 사용자가 원하는 컨텐츠를 용량내에서 유동성 있게 저장할 수 있습니다.

•나만의 그림은 최대 99개까지 저장 가능합니다.

화면설정

(SKY

View)

### ◈ 대기회면설정에서...

- 셀프 디자인에서 대기 화면 그림 설정 시 [슬라이드쇼]를 설정 할 경우, 슬라이드 쇼로 설정된 사진이 순차적으로 표시됩니다.
   단, 잠금 설정된 사진을 사용할 경우에는 화면에 잠금 이미지가 나타납니다. 슬라이드 쇼로 설정된 사진이 없는 경우에는
   대기 화면 그림 설정에서 [슬라이드 쇼]항목이 보이지 않습니다. '슬라이드 쇼' 설정은 사진 관리하기(P.101)를 참조하세요.
- 셀프 디자인에서 시계/달력 선택 시 3) 중간시계로 설정하면 HELP LINE 표시가 비활성화 되고 6) 달력(위쪽), 7) 달력(이래쪽) 으로 설정하면 HELP LINE과 휴대폰 이름이 비활성화됩니다.
- 대기 회면을 라이브 스크린으로 설정 시, 슬라이드를 닫았을때 라이브 벨 스킨 화면이 보입니다.
- 대기 회면을 라이브 스크린으로 설정 시, 슬라이드를 열었을 때 설정된 조명 시간만큼 라이브 스크린 회면이 재생됩니다. 설정된 조명시간이 지나고 약 몇 초뒤 LCD 조명이 완전히 꺼지며 라이브 스크린 회면이 보이지 않습니다.

# SKY IM-7200P

# 전자수첩\*\*\*

- ● 모닝콜 설정하기······159 ● 계산기······165 ● 알람 설정하기 ······160 ● 스톱워치 ······166 ● SKYToday (D-day 기능) ·····161 ● 세계시각 ······167

- 시간표 ······162

# 스케줄 관리하기

1996년 1월부터 2015년 12월까지의 달력이 양력, 음력으로 표시됩니다.

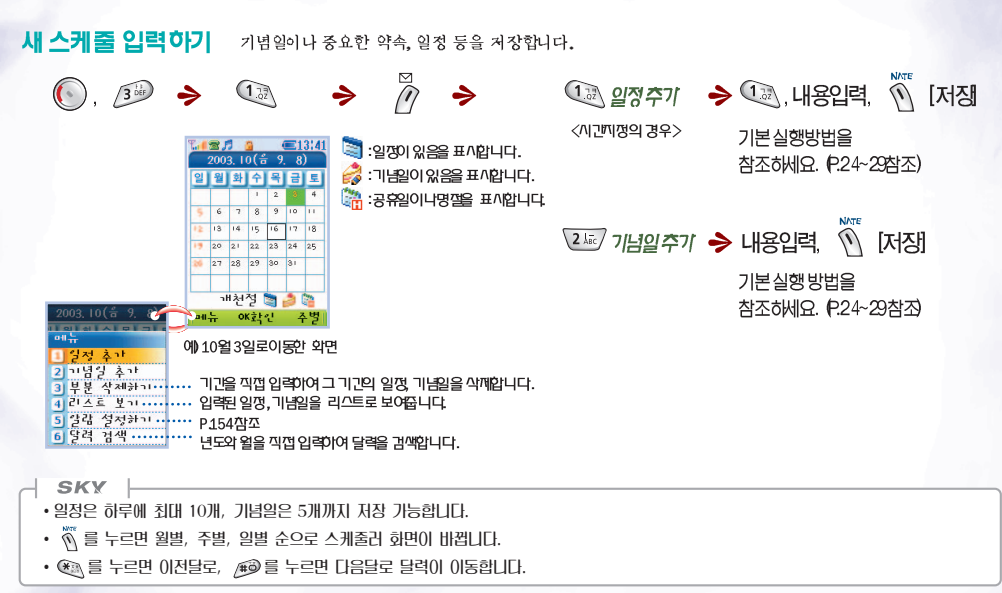

스케줄 확인하기 기념일, 중요한 약속, 일정 등을 저장하여 스케쥴을 편리하게 관리합니다.

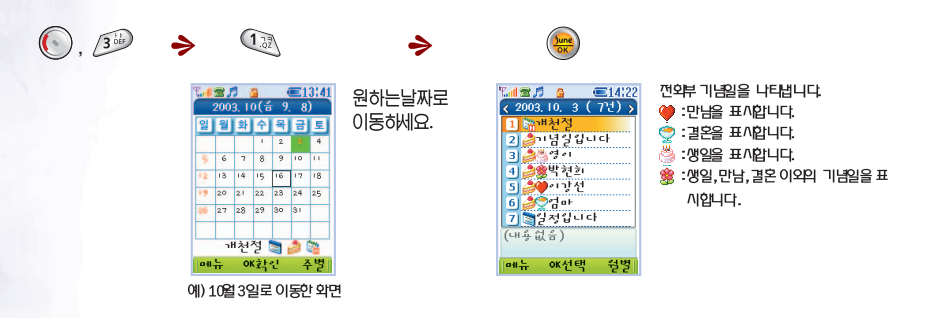

### SKY

- •전화부 입력 시 기념일을 저장하면 이곳에 자동저장 됩니다. (P.54참조)
- •기념일 추기로 저장된 기념일은 스케졸러에서 삭제가 기능하지만 공휴일이나 전화부 입력을 통해 저장된 기념일은 스케졸러에서 삭제가 되지 않습니다.
- 전화부 입력을 통해 저장된 기념일은 전화부 편집화면에서 기념일 삭제를 하면 스케줄러의 기념일 리스트에서 자동삭제 됩니다.

SKY IM-7200P \_ 157

<u>ل</u>ام

자수성

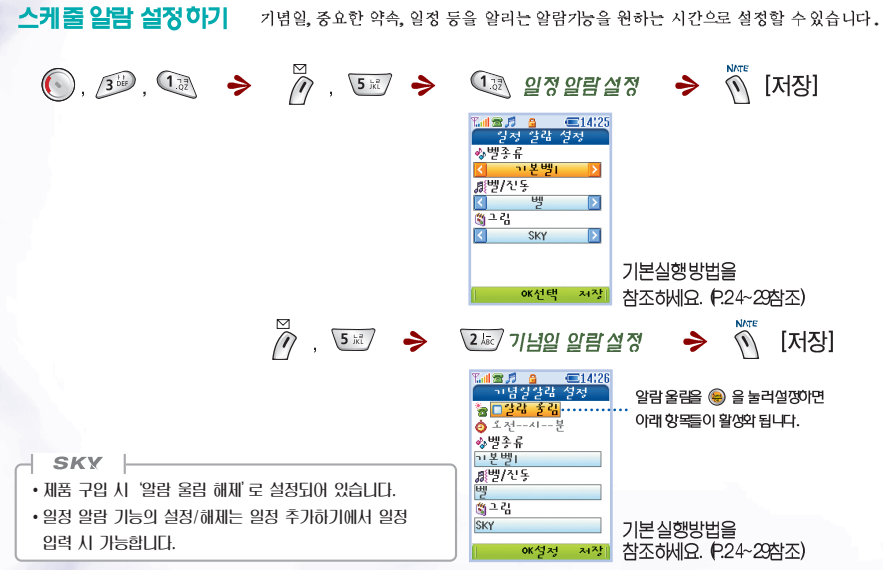

158 \_ SKY M-7200P

모닝콜이 울릴 때 특정키를 눌러 종료시키기 전까지 일정 시간 간격으로 모닝콜을 울려줍니다. (스누즈기능)

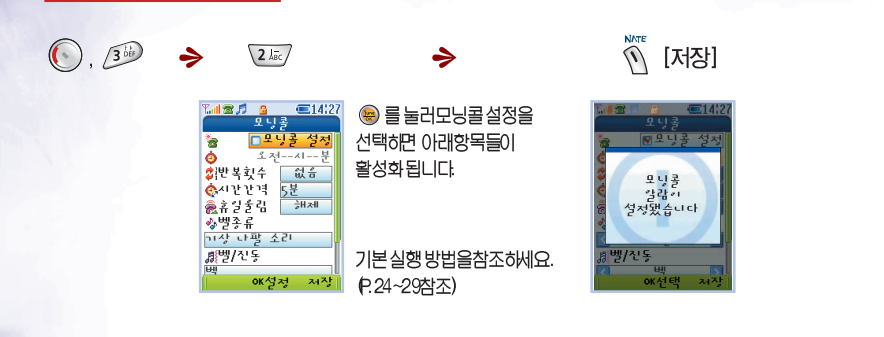

모닝콜 설정하기

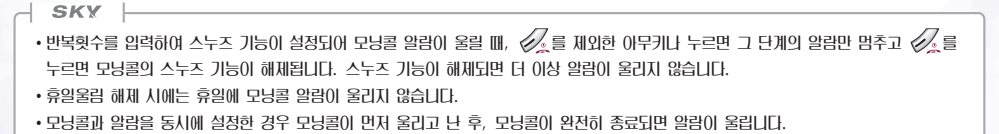

소

자수청

# **알랑 설정하기** 원하는 시간에 알람을 설정할수 있습니다.

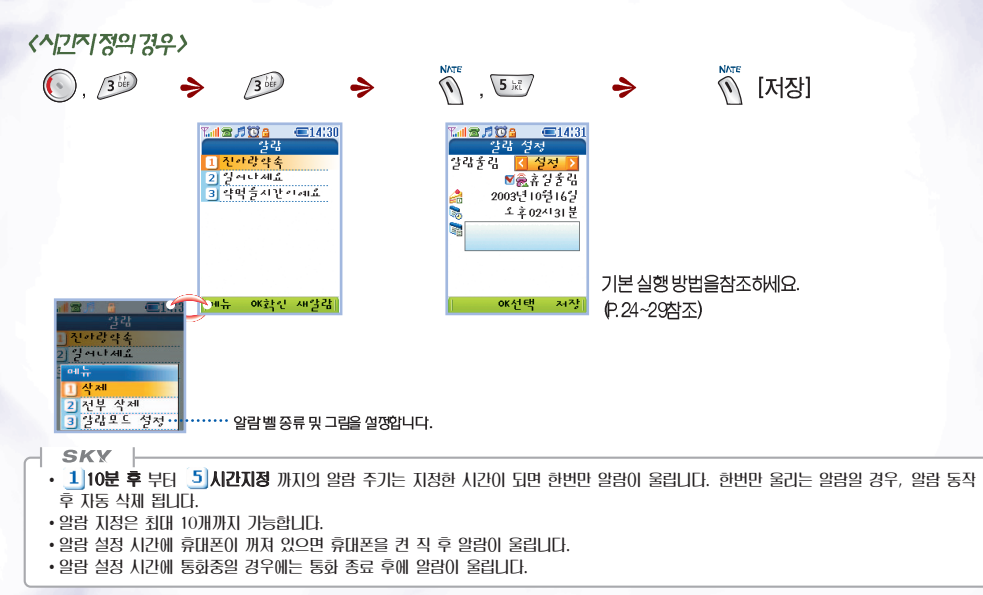

160 \_ SKY M-7200P

중요한기념일이나,기억해야할 일정에 D-day가능을 설정할 수 있습니다.

<D-day 일정을 추기이기 위에서>

SKY Today (D-day 7 늘)

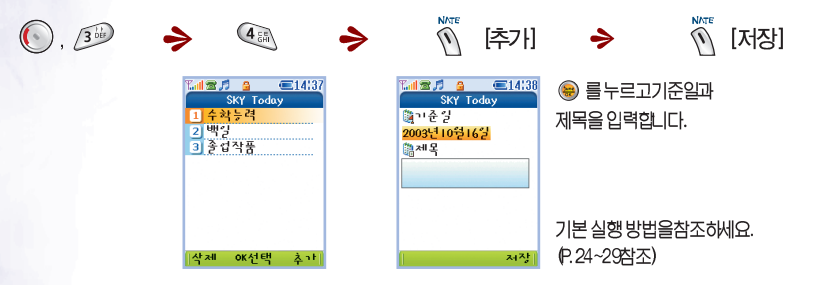

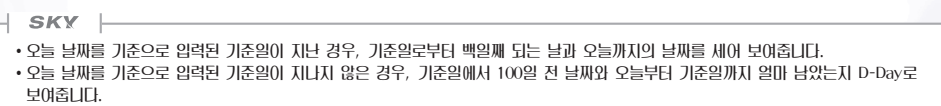

ኤ

! 자수 뉞

### 일주일의 일과를 시간별로 쉽게 확인할 수 있습니다.

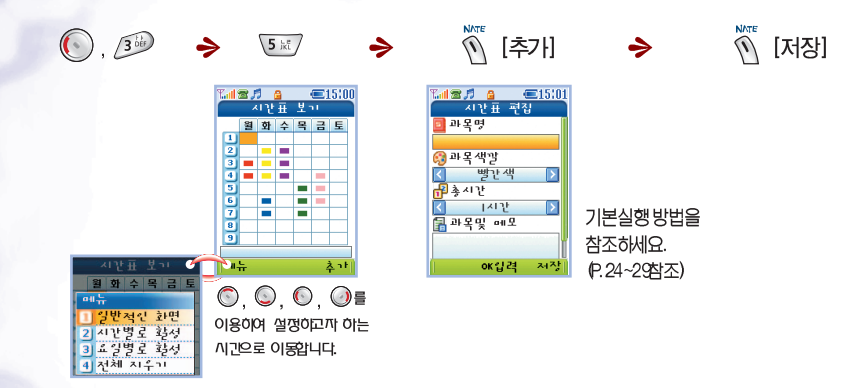

162\_ SKY M-7200P

시간표

## 새 메모 입력하기

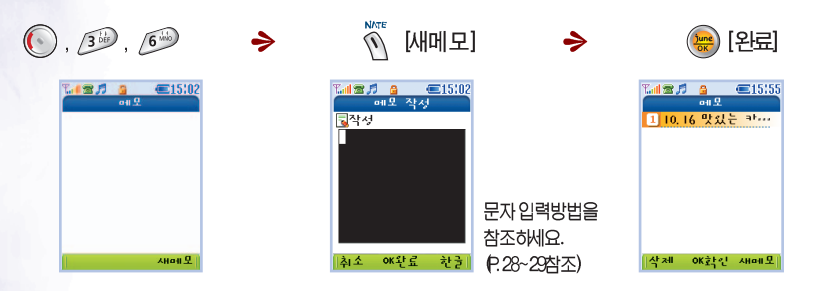

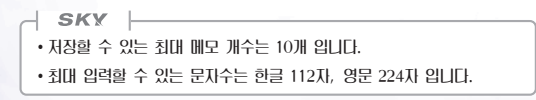

메모 편집하기

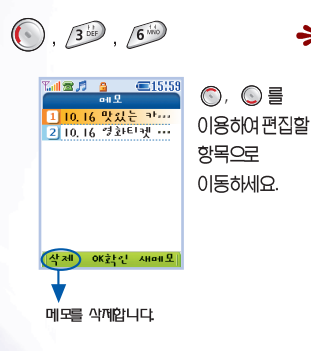

⇒ 📋날짜 2003.10.16 . ▲ 간 04:00PM **\_**ப்படி் 맛있는 카레 만드는 (\*\*) 도 편집 저장되어 있는 메모가2개 이상이면메모보기에서화면 아래쪽에 이동 표시가나타나고

◎ 를눌러다음항목으로 바로 이동할수 있습니다.

⇒

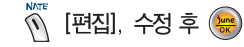

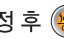

✓ 키를 이용하여 지운 후 수정하세요. 문자입력 방법을 참조하세요. (P.28~29참조)

# 계산기 메모리 저장, 누적 등의 기능으로 편리하게 계산기를 이용하실 수 있습니다.

<9×7 계산 경우>

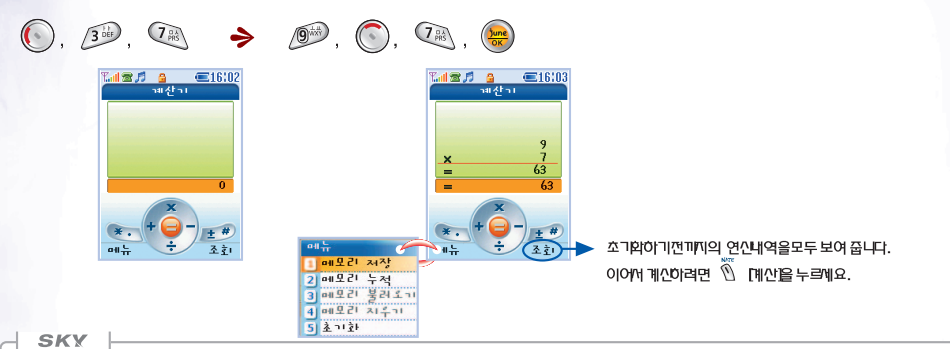

•계산 시 여러번 연산 부호를 사용할 수 있습니다.

- •계산한 답이 11자리 이내에서 계산이 기능하며, 넘을 때에는 (오류)메시지가 나타나고 계산이 되지 않습니다.
- 🖾 키를 짧게 누르면 한자씩, 길게 누르면 모두 지워집니다.
- 메모리 저장 : 연산 결과값을 저장합니다.
- 메모리 누적 : 저장된 메모리값과 현재 연산 결과값을 더합니다.
- 메모리 불러오기 : 마지막으로 저장한 연산 결과값(메모리)을 연산 결과창으로 불러옵니다.
- 메모리 지우기 : 저장된 메모리를 지웁니다. 그러나 연산내역은 지워지지 않습니다.
- 초기화 : 모든 연산내역을 지웁니다.

전자수첩

## 스톱워치 시간을 측정해야 할때 간단한 조작으로 스톱워치 기능을 이용할 수 있습니다.

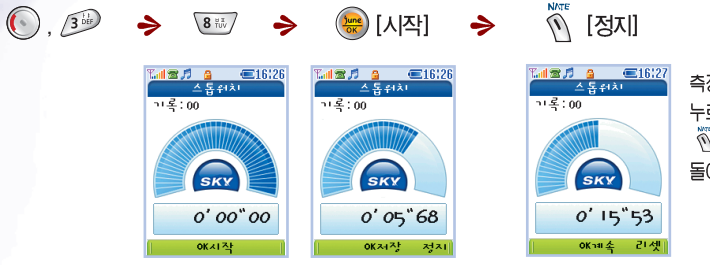

측정 정지상태에서 ◉ [계속를 누르면이어서 시간을측정하고 <sup>™</sup> [리셋를누르면초기회면으로 돌아갑니다.

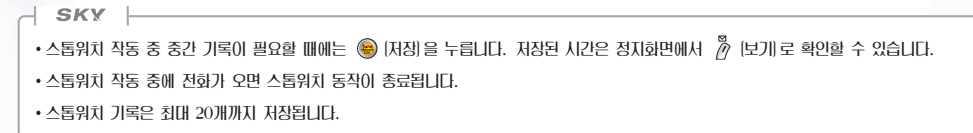

166\_ SKY M-7200P

# 세계시 7 세계 여러니라의 현재 시각을 알 수 있습니다.

(), 3<sup>1</sup>/<sub>3</sub>

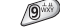

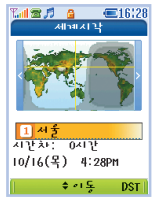

⑦, ② 로이동하면서 검색하세요.
가나다순으로 도시를이동합니다.
시간차는 서울시간과의 차이를 의미합니다.

SKY

- ⑥, ④를 누르면 세계지도에서 지적하고 있는 도시의 근거리로 이동합니다. 서울을 포함한 41개 도시가 표시됩니다.
- DST (Daylight Saving Time)는 각 도시별로 서머타임 기간을 사용자가 설정합니다. 설정된 후에는 서머타임이 적용된 시간으로 표시됩니다.

#### • 세계시간에 수록되 41개 도시 1: 서울 2: 뉴욕/마이에미 3: 달라스 4: 덴버 5: 디트로이트 6: 러더 7: 로마 8: 로스앤젤레스 9: 귀스보 10: 김오데자네이로 11: 마닐라/홍콩 12: 마드리드 13: 멕시코시티 14: 모스키바 15: 몬트리올 16: 바그다드 17: 방콕 18: 베를린 19: 베이루트 20: 보스톤 21: 베이징 22: 비엔나 23: 사모아 24: 샌프란세스코 25: 시드니/멜버른 26: 시애틀 27: 시카고 28: 싱가포르 29: OFFILI 30: 암스테르담 31: 워싱턴 32: 웰링톤 33: 조지타운 34: 카이로 35: EIOIIIOI 36: 테헤란 37: 亚己 38: 피닉스 39: 하노배 40: 헬싱키 41: 호놀룰루

전자수천

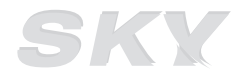

### www.skteletech.com

# SKY IM-7200P

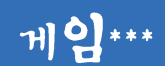

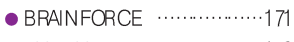

• PUZ BUZ ······173

게이

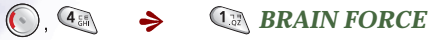

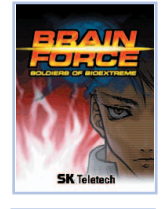

### 2 Lac PUZ BUZ

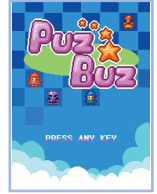

SKY • 소리크기 조절은 소리설정(SKY Sound)의 음량 조절 부분을 참조하세요. (P. 140참조)

170\_ SKY M-7200P

### **BRAIN FORCE**

- Story 모드 (Story): 브레인 포스의 스토리에 따라 진행됩니다. 🔘 와 🛞 키로 스토리를 진행합니다.
- •페어 매치 (Pair Match) : 5명의 주인공 중 한명을 선택하여 나머지 캐릭터들과 대전 할 수 있는 게임입니다. 5명의 캐릭 터들에게 모두 승리하게 되면 게임이 클리어 됩니다.
- 서바이벌 모드 (Survival): 5명의 주인공 중 한명을 선택하여 에너지가 '0'이 되어 게임이 끝날때까지 대전하는 모드입니다. 화면 상단에는 시간 대신 승리한 상대의 수가 표시됩니다. 상대에게 승리하면 에너지와 분노게이지가 일정 상승하게 되면서 새로운 상대와대적하게 됩니다.
- 옵션설정 (Options) : 게임의 난이도, 시간, 진동 여부를설정할 수 있습니다.

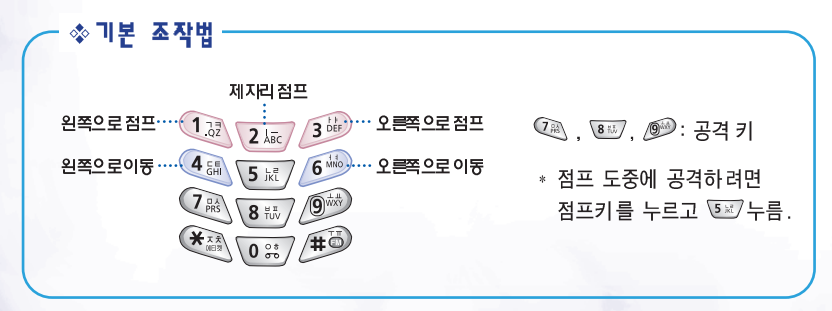

노이

☆ 캐릭터별 조작법 분노 게이지가 일정량 이상이면 스페셜 기술 (분노 게이지 사용기술)을 쓸 수 있게 됩니다.

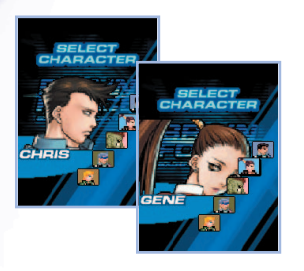

진

대위: 4-4,6-6 꾸먹: 9 피강식5연(破錫式三聯): 9-9-9 공압격(空新擊): 5 상단별까기: 8 이단별까기: 7

\* 분노게이지 시용기술 비응习(飛昇脚): 6-2 - 쓰러져있는 싱대에게도 가격할 수 있다.

### 크리스

대쉬 : 4-4, 6-6 꾸먹 : 9 트리플 블로우(Triple Blow) : 9-9-9 에어로 캐는(Aero Cannon) : 5-6 상단발/TTI : 8 이단발/TTI : 7

\* 분노 개이지 \\용 기술
 이토믹 캐논(Atomic Cann on): 2-6
 니 비주 카(Knee Bazo oka): 6-6-6

### 스테이시

대쉬: 4-4, 6-6 각막: 9 일티핏즙 콤보(Ulimate Chop Combo): 9-9-9 시이리 나들(Psychic Needle): 5 상단발'자미: 8 이단발'자미: 7 \* 분노 개이지 사용기술

리이징 그라인더(Rising Grinder): 6-2 - 쓰러져 있는 상대에게도 기격할수 있다. 마크 대유 : 4-4, 6-6 쭈먹 : 9 트리플 컨비네이션(Triple Combination) : 9-9-9 에어로 캐논 Ex(Aero Cannon Ex) : 5-6 상단별까미 : 8 이단별까미 : 7

\* 분노개이/지 / 사용기술
 아토믹카논 SP(Atomic Cannon SP): 2-6
 니 브레이티(Knee Break): 6-6-6

기무라

보디 블록(Body Bbck) : 4-4, 6-6 각막 : 9 깐뇌지다 #2 : 9-9 이단 공격 : 8 \* 분노 개이지 사용기술 깐뇌지금 EOF : 5 -외염으로 책을 일시에 무력화 사린다.

※ 모든기술은 왼쪽 기준입니다.

172\_ SKY M-7200P

### **PUZ BUZ**

- 플레이 게임 (PLAY GAME): 게임을 하던 중 잠시 중단했을 경우 1.PLAY GAME을 누르면 이전의 게임이 이어집니다.
- 새로운 게임 (NEW GAME):처음부터 게임을 시작합니다.
- 도움말 (HELP): 게임방법 및 캐릭터, 아이템 등을설명합니다.
- 옵션 (OPTION) : 진동을 설정/해제할 수 있습니다.
- 점수(SCORE):게임별 기록을확인할수 있습니다.
- 나가기 (EXIT): 게임을 종료합니다.

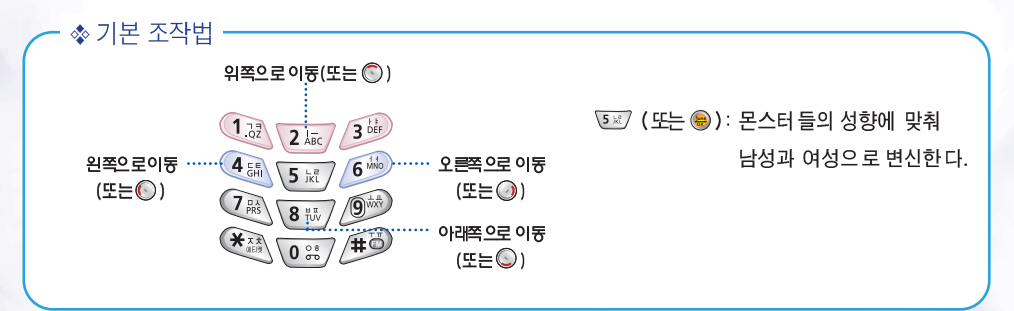

### ☆ 게임 공략법

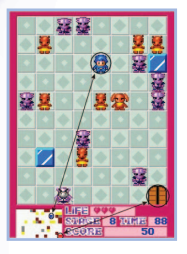

주인공은 같은성의 몬스터를 만나면 서로 멀어지게 되고 다른 성의 몬스터 를 만나면 가까워집니다. 미니맵을 보면서 티포의 위치와 목적 지의 위치를 확인한 후, <sup>(©</sup>), <sup>(©</sup>), <sup>(©</sup>), <sup>(©</sup>)를 사용하여 몬스터를 피해가면서 목적지에 도착하면 스테이지 임무를 완수하게 됩니다.

## ☆ 아이템 설명

|     | 이미지 | 의 미                                                          |
|-----|-----|--------------------------------------------------------------|
|     | X   | 아이템 명 :모래시계 / 기늉 :시간을 10초 더해준다.                              |
|     | 0   | 이이템 명: 장령 수<br>기능:장령의 축복을 받은 성수로 호간이중까지 데몬 바 데모 을 공격을 받지 않는다 |
|     | ٥   | 아이템 명 :폭탄<br>기늉 :가로 세로 I 칸안의몬스터들을 소멸 시킨다.                    |
|     | ÷   | 아이템 명 :모래시계 / 기늉: 캐릭터 라이프 1증가.                               |
|     |     | 아이템 명 :금괴 / 기늉 : 점수보너스                                       |
| 174 | SK  | Y 11.7200P                                                   |

### 🗇 캐릭터

### <u> 꾸인공</u>

| 캐릭터          | 내 용                                                            |
|--------------|----------------------------------------------------------------|
|              | 이름 :티포남) / 나이 : 15세<br>용시를 꿈꾸는 소년으로 릴의 시련을 받기 위해 어둠의 숲으로 들어간다. |
| <b>&amp;</b> | 이름 :티포(여) / 나이 : 15세<br>티포가 미법 반지를 이용하여 여지로 변신한 모습             |
|              |                                                                |

|  | 몬 | 스터 |
|--|---|----|
|--|---|----|

| 캐릭터      |                         | 내 | 융 |  |  |
|----------|-------------------------|---|---|--|--|
| *        | 이름:데몬 / 성별:남<br>1킨씩이동   |   |   |  |  |
| 8        | 이름:데모라 / 성별:여<br>1 킨씩이동 |   |   |  |  |
| <u>a</u> | 이름:데몬킹 / 성별:남<br>2킨씩이동  |   |   |  |  |
| 2        | 이름:퀸데모라 / 성별:여<br>2킨씩이동 |   |   |  |  |

# SKY IM-7200P

# SKy 제어판\*\*\*

옵션 설정하기 ·····176
 자동기능 설정하기 ·····177
 잠금기능 설정하기 ·····178
 비밀번호 변경하기 ····179
 어어 선택하기 ····180

메모리 정보 확인하기………181

통화시간 확인하기 ······182

S/W버전 확인하기 ······183
데이터 통신 설정하기 ·····183
E/-DO서비스 설정하기 ·····185
전회부 초기화하기 ······186
시스템 초기화하기 ······186
국제자동로밍 설정하기 ······187
SKY 제어판 상세 정보 ······188

닫힌 상태 전화받기 방법, 수신 거부 기능, 전화걸 때 글자 크기, 한글 입력 방법, 비밀통화를 설정합니다.

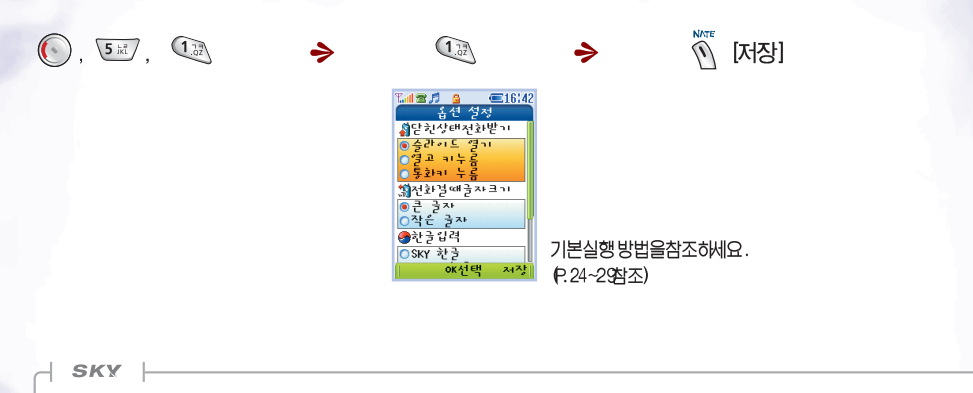

- 닫힌 상태 전화받기 : 전화받는 방법을 슬라이드 열기, 열고 키누름, 통화키 누름 방식으로 설정합니다.
- •전화걸 때 글자 크기 : 전화걸 때 입력 화면에 표시되는 글자의 크기를 설정합니다.
- · 한글 입력 : [SKY한글] 과 [SKY-비한글] 방식 중 원하는 방식을 설정합니다.
- 비밀통화

음년 성정하기

- 비밀통화는 인증서비스에 가입한 후 설정 가능하며, 추후 서비스 지원 시 이용할 수 있습니다.
- 비밀통화는 사용자의 음성을 특별한 방법으로 코드화하여 다른 사람에게 들리지 않도록 합니다. 전파의 간섭이나 혼선 시 다른 사람이 들을 수 없도록 하거나 도청을 방지할 수 있습니다.

# 자동기능 설정하기 여러기지 자동기능을 설정/해제할수 있습니다.

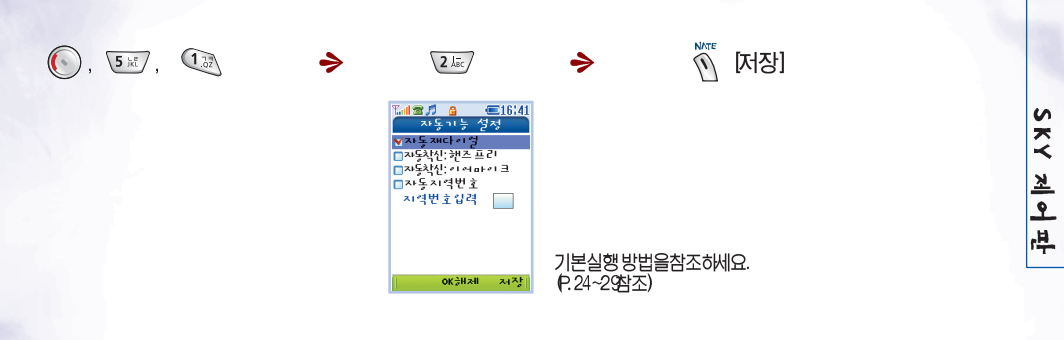

### SKY

•지동재다이얼 : 통화량이 많아서 전화연결이 안 될 경우 자동으로 한 번 더 재다이얼 하도록 설정/해제 할 수 있습니다.

• 자동착신

- 핸즈프리 : 핸즈프리 연결 시 전화가 오면 벨이 두 번 울린 후, 자동착신 되도록 설정/해제 할 수 있습니다.

- 이어마이크 : 이어마이크 연결 시 전화가 오면 약 10초 동안 벨이 울린 후, 자동착신 되도록 설정/해제 할 수 있습니다.

- 자동착신 기능은 핸즈프리와 이어마이크 연결 시에만 작동됩니다.
- 자동지역번호

- 주로 쓰는 지역번호를 입력하여 설정해 놓으면 전화를 걸 때 매번 지역번호를 누르는 번거로움을 없앨 수 있습니다.

- 자동지역번호 설정 시는 지역번호 입력란에 자주 사용하는 지역번호를 입력합니다.
- •제품 구입 시 핸즈프리 착신, 이어마이크 착신, 자동지역번호 설정은 해제되어 있습니다.

비밀번호를 모르면 전화를 걸지 못하거나 휴대폰의 특정 기능을사용하지 못하도록 설정/해제 할 수 있습니다.

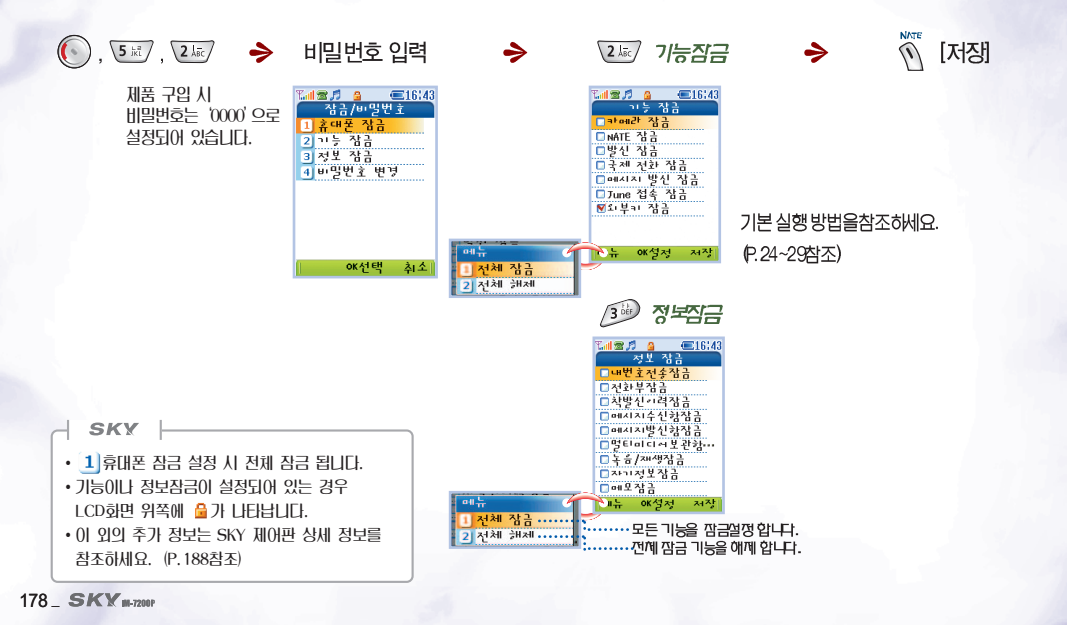

장금기능 성정하기
## 비 일번호 변경하기 여러가지 잠금 실정/해제 시 사용되는 비밀번호를 변경합니다.

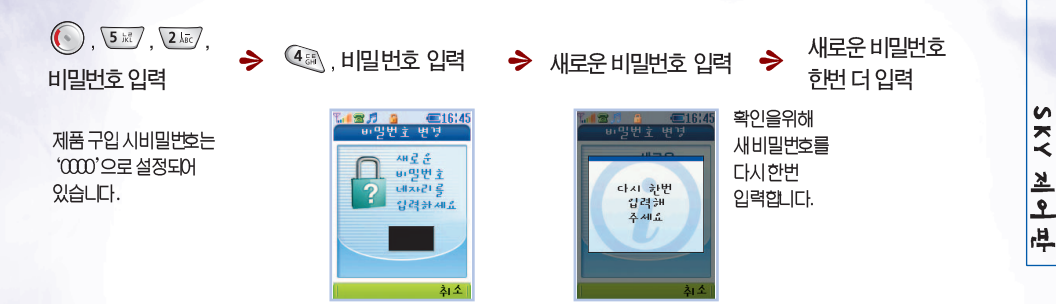

· 비밀번호 분실 시 기입부 등록사항 증명서를 지참 하시어 A/S 센터를 찾아주세요.

## 언어 선택하기 휴대폰에 표시할 언어를 한국어/영어 중 선택합니다.

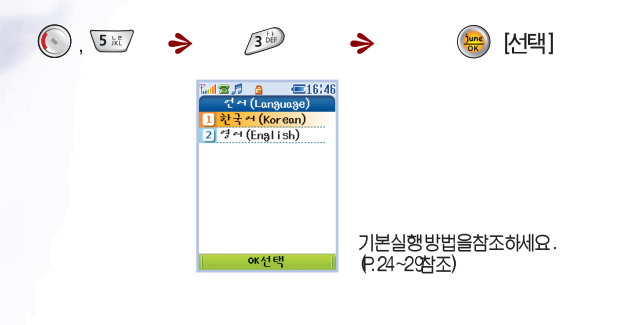

SKY

• 영문 사용 설명서는 P.209를 참조하세요.

180\_ SKY M-7200P

## 메모리정보 확인하기

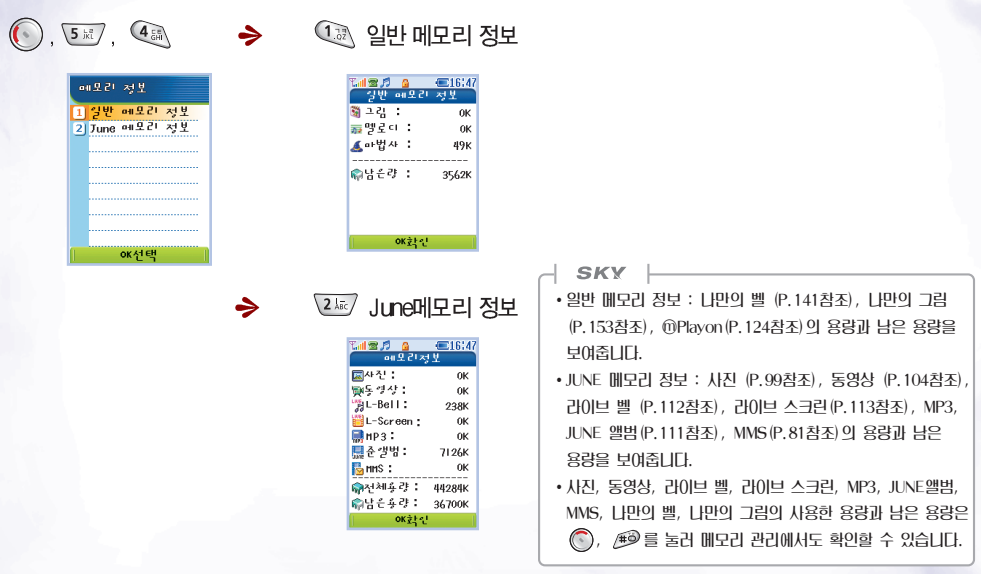

SKY IM-7200P \_ 181

S

ㅈ

~

제어판

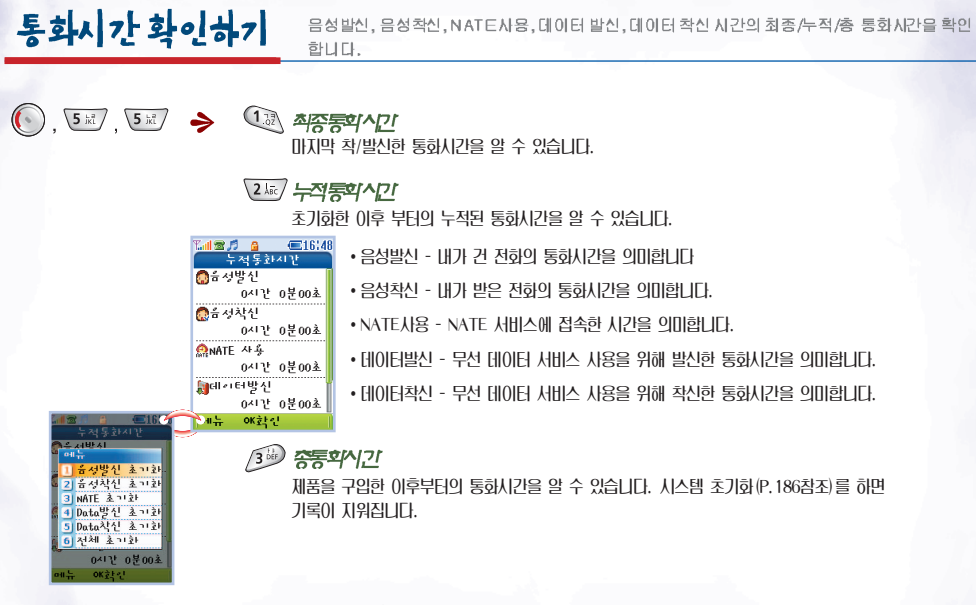

※ 통화시간과 실제 사용 요금은 일치하지 않습니다.

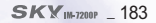

S

ㅈ

~

제어판

•제품 구입 시 S/W버전은 출시 때의 버전 숫자가 표시됩니다.

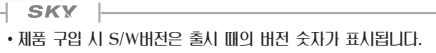

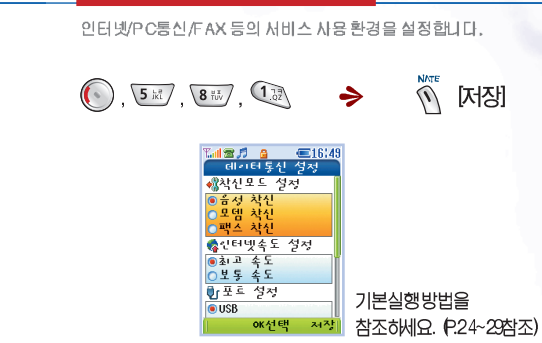

->

7:0

S/HUTAL ELSI

\* \*

OKELOU

**@16:49** 

1 **3 1** 9

( , 5 ki

# 데이터 통신 성정하기

- 착신모드 설정 모뎀, FAX, 음성으로 받기를 사용하기에 앞서, IrDA로 인터넷 서비스를 받을 때는 적외선통신 메뉴의 2]PC와 먼저 사용하고자 하는 모드를 선택합니다.
- 모뎀과 FAX로 사용을 원할 때, 받기를 하려면 반드시 착신을 선택하여야 한다는 그러나 반대기를 할 때는 착신을 선택하지. 않아도 됩니다.
- 사용 후에는 음성착신을 선택하여야 음성 전화를 받을 수 있습니다.
- 017일 경우 착신모드 설정 기능은 추후 사업자가 서비스를 지워 시 사용 가능합니다.
- 인터넷 속도설정 휴대폰을 모뎀과 같이 사용하여 인터넷 서비스를 이용할 수 있습니다.
- CDMA 2000 1x EV-DO 지원으로 침대 2.4Mbps의 고속 무선 데이터 통신을 이용할 수 있습니다.
- 친고 속도를 선택한 경우, 친대 153.6Kbps 속도로 인터넷 서비스를 받을 수 있습니다.
- 보통속도를 선택한 경우, 최대 14.4Kbps 속도로 인터넷 서비스를 받을 수 있습니다. 14.4Kbps가 불가능한 상황일 때 9.6Kbps로 인터넷 서비스가 지원됩니다
- 데이터 케이블을 이용한 서비스 도중 일정 시간(4분 15초)동안 데이터 송 • 수신이 없을 경우 🕋 가 화면 상단에 표시되고 이때는 요금이 부과되지 않습니다.
- 인터넷 서비스를 받을 때는 IrDA보다 데이터케이블을 사용하는 것이 훨씬 안정적 입니다.

- 적인선 통신을 (PC와 연결)로 설정해야 한다.
- 포트섭정 데이터통신 이용 시 사용하는 케이블에 따라 포트를 다르게 설정해야 한다다
- 데이터메니저 케이블 중 MCBI -800모텔을 사용할 때는 (USB)를 선택해야 합니다.
- 데이터매니저 케이블 중 IMCBL-600모델을 사용할 때는 (UARTI)을 선택해야 합니다.
- 포트설정이 (OFF)로 선택되어 있게 문적절치 않는 포트로 선택되어 있으면 데이터 통신을 이용할 수 없습니다.
- PC와 통신 속도 설정 데이터 케이블을 이용하여 PC와 통신을 하기 전에 먼저 통신속도를 설정합니다.
- 보통이 경우 테스크탑/노트북에서 설정 가능한 침대 통신속도는 115,200bps이며 휴대폰에서도 PC에서 설정한 통신속도와 같게 설정해야 합니다.
- 휴대폰에서 230.400bps로 설정하려면 반드시 고속이 통신속도를 지원하는 ID Card나 PCMCIA Card를 테스크탑/노트북에 장착하여야 합니다.
- FAX데이터서비스 이용 시 권고 설정속도는 19,200bps입니다.
- 테이터메니저 케이블 중 MCBL-800모델을 이용하여 PC와 데이터통신을 할 때는 (AUTO(USB))로 설정합니다.

## EV-D0 서비스 설정하기

#### ₩ CDMA 2000 1× EV-DO?

CDMA 2000 1× EV-DO 방식은 기존의 CDMA 2000 1× 방식보다 16배 이상 빠른2.4Mbps의 전송 속도를 지원하여 휴대폰으로 초고속 무선인터넷을 구현할 수 있습니다.

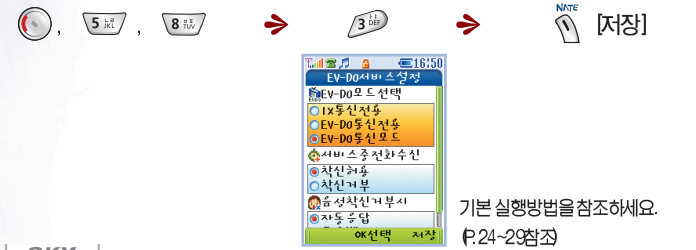

#### SKY

#### • EV-DO 모드 선택

- 1×통신전용 : 무선 데이터 통신 및 메시지, 음성 통화 모두 기존의 방식을 사용하도록 설정합니다.
- EV-DO 통신전용 : CDMA 2000 1×EV-DO 방식망을 사용하여 무선 데이터 통신은 가능하지만 메시지, 음성 통화는 불가능하게 설정됩니다.
- EV-DO 통신모드 : CDMA 2000 1×EV-DO 방식과 기존의 방식을 함께 사용하여 2.4Mbps의 빠른 무선 테이터 통신과 메시지, 음성 통회를 모두 사용하도록 실정합니다.
- EV-DO모드 선택을 변경하면 설정이 바뀌면서 휴대폰 전원이 꺼졌다 켜집니다.
- EV-DO망을 사용 시에는 서비스 중 전화수신이 착신하용 상태로 비활성화 되고, 1×통신전용으로 설정 시에는 음성착신거부시 항목이 비활성화 됩니다.
- 이 외의 추가 정보는 SKY 제어판 상세 정보를 참조하세요. (P.188참조)

SX

~

제어 판

전화부 초기화하기

전화부를 초기 제품 구입시 상태로 되돌려 줍니다.

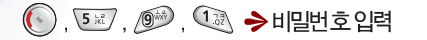

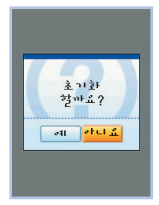

(○), ○)를이용하여초기화 여부를 선택합니다. 시스템 초기화하기

시스템 초기회 시 기본벨, 그림을 제외한 데이터 (전화번호부, 수신/발신 메시지, 메모, 라이브 벨, 라이브 스크린, 미디어앨범, 나면의 벨/그림/ 사진/동영상 등)는 전체삭제됩니다.

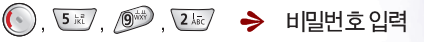

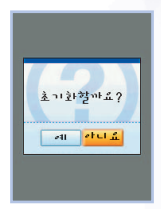

(), ④ 를 이용하여 초기화 여부를선택합니다.

 · 제품 구입 시 비밀번호는 '0000' 으로 설정되어 있습니다.

 · 제품 구입 시 비밀번호는 '0000' 으로 설정되어 있습니다.

 · 제품 구입 시 비밀번호는 '0000' 으로 설정되어 있습니다.

 · 제품 구입 시 비밀번호는 '0000' 으로 설정되어 있습니다.

 · 제품 구입 시 비밀번호는 '0000' 으로 설정되어 있습니다.

 · 제품 구입 시 비밀번호는 '0000' 으로 설정되어 있습니다.

 · 제품 구입 시 비밀번호는 '0000' 으로 설정되어 있습니다.

 · 제품 구입 시 비밀번호는 '0000' 으로 설정되어 있습니다.

 · 제품 구입 시 비밀번호는 '0000' 으로 설정되어 있습니다.

 · 제품 구입 시 비밀번호는 '0000' 으로 설정되어 있습니다.

국제자동로미 설정하기 사용자가 서비스 사업자에 가입하여 휴대폰을 사용할 경우, 가입한 서비스를 선택하는 기능입니다. . 🖅 , 😻 🔶 😸 , 비밀번호입력 \* 국제로밍서비스 기능 1 🕿 🖪 🗛 E16:52 국제자도 로밍 서한하인 사용 자연및 통화 방법 안내는 사비스사업자 (1566-2011)에게 문의 바 S • 학국 (SKTelecom) 란니다 ㅈ ○자도선택 ~ ⊙A 지역(중국 등) OB 지역(미국 등) 초 오 한국 (SKTelecom): 국내에서전화를 사용할때 선택한니다 지동 선택 : 해외에서 지동 선택 음선택 하면 A 지역 (중국 등)과 B 지역 (미국 中 등)의 구분없이서비스를 이용할수 있습니다. 출국 전 繩 📣 oK선택 💷 → 🖅 → 🔊 를눌러 최신 프로그램을 다운로드받으세요. 선택후 😸 를 누르면 ATP (중국등): 중국, 태국, 홍콩, 뉴질랜드, 괌, 사이판, 대만, 이스라엘, 미국 선택한시스템으로 애틀랜 타등에서 사용할 때 선택합니다. 휴대폰이다시 설정 BT (미국 등): 미국 주요지역 (애틀랜 타 등 A지역 제외), 호주, 캐나다 등에서 되면서꺼졌다 켜집니다.

사용할 때 선택합니다.

• 제품 구입 시 비밀번호는 '0000'으로 설정되어 있으며, 입의로 시스템 정보를 바꾸지 마시고 꼭 필요한 경우에는 서비스 센터에 문의한 후.

SKY

사용하시기 바랍니다.

•서비스 사업자의 정책에 따라 변경될 수 있습니다.

## SKY 제어판상세 정보

#### ✤ EV-DO 서비스 설정에서...

- •서비스 중전화수신: 1×통신전용을 사용시설정할수 있습니다.
  - 착신 허용 : 1 × 망에서 NATE 사용 중 전화받기를 할 수 있습니다. 그러나 컨텐 츠 다운 로드 및 데이터케이블 등을 이용한인터넷 접속 시에는 착신 허용 상태 이어도 전화받기가 불가합니다.
  - 착신 거부 : 사용자에게 전화착신을 알리지 않고 상대방에게 "통화 중이 오니 메시지를 남겨주세요"라는 안내가 나갑니다.
- EV-DO망을 이용한NATE, JUNE, 인터넷접속 등 무선 데이터 통신 서비스중 전화가 왔을 때, 사용자에게 이를 알리고 사용자의 선택에 따라 통화를 연결 할수 있습니다. 통화를 연결 하지 않았을경우 음성 착신거부시설정에 따라 상대 방에게 자동응답이나 묵음벨로 응답합니다.
- 음성 착신 거부 시 : 무선 데이터 통신 서비스 중 전화가 걸려 왔을때 거부를 선택한 경우 상대 방에게 자동 응답으로 응답할것인지, 부재 중으로 응답할 것인지를 설정 합니다.
  - 자동 응답 : 설정 시 상대 방에게 자동 응답으로 응답 합니다.
  - 묵음 벨 : 설정 시 상대방에게 통화 연결 음이 계속 들린 후 소리샘으로 넘어갑니다.

#### ☆ 잠금기능 설정에서...

• 외부키 잠금

슬라이드가 닫힌 상태에서 외부키를 눌렀 을때 작동이 되지 않도록 하는 잠금 기능으로 제품 구입 시 잠금상태로 설정되어 있습니다. 닫힌 상태에서 외부키를 사용하려면 기능 잠금에서 외부키 잠금을 📵 를 눌러 해제 하세요.

- 외부키 잠금 해제 시에는 외부키를 길게 눌러 해당 메뉴로들어 갑니다.
- 내번 호 전송 잠금 : 전화 발신 시 상대 방에게 내 번호가 표시되지 않게 하는 기능입니다.

## SKY IM-7200P

# SKy 통신 \*\*\*

SKY끼리 적외선 통신하기 ……190
 PC와 적외선 통신하기 ……191

● SKY끼리 적외선 통신하기 ……190 ● SKY 통신 상세 정보 …………193

무선 적외선 통신(IrDA)기능을 이용하여 다른 휴대폰과 데이터를 주고 받을 수 있습니다.

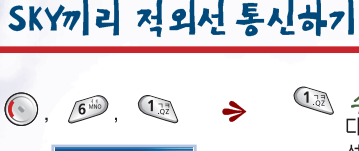

SKY와 적외선통신

3 나만의 그림 전속

4 나만의 사진 전송 5 전화부 전송

• 적외선 통신기능을 가진

SKY휴대폰 간에서만 이용이

1 수신모드 2 나만의 벨 전송  

 내
 수신모드 다른 9XY휴대폰으로부터벨/그림/사진/전화부를 전송 받으려면 수신모드를 선택합니다. 수신 중에취소를 원할경우에는 ☞ 를 누릅니다.

 내만의 벨코저송
 나만의 벨코저송

 나만의 벨로 저장해둔 멜로디정보를 상대방의 휴대폰으로 전송합니다. 원하는 항목으로 이동한후, ● 를 누르면 전송됩니다.

 ●
 나만의 그림 제정된 애니메이션 정보를 상대방의 휴대폰으로 전송합니다. 원하는 항목으로 이동한후, ● 를 누르면 전송됩니다.

 ●
 나만의 그림에저장된 애니메이션 정보를 상대방의 휴대폰으로 전송합니다. 원하는 항목으로 이동한후, ● 를 누르면 전송됩니다.

 ●
 나만의 사진 전송 나만의 사진 정보를상대방의 휴대폰으로 전송합니다.

 원하는 항목으로 이동한 후, ● 를 누르면 전송됩니다.

 원하는 항목으로 이동한 후, ● 를 누르면 전송됩니다.

• 정보를 교환할 두대의 휴대폰의 적외선통신 포트를 각도 30°,거리 10cm로 인접시켜야합니다.

 휴대폰에 저장되어 있는 전화부정보를 상대방의 휴대폰으로 전송합니다. 원하는 항목으로 이동한후, € 를 누르면 전송됩니다.

SKY

가능합니다.

•나만의 벨/그림/사진의 개별 전송 시 🚿를 누르면 해당 컨텐츠의 미리듣기/미리보기를 할 수 있습니다.

전의부전송

·라이브 벨, 라이브 스크린, JUNE앨범의 컨텐츠는 적외선 통신으로 데이터를 주고 받을 수 없습니다.

5 歲 /

• 이 외의 추가정보는 SKY 통신 상세 정보를 참조하세요. (P. 193참조)

190\_ SKY M-7200P

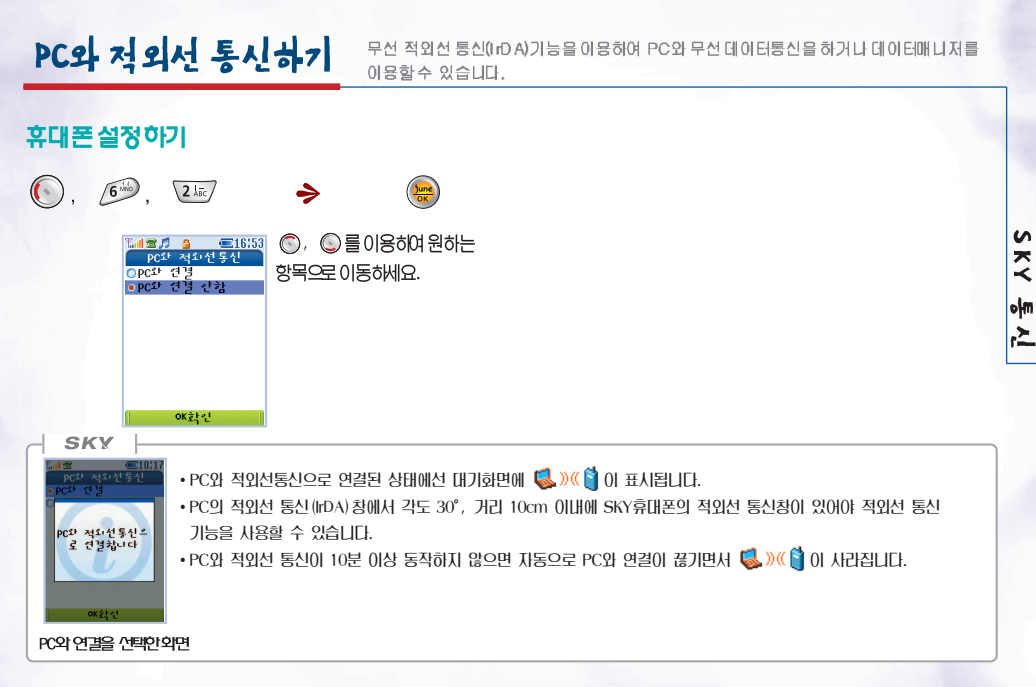

### PC 설정하기

IM-7200P은 적외선 통신 기능이 내장되어 있으므로 통신 케이블(별매)없이 적외선통신 기능을 갖춘 PC와 데이터매니저 및 데이터 서비스를 시용할 수 있습니다.

 적외선 통신 장치를 갖춘 PC에 적외선 통신 프로그램이 설치되어있어야 합니다.
 "시작 → 설정 → 제어판"에서 [적외선]이이콘을 더블클릭 합니다.
 적외선 통신을 사용하기에 앞서 데이터매니저, 하이퍼터미날 등의 환경설정에서 통신포트가 '가상 적외선 COM포트", 혹은 "적외선 통신 장치를 연결한 포트(포트 COM3, 포트 COM4 등)"로 선택되어 있는지확인합니다.

SKY

- 가상 적외선 COM포트 기능은 windows 3.1/ 95/ 98/ 2000/ XP에서 지원되는 기능입니다.
- 적외선으로 PC와 통신하는 속도는 최대 64Kbps까지 지원합니다.
- www.skteletech.com으로 접속하여 데이터매니저 프로그램을 다운로드 받을 수 있습니다.
- PC에서 적외선 통신 기능을 설정하는 자세한 사항은 사용중인 PC의 사용법을 참조하세요.

192\_ SKY M-7200P

## SKY 통신 상세 정보

#### ♦ SKY끼리 적외 선 통신 하기에서 ...

- 나만의 사진 전송상세 정보

잠금설정된 사진을개별 전송 할 때에는 비밀번호를 입력해야 합니다. 전체 전송 시에는 비밀번호를 묻지 않고 잠금 설정된 사진을 제외한 사진만을 전송합니다.

#### - 전화부전송 상세 정보

- 전체 전송 : 전화부전체를 전송합니다.
- 그룹별 :그룹 단위로선택하여 전송할수 있습니다.
- 이름별 :저장된 이름을선택하여 전송할수 있습니다.
- 단축다이얼 : 저장된 단축다이얼을전송할 수 있습니다.
- 자기정보 : 자기정보를 전송합니다. 전송시 그룹 [지정안됨]에 저장됩니다.
- 전송 도중 같은 이름의 전화부가 있을 경우에는 덮어쓸지를 묻는 화면이 표시됩니다. 이 때 3 [전부예]를 누르면 더 이상 안내 메시지 를 표시하지 않고 모든 정보를 덮어씁니다.
- IM-7200P에서 같은 종류의 전화번호를 2개 이상 저장하지 못하는 다른 SKY 휴대폰으로전화부를 전송할 때, 개인당 같은 종류의 전 화번호가 둘 이상일 경우는 그 중 1개만 수신됩니다. 예를 들어, IM-7200P에 있는 홍길동에 저장된 전화번호 5개를 IM-3000에 전송 한다해도 그 중 1개만 수신됩니다.

▲ 적외선 통신 사용 중에는 착신률이 저하될 수 있습니다.

기능키들을 이용하여 원하는 메뉴를 찾은 후, 해당 숫자키를 누르면 간단한 방법으로 기능을 사용할 수 있습니다.

|                  |                                          |             | 착신벨                 |              | LCD 조명     |
|------------------|------------------------------------------|-------------|---------------------|--------------|------------|
|                  |                                          |             | 알람벨                 |              | LCD 화면밝기   |
| 1 SKV Sound      |                                          |             | 메시지                 |              | 슬라이드 닫을 때  |
| i, art sound     |                                          |             | 게임 & @Playon        | 6. 외부키 LED ( | 설정         |
| 1. 착산벨 벨         | 류종                                       |             | 시작 & 종료음            |              | 기본 설정      |
| 벨                | 37                                       | 8. 부재 중 전화을 | 남                   |              | 전화 올때      |
| 벨                |                                          |             | 알람벨 설정              |              | 메시지 도착 시   |
| <br>번            | !욱맄시가                                    |             | 알람벨 종류              |              | VOD 재생 시   |
| 2. 그룹별 벨 지정      |                                          |             | 알람벨 크기              | 7. 서비스 램프 (  | 널정         |
| 3. 효과음 설정 _ 슬    | 라이드 열 때                                  |             |                     |              | 색상지정       |
| 슬                | 라이드 닫을 때                                 | 2. SKY View |                     |              | 시간지정       |
| J                | 음 따효 뢰                                   |             |                     | 8. 닫힌 상태 설정  | 성 닫힌 상태 회면 |
| 머                | 뉴 이동음                                    | 1.대기회면 설정   | ! 셀프 디자인            |              | 닫힌 상태 조명   |
| 4. 경보음 설정 대      | 화상자                                      |             | SKY 디자인<br>폰 테마     | 9. Capture화면 | 보기         |
| 5<br>5           | 화 연결<br>화1분 경과                           | 2. 그림 설정    | 전화가 왔을 때<br>전원을 켤 때 | 3. 전자수첩      |            |
| ~                | 일 / 2   1                                |             | 전원 을 끌 때            | 1. 일정        |            |
| 배                | 터리 무속                                    |             | NATE 시작할때           | 2. 모닝 콜      |            |
| 5. 신동 모드선택       |                                          | 3. 메뉴 방식 설경 | 할베이 직               | 3. 알람        |            |
| 10.개덕별<br>7 O라 투 |                                          |             | 스페셜                 | 4. SKYToday  |            |
| /. 급장 중          |                                          | 4. 글씨체 선택   | 광수체                 | 5. 시간표       |            |
| 8<br>74          | 배금 이 이 이 이 이 이 이 이 이 이 이 이 이 이 이 이 이 이 이 |             | 고딕체                 | 6. 메모        |            |
| 3                | 12日                                      | 5. 조명/회면 밝기 | 설정                  | 7. 계산기       |            |

194 \_ SKY IM-7200P

메뉴 구조

| 8. 스톱워치<br>9. 세계시각               | 총 통화시간<br>6. 자동 응답 자동 응답 설정      | 전화부 키 🕢                      |
|----------------------------------|----------------------------------|------------------------------|
| 4. 게임                            | 인사말 녹음/재생<br>7. S/W 버전 확인        | 1. 스피드 찾기                    |
| 1. BRAIN FORCE                   | 8. 농신완경 설정 데이터통신 설정<br>NATE 환경설정 | 20름으로찾기                      |
|                                  | EV —DO 서비스 설정<br>9. 기능별 초기화      | 3.전화번호로 찾기                   |
| 5. SKY 제어판                       | 전화부 초기화<br>시스템 초기화               | 4 신와구 입력<br>5.011보기나비스       |
| 1. 답전 시장기장 분명<br>옵션 설정           | *. 국제 자동로 밍                      | 1. **114                     |
| 사용기등 설정<br>2. 잠금/비밀번호 휴대 폰잠금     | 6. SKY 통신                        | 2. 소리샘 접속<br>등록              |
| 기등 섬금<br>정보 잠금                   | 1. SKY와적외선 통신<br>수신모드            | 즉시 연결 등록<br>해제               |
| 비밀번호 변경<br>3. 언어(Language)       | 니만의 벨 전송<br>니만의 그림 전송            | 3. 지동연결 등록<br>해제             |
| 한국어(Karean)<br>영어(English)       | 나만의 시진 전송<br>전화부 전송              | 4. 착신전환 등록<br>해제             |
| 4. 메모리정보 일반 메모리 정보<br>JUNE메모리 정보 | 2. PC와 적외선 통신<br>PC 와 연결         | 5. 정보샘 접속<br>6. 교통정보 정소      |
| 5. 통화시간 최종 통화시간<br>누적 통화시간       | PC 와 연결 안함                       | 0. 프로깅노 입국<br>7. 비밀번호통화 국제전화 |

SKY IM-7200P \_ 195

40

#### 196 \_ SKY IN-7200P

#### 6. 단축 다이얼 편집

| 017 부가 서비스  |          |
|-------------|----------|
| 1. **114    |          |
| 2. 음성 사서함   | 접속       |
|             | 설전<br>해저 |
| 3. 자동연결     | 등록       |
|             | 해저       |
| 4. 무조건 전환   | 등록       |
|             | 해저       |
| 5. 통화중 대기   | 등록       |
|             | 해저       |
| 6. 파워리모콘    | 접속       |
| 7. 파워멜로디    | 접속       |
| 8. 넘버 플러스 설 | 정        |
| 9. 부가서비스 편  | 집        |
|             |          |

#### 5

해제 이 네이 포기스 세 저

| 이 리미 코니 같이  |  |
|-------------|--|
| 9. 부가서비스 편집 |  |
|             |  |

전체전화

| 베시시키 〃                                                                   |
|--------------------------------------------------------------------------|
| 1. 수신함                                                                   |
| 1. 문자메시지<br>2. 음성 메시지<br>3. SPAM메시지<br>4. 미이 벨메시지<br>5. 문자메시지 보관함        |
| 2 발신함                                                                    |
| 1. 문자메시지 작성<br>2. 음성 쪽지<br>3. 보낼 문자메 시지 함<br>4. 보낸 문자메 시지 함<br>5. 문장 보관함 |

3. MMS 전송

M

7. 그룹편집

#. 자기정보

4.메세지 도착 알람 알람벨 설정 알람벨 종류 알람벨 크기 통화중 알람 5. 메세지모두 삭제 1. 문자메시지 2. 음성 메시지 3. 마이벨메시지 4. 문자메시지 보관함 5. 보낼 문자메 시지 함 6. 보낸 문자메 시지 함 7. 문장 보관함 8. SPAM메시지 9. 모든 메시지 6. 전자메일 1. 받은 편지 함 2. 보낼 편지 함 3. 보낸 편지 함

#### SKY 18-7200P 197

# 카메라키

1. 사진 쵤영

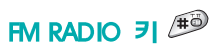

1. 전자지갑 관리 2. 인증서관리

#### 5. 전자지갑

- 4 NATE GPS
- 3. (ii) Playon
- 2 @ Playon 접속
- 1. NATE접속
- 4. 메일 작성 5. 계정 관리

- NATE
- NATE 71 🕥

- - 2 동영상쵧영

  - 3. 시진 괸리

6. 키메라환경설정

JUNE 71 😁

2 다운로드 컨텐츠

1.라이브벨 2 라이브스크린

3. 나만의 관리

4. 동영상관리 4. 
<sup>(iii)</sup> Playon

1. JUNE 접속

3. 폰꾸미기

- 4. 동영상관리 5. 사진 안화 신청

- 멀티미디어 자료관리 🕥
- 1. 시진 괸리

5. 동영상 메일

6. JUNE 환경설정

- 2 동영상 관리
- 3. 미디어 앨범
- 4. 리이브 벨
- 5. 리이브 스크린
- 6. 나만의 벨
- 7. 나만의 그림
- #. 메모리관리

니로 uhl

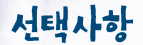

SK틸레텍에서 제공하는 제품을구입하여야 안전하게 사용하실 수 있습니다.

## 데이터매니저 케이블(IMCBL-800)

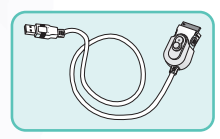

PC를 이용해서 휴대폰의 기능을 편리 하고 쉽게 이용할 수 있게 하는 도구 입니다.

- \* M-7200P에시용되는MCBL-800은PC와 연결하는케이블로12Mops의고속 데이터전송이 기능한USB Cable입니다,
- \* M-7200P에는 MCBL-600/700/800 모두시용 기능합니다.
- \* MCBL-800은USB방식을 지원하고24핀카부터를적용한휴대폰에서만시용 할수있습니다: 여it M-5300, M-6100, M-6200)
- \* 각모델별로지정된 데이터매니저케이블을시용하시기비립니다.

데이터매니저케이블연결

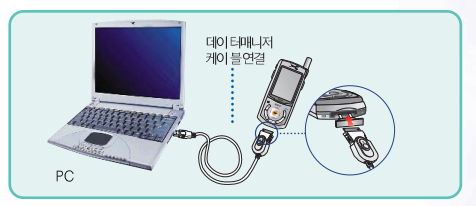

용사후원(7 릴더케비/O팩기휴 시크반패함왕사 올릴 이(저지니)에 더 이 . 외성하

\* 데이터메니자케이블을 PC와연결하여데이터메니저기능과충전 기능을 동시에시용하지마십시오.

SKY

• 차량에 기본으로 장착되어 있는 핸즈프리의 특성에 따라 휴대폰의 기능이나 동작이 원할하지 않을 수 있습니다. 자세한 문의는 SK텔레텍 고객센터(1588-9111)로 문의하시기 바랍니다.

#### 데이터매니저기능

- 휴대폰소프트웨어업그레이드기능(홈페이지참조)
- 전화부메뉴편집
- 나만의 그림관리편집
- •메시지송수신(SVS) 기능

- 나만의 벨관리 편집
- 스케줄 관리및 메모편집
- Outbok Data동7화
- \* <u>www.skteletech.com</u>으로 접속하면 데이터메니저 프로그램을 다운로드 받아 사용하실 수 있습니다.
- \*데이터매니저의 사용법은 데이터메니저 프로그램 설치 후 데이터메니저 내의 도움말 항목에서 볼 수 있습니다.
- \* 휴대폰 소프트웨어 업그레이드 기능 사용 시 테이터메니저 프로그램의 사용법을 잘 알고 테이터메니저 사용 시 주의사항을 유의하여 사용하세요.
- \* 휴대폰 소프트웨어 업그레이드 사용 중간에 PC를 끄거나 케이블을 빼지 마세요.

 → SKY
 → ・배터리, 충전기, 거치대, 이어폰마이크, 데이터매니저 케이블은 고장수리가 어려운 품목입니다. 구입 시 자체결함이 있는 제품의 경우 무상 교환을 해드리고 사용자 부주의로 인한 고장이나 보증기간이 경과한 경우 유상구입을 하셔야 합니다. 니문

## 무선 데이터 서비스 사용하기

컴퓨터에 휴대폰을 연결하여 Internet, PC통신 등의 무선 데이터 서비스를 이 용할 수 있습니다. 컴퓨터와 휴대폰을 IMCB L-800으로 연결하고 컴퓨터에서 Windows XP를 사용하는 경우를 예로 들어 설명합니다.

### 모뎀 설정 방법

(1) IMCBL-800으로 휴대폰과컴퓨터를 연결하기 이전에 USB Drive를 설치하기 위하여 데이터 매니저 프로그램을 컴퓨터에 설치합니다.

데이터매니저 프로그램은 홈페이지 (www.skteletech.com)에서 다운로드 받 으실 수 있습니다.

휴대폰의 대기화면에서 [메뉴] → [5제어 판] → [8.통신환경설정] → [1.데이터통신 설정]을 누릅니다. [포트 설정]을 [USB]로 [PC와 통신속도]를 [AUTO(USB)]로설정합니다. (P.183참조) 검퓨터 본체 뒤의 USB Por에 케이 불을 연결합니다. 휴대폰 아래의 고무마개를 빼고 케이블을 연결합니다. 올바르게 연결되면 컴퓨터가 자동으로 [새 하드웨어 검색 마법사]를 시작합니다. [소프트웨어 자동으로 설치]가선택된 상태 에서 [다음]을 누릅니다 (하드웨어 설치) 창이 나타나면 [계속]을 누릅니다. 검색 마법사가 완료되면 [마침]을 누릅 니다.

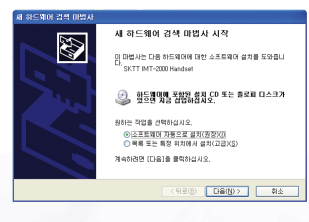

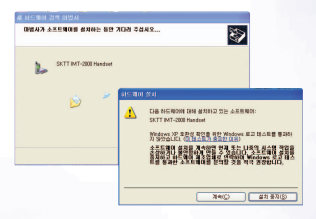

【시작] → [설정] → [제어판]에서
 [전화 및 모뎀 옵션]을 실행합니다.

[전화 및 모뎀 옵션] 창이 나타나면 [모뎀] 탭을 선택하고 방금 설치한 [SKTT MT-2000 Handset]을 선택합니다. [속성]을 누릅니다.

| 1 제어판                          |                                                                                                    |
|--------------------------------|----------------------------------------------------------------------------------------------------|
| 파일(E) 편집(E) 보기(Y) 즐기           | 1섯기(실) 도구(① 도움말(出) 🥂                                                                                                    |
| G                              | 경색 💫 물더 🛄 -                                                                                                    |
| 연KDK 🕤 (①소주                    | 🚽 🄁 015                                                                                                    |
| <b>2</b> AUE 8                 | 사용드 및 세 하드웨어 스케너 및 ^                                                                                                    |
| 응유별 보기로 경환                     | 🐠 🤌 👗                                                                                                    |
| 참고 함쪽 📀                        | 시스템 해약된 약길 원속 세어<br>호스트                                                                                                    |
| 💩 Windows Update<br>🕑 도용말 및 지원 | 용성 인터넷 음선 작업 표시를                                                                                                    |
|                                | 전원 옵션 전화 및 모범 카보드                                                                                                    |
|                                | ジン      ジン      ジン |

| 모명                        | 연결 대상 |
|---------------------------|-------|
| (3) 표준 33600bps 모뎀        | COMI  |
| Bluelet Fax Modern        | COM12 |
| Bluelet Modern            | COMS  |
| 2. Bluelet Null Modern #2 | COMIN |
| al ucent Win Modern       | COM3  |
| SAMSUNG CDMA Modern       | 없음    |
| SKTT IMT-2000 Handset     | COM5  |
|                           |       |

⑤ [SKTT IMT-2000 Handset 등록 정보] 화면에서 [진단] 탭을 선택하고 [모뎀] 쿼리]를 누르면 모뎀이 성공적으로 설치 되었는지를알 수 있습니다. [고급] 탭에서 [기타 초기화 명령]란에 ⊣

[고급] 급에지 [거리 포기되 33]단에 [at+cm=1]을 입력하고 [확인]을 누릅 니다.

| 변화 및 모엽 옵션                                                    | ? 🗙 |
|---------------------------------------------------------------|-----|
| 전화 걸기 규칙 모명 고급                                                |     |
| SKTT IMT-2000 Handset 등록 정보                                   | ? 🛛 |
| <u>일반 9월 789 고려 드라이네.</u><br>기타 4월<br>기타 2개 바 동안():<br>Itemat |     |
| 포트 고급 설망(4)<br>기본 설망 반응(20                                    |     |
| 확인                                                            | 휘소  |

## 전화접속 네트워킹 설정 방법

▲ [4점] → [설점] → [제어판]에서 [네 트워크연결]을 실행합니다. [새 연결 만들기]를 선택하려 [새 연결 마 법사]를 실행합니다. [새 연결 마법사 시작] 화면이 나타나면 [다음]을 누릅니다. [네트워크 연결 형식] 화면에서 [인터넷에 연결]을 Check한 후 [다음]을 누릅니다. [준비하는 중] 화면에서 (연결을 수 동으로 설정)을 Check한 후 [다음)을 누릅 니다. (인터넷 연결) 화면에서 (전화 접속 모뎀을 사용하여 연결)을 Check한 후 [다 음)을 누릅니다. ③ [장치를 선택하십시오.] 화면에서 조급 전 설치한 모뎀을 선택한 후 [다음]을 누릅니다. [연결 이름] 화면에서 [SP 이 름]를 [SKTelecom]으로 입력하고 [다음] 을 누릅니다.

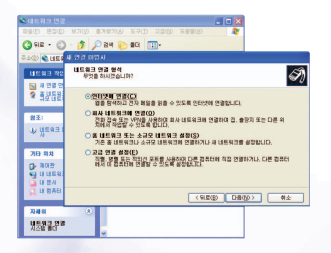

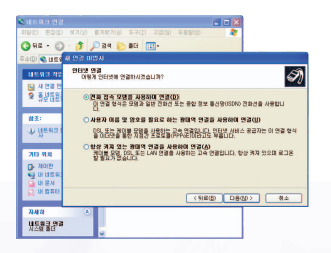

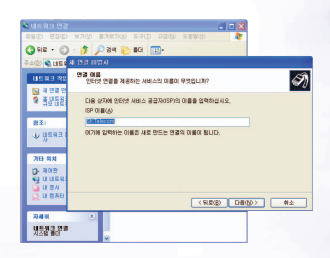

# [전화 걸 번호] 입력 화면에서 [1501]을입력하고 [다음]을누릅니다.

| 📚 네트웨크 연결                                | 🖬 🗖 🔀                                                          |
|------------------------------------------|----------------------------------------------------------------|
|                                          | - MARKE (1) 11 11 11 11 11 11 11 11 11 11 11 11 1              |
| G ## · 0                                 | ) - 🏂 🔎 24 🐑 26 🔟 -                                            |
| 주소(민) 🔍 네트웨                              |                                                                |
|                                          | 전화 김 번호<br>인터넷 Ald 스 공급자의 전화 번호가 무엇입니까?                        |
| 오 프로맨한                                   | () 하에 전좌 변호를 합적하십시오.<br>전화 변호(空):                              |
| 首王:                                      | LEU .                                                          |
| · 아이 아이 아이 아이 아이 아이 아이 아이 아이 아이 아이 아이 아이 | 진영 방송해, 실정(6 항화 광중값 영송님 및 승진감(영순) 분용학진) 가불건량 생활<br>가 불다른 것입니다. |
| 70-98                                    |                                                                |
|                                          |                                                                |
| D in Bael                                | (第218) 日報(数)> 利金                                               |
| 7348                                     | 9                                                              |
| 네트워크 연결<br>시스럽 중대                        |                                                                |

[인터넷 계정 정보] 화면에서 [사용 자 이름]에는 [sktelecom]을 입력하고 [암 호]는비워둡니다. 아래의 선택사항은 사용자의 선택에 따라 선택여부를 결정합니다. [이 연결에 대해 인터넷연결 방화벽 사용] 은체크하지 않습니다. 선택이 끝나면 [다음]버튼을 누릅니다.

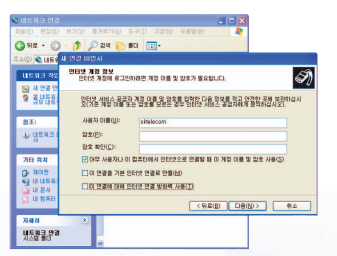

 ● [새 연결 마법사 완료] 화면이 나타 나면 [마침] 버튼을 누릅니다.
 설정이 끝나면 [SKTelecom에 연결] 화면이 나오고, 네트워크 연결 창에서 [전화 접속] 아래 [SKTelecom] 아이콘이 생성됩니다.
 연결 창에서 [전화결기]를 누르면 전화결 기가 시작되고 모든 연결이 성공한 후에는 브라우저를 통해 인터넷을 이용할 수 있습 니다

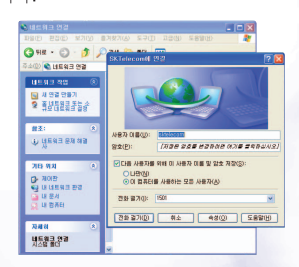

## Q&A

## 휴대폰 관련

#### Q 전화를 걸었으나, "뚜뚜뚜"하는 음이 들리고 통화가 되지 않아요.

현재의 지역에 통화채널이 모두 사용 중이거나 기지국과의 교신이 이루어지지 못한 상태입니다. [중료] 키를 누른 후 [통화] 키를 누르 면 미지막으로 전화를 걸었던 번호가지동으로 재다이얼 됩니다.

#### Q 적외선 통신 기능을 이용하여 M-7200P의 데이터(벨/그림/ 사진/전화부)를 전송할 수 있는 SKY모델은 어떤건가요?

- > 별 M-7200P의 64호음 별은 40호음 이하를 지원하는 이전의 모델로는 전송할 수 없습니다. 그러나 40호음 이하의 별은 40호음을 지원하는 SKY모델(M-5000/5300/5400/6100/ 6200)과 양방향 전송이 기능합니다.
  - 그림 M-7200P은 Color LCD를 지원하는 SKY모델과 양방향 전송이기능합니다. 단, M-3100과 적외선 통신 시수신은 기능하지만 전송은 되지 않습니다.
  - 사진 M-7200P은 M-5000/5300/6100/6400/6500/7100에서 지원 기능한 사이즈의 사진을 전송할 수 있습니다. 지원 가 당하지 않은 사이즈의 사진을 전송하고자할 경우, '수신측 에서 지원하지 않습니다'라는 문구를 띄운 뒤전 회면으로 돌아갑니다 M-5000/3100과 그 외키메라기능이 않는 모

델(M-6200/5400 등)에는 전송할수없습니다.

- 전화부 모든 SYP모델과전화부를 주고 받을 수 있습니다 단 같은 종류의전화번호를 2개이상 저장하지 못하는 SYP모델에는 메모리 구조가다르므로 각종류에 따라 1개씩만 저장할수 있습니다:
- 아테나 변동이 심하고 안테나가 모두 떠있어도 수신이 잘안 될 때가 있습니다.
- → 건물 안이나 지하, 터널에 있거나, 주변에 높은 건물이나 산이 있으 면 기지국에서 보내오는 전파에 방해를 주어인테니에 영향을 줄 수 있습니다.

#### 유대폰을 구입하고 PC를 통해 NATE에 접속해서 벨이나 그림을 다운로드 받으려고 하는데 지원하지 않는다고 합니다 왜 그런 가요?

→ NATE에서 새로 구입한 휴대폰의 전화번호를 인식하지 못하는 경우 가있습니다. 먼저 휴대폰을 통해 NATE에 접속해서 1개 이상의 컨텐 츠를 다운로드 받으세요. 그런 다음 PC를 통해 NATE사이트 (www.mate.com)에 접속하시면 다운로드 받으실 수 있습니다. 그래도 해결도지 않으면 기가운 서비스 센터로 문의하세요.

### 카메라관련

#### A 사진을 찍으려 할 때 화면에 흰 점들이 생기는 등 화면이 깨끗 하지 않아요.

→ 키메라 렌즈에 이물질이 묻어 있기 때문입니다. 부드러운 헝겊으로 닦아 주세요. 그래도 해결 되지 않으면 가까운 서비스 센터에 문의 하세요

#### 0 어두운 곳에서 사진을 찍을 때 어떻게 하면 좀 더 밝은 사진을 찍을 수 있나요?

→ 어두운 곳에서 바로 사진을 찍으려면 찍으려는 대상이 선명하게 보이지 않습니다. 카메라의 센서가 노출을 자동 주절하는데 다소 시간이 필요하기 때문입니다 어둑은 곳에서 카메라를 켠 후 약 3~5초 정도 후에 카메리가 완전히 어둠에 적용하고 난 다음에 플래 시를 켜고 밝기를 최대로 밝게 조정하여 찍으면 어둠운 곳에서도 사진을 찍을 수 있습니다

#### 6 동영상 촬영 시 메모리 용량이 남았는데 녹화가 종료되네요.

💮 동영상 촬영은 임시 저장을 한 후 변환을 하기 때문에 입시 저장 공 긴이 저장 후 남은 공간으로 보이게 됩니다.

#### A 저장된 사진/동영상을 다른 휴대폰이나 PC로 전송하려면 어떻 게 해야하나요?

→ 사진동영상을 PC로 전승하려면 홈페이지(www.skteletechcom) 에서 데이터매니저 프로그램을 다운로도 받아 PC에 설치하고 데이 터매니저 케이블을 사용하여 전송할 수 있습니다. 다른 사람에게 보내려면 MMS2 등을 이용해서 전송할 수 있습니다.(P.81 참조) 사진은적외선 통신 기능과키메라기능이 있는 SKY 휴대폰에 적외선 내 통신 기능을 이용하여 전송할 수 있습니다. 사진 중 상대방휴대폰 이지워하는 ㅋ가의 시전만 전승 가능합니다. 동영상은 적외선 통신 기능을 이용한 전송을 지원하지 않습니다.

#### A 휴대폰의 카메라 기능으로 촬영한 사진을 인화할 수 있나요?

🐳 사진을 인회하시려면 카메라 메뉴의 사진인회사청을 이용하시면 됩니다. 혹은 사진을 PC로 전송한 후 PC에서 포토프린테나 일반 프린터에 인화용지를 사용하여 인쇄하셔도 됩니다.

니문

### JUNE 관련

#### Q JUNE 서비스로 다운로드 받은 컨텐츠를 데이터 케이블을 가지고 PC에 저장하려고 하는데 안되네요.

JINE 서비스로 다운로드 받은 컨텐츠는 지적재산권(저작권) 문제 등으로 해당 휴대폰에서만 볼 수 있고, 다른 휴대폰 또는 다른 저장 매제에 전승 및 저장이 불가능 합니다.

#### Q JUNE 컨텐츠를 다운로드 받으려고 하는데, 저장 공간이 없어요.

M-7200°의 자장 공간은 동영상/JNE 컨텐츠가 함께 사용하므로, 동영상과 JNE 컨텐츠를 지운 후에 새로운 컨텐츠를 다운로드 받으 실수 있습니다.

#### 

→ 휴대폰에 저장 공간이 없을 시에는 컨텐츠를 지우고 저장 공간을 확보해야 새로운 컨텐츠를 다운로드 받으실 수 있습니다. 휴대폰 에서 지얹어도 최근 1달 이내 구매한 뮤직 관련 다운로드 컨텐츠 뮤직, 뮤직비디오)는 UNIE에서 제공하는 MY 보관함에서 장하여 이후 3개월 간 이용료 없이 MY 보관함에서 휴대폰으로 다운로드 받으실 수 있습니다.

#### Q MY 보관함은 어떤 서비스인가요?

MY 보관함 서비스는 지신이 구매한 뮤직관련 다운로드 컨텐츠(뮤 직, 뮤직비디오)를 JJNE에서 제정하는 MY 보관함 플러에 저장하고, 저장된 컨텐츠에 대하여 일정 기간 및 횟수 내에서 통화료와 정보 이용료 지불 없이 무료로 사용할 수 있는 서비스입니다.

#### Q MY 보관함서비스 사용 방법은?

별도의 기입절차 없이 JJNE의 [M/보관함] 메뉴에 접속하여 사용할 수 있습니다. 처음 사용하는 분은 [초근 사용 목록] 메뉴에서 원하는 컨텐츠를 선택하여 [M/ 보관함관리] 플더에 저장하고 [M/ 보관함 관리] 플더로 이중하여 다운로드 받으시면 됩니다 M/ 보관함의 저장 공간은 한사람에게 30MB가제공도고 컨텐츠의 저장 기간은 지장 일로부터 371월(90일)이며 저장된 컨텐츠는 영과까지 다운로드 가능합니다 최근 사용 목록의 컨텐츠 관리 기간은 다운로드 받은 닐로부터 171월이고 최근 사용 목록이관리하는 컨텐츠 수는 최대 일당[입니다.

# A MY 보관함 저장 컨텐츠를 MY 보관함이 아닌 다른 곳에서 다운 로드 받으면 어떻게 되나요?

MY 보관함에 저장된 컨텐츠는 MY 보관함 메뉴 인에서만 다운로드 받으셔야 통화료와 정보이용료가 무료입니다. 보관함 이외의메뉴를 통해 다운로드 받으실 때는 비록 보관함에 저장된 컨텐츠와 동일한 컨텐츠라도 정상적으로 이용료가 부과됩니다.

#### A MY 보관함 기한 및 횟수 만료 컨텐츠를 사용할 경우에는 어떻 게 되나요?

→ MY 보관함에 저장된 컨텐츠의 기간이나 횟수 제한이 만료도없을 경우에는 지중적으로 MY 보관함에서 삭제되며, 해당 컨텐츠를 이용하고자 하는 경우에는 해당 컨텐츠를 유료로 다운로드 받으 서야 합니다 이후에는 해당 컨텐츠를 MV보관함에 저장하여 사용 하실 수 있습니다.

#### Q MP3 같은 오디오 파일도 휴대폰에서 재생이 가능한가요?

→ M-7200P에서는 SK텔레콤이 지원하는 NATE MP3 서비스와 JUNE 서비스에서 제공하는 컨텐츠만 재생이 기능합니다.

#### Q JUNE 컨텐츠를 다운로드 받았는데, 재생이 되지 않아요.

해당 컨텐츠의 다운로드가 미 완료되어, 아러한 현상이 발생할수 있습니다. JUNE에 재 접속하여 해당 컨텐츠를 이어받기 하시어 다운로드를 완료하시기 비랍니다. 이외 직통 불량 시, 기카운 AS 선터에 문의해 주시기 비랍니다.

# a JUNE 컨텐츠를 재생하는데, 화면이 잘려서 보이지 않는 부분이 있는 것같아요.

→ 일반재생모드로 감상 사에는 상하좌우로 약3~4% 정도의 컨텐츠가 안보이게 됩니다. JINE 컨텐츠 감상을 위해서는 <sup>20</sup>를 눌러 호면을 90도 회전한 상태에서 감상하시면 다운로드 받은 컨텐츠를 Full Size의 큰 호면으로 감상할 수 있습니다.

# Q 90도 회전하여 JUNE 컨텐츠를 재생하는데, 자막이 나오지 않네요.

→ 90도 호전하여 지막이 포함된 JUNE 컨텐츠(오무영화 등)를 재방할 때는 지막이 나오지 않습니다. 이럴 경우에는 90도 호전하지 말고 일반재방모드로 감상하시면 지막을 함께 보실 수 있습니다.

#### 미디어 앨범의 컨텐츠 중에 여러 개를 선택하여 재생할 때 이 전/다음 곡으로 이동하는 기늉은 없나요?

→ 2개 이상의 컨텐츠를 체크한 후, 체크한 컨텐츠를 '채크 프일 재 생' 활경우, 이전/다음 곡으로 이동하려면 시이드키를 이용하면 됩 니다. 시이드키 중 위쪽의 團 = 누르면 이전 곡으로, 시이드키종 이래쪽의 圓 = 누르면 다음 곡으로 이동합니다. 이 가능은 컨텐츠 여러 개를 체크한 뒤 체크 프일 재생' 활경우에만 이용 가능합니

다

she

# 규격 및 특성

# 휴대폰 정보 기록

| 사용주파수 범위 | 송신(TX): 824.64~848.37 MHz<br>수신(RX): 869.64~893.37 MHz                   |  |  |
|----------|--------------------------------------------------------------------------|--|--|
| 주파수 정밀도  | 할당 주파수의 ±300Hz이내                                                         |  |  |
| 외 관      | 표준형 배터리 장착 :<br>99.8 × 46 × 20.5mm<br>대용량 배터리 장착 :<br>99.8 × 46 × 21.5mm |  |  |
| 중 량      | 표준형 배터리 장착 : 106.9g<br>대용량 배터리 장착 : 110.7g                               |  |  |
| 송 신 출 력  | 0.3W±50%                                                                 |  |  |
| 동 작 온 도  | 휴대폰: -20℃ ~+50 ℃<br>충전기: 0℃ ~+40 ℃                                       |  |  |
| 상 대 습 도  | 5% ~ 95%                                                                 |  |  |

| 모      | 덭 | 1   | 명 | IM- | -7200P |   |
|--------|---|-----|---|-----|--------|---|
| 구      | 입 | 일   | 시 | 년   | 월      | 일 |
| 구      | 상 |     | 호 |     |        |   |
| 입<br>처 | 전 | 화 반 | 호 |     |        |   |
| 일      | 련 | 번   | 호 |     |        |   |
| 전      | 화 | 번   | 호 |     |        |   |
| 비      | 밀 | 번   | 호 |     |        |   |

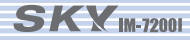

# FOr Foreigner\*\*\*

- Basic Functions ......214
   Menu Construction .....224

% If you want to see the English menu on the phone, press the keys in the following sequence.

On the background  $\bigcirc$   $\Rightarrow$   $\boxtimes$   $\Rightarrow$   $\bowtie$   $\Rightarrow$   $\boxtimes$ 

## Before

## Key functions

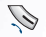

- Press this key to make or receive a call, or to redial to the last calling number.
- Press this key to hang up the phone. Hold down the key to switch on/off the phone.
   Press this key to stop the menu setting and return to My Logo.
- 0
- Press this key to send or receive SMS, or to select the left item on the bottom of the menu screen.

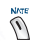

Press this key to use the NATE service, or to select the right item on the bottom of the menu screen.

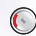

Press this key on My Logo to select Menu, or to move the cursor left on the menu screen.

- Press this key on My Logo to select Pbook, or to move the cursor right on the menu screen.
- Press this key on My Logo to select the Multimedia box, or to move the cursor up on the menu screen.
- Press this key on My Logo to select Call history, or to move the cursor down on the menu screen.
- Press this key to use the JUNE Service, or to select and enable/disable an item on the menu screen.
- Press this key to delete the entered letter, to go back to the previous screen, or to disable a function.

Ise these keys to enter numbers, letters or symbols (., @, \*, #)

- Mold down this key on My Logo to connect to emergency service.
- Vei Hold down this key on My Logo to use recording or playing function.
- Hold down this key on My Logo to enable/disable Etiquette mode, or during the call to enable/disable Whisper mode.

- Hold down this key on My Logo to use FM Radio Function
- Press this key to use the camera function.
- Hold down this key to enable/disable Auto Answer.

### Icons

- 1. Yill : Shows the signal strength of the service area. The stronger the signal is, the more bars are displayed.
  - : Displayed when you are in other service provider's area.
- 2. 📷 : Displayed in standby mode.
  - Displayed when you are making a call or when you are on the phone.
  - Displayed when no data is received or transmitted.
- 3. These icons show the ring selection.

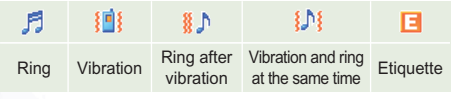

\* No icon is displayed if ring/vibration is disabled.

- 4. 🔯 : Shows alarm / morning call function.
  - : Displayed on the scheduled day / anniversary.

\*\* has priority over alarm clock if both alarm and schedule are set on a day.

- 5. Given the second second sec
- 6. Displayed when a new MMS is received.
  - Displayed when a new auto answer message is received.
  - \* I and blink by turns if both new MMS messages and new auto answer messages are received.
- Displayed if a new SMS message / voice message are received.
  - I Displayed if a new GPS message is received.
  - \* and and blink by turns if both new SMS/GPS messages are received.
- 8. (E) : Shows the remainder of the battery.

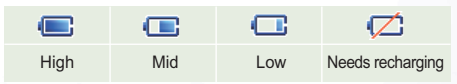

9. 14:56 : Shows the current time.

212\_ SKY M-7200P

=

## How to use the battery

1. Replacing the battery : Lower the battery toward the base of the phone. Slide the battery toward the phone until the catch engages.

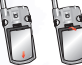

- 2. Removing the battery : Depress the locking catch on the top of the battery. You would rather switch off the phone before removing the battery from the phone.
- 3. Charging the battery : Put the plug of the charger to the socket. (The 110V adapter is required if the power supply is 110V.) Remove the rubber cap from the base of the

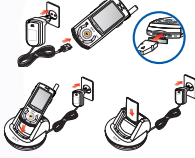

- phone, and insert the jack to the phone. Insert the travel charger to the back of the desktop charging stand, and charge the battery with or without the phone. The charger lamp turns on in red during charging and becomes green as the battery is fully charged.
- \* Use the designated charger and desktop stand only.

## **Basic Functions**

## Switching on/off the phone

Hold down the  $\sqrt{2}$  key to switch on/off the phone.

## Making a call

- Enter the area code and phone number, and press the 🔊 key to make a call.
- Press the block key on My Logo to redial to the last calling number.
- Press () to search calling/called history, select a number, and then, press ().
- Press the speed dial. Hold down the key for one digit speed dial number, or press the first key and hold down the second key for two digit speed dial number. Or press the speed dial number and press .

### Receiving a call

Open the Slide to receive a call. Close the slide or press  $\mathcal{A}_{\mathcal{A}}$  if the call is over.

- \* Adjust the volume in 5 steps with the  $\bigcirc$  /  $\bigcirc$  button during the call.
- \* Press [Message] during the call to use the SMS, Send My Num and Mute function.

## **Using Auto Answer**

Select the auto answer function when you cannot receive a call.

Hold down the [Auto Answer] key on the left side of the phone.

Press the key to select Normal/Driving/ Conference/Class/User Defined/Rejection. Hold down [Auto Answer] again to release the Auto Answer function.
### **Using Record**

You can use record/play on My Logo or during the call.

Open the slide in the standby mode, and hold down ()) to use the record function. Hold down ()) during the call to record the call.

#### **Using Etique tte**

You can use the etiquette function in public place and classroom.

Open the slide and hold down (\*\*). Hold down (\*\*) again to release the etiquette function.

\* Hold down 🍋 during the call to use the whisper mode.

### Hold On mode

You can suspend the call when you are not in a condition to receive a call.

Before you receive a call, hold down as the slide is opened.

You can hear the voice announcement. Press any key to receive the call.

### Saving phone number

Enter phone number to save on My Logo.

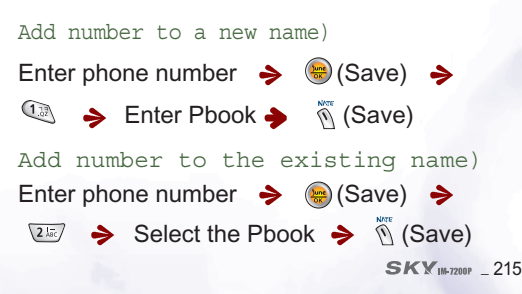

## Called/calling history

You can view missed calls and called/calling history.

This service is available only when you have subscribed to calling number display service. For subscription to supplementary services, dial "114" from the phone and contact SK Telecom customer center.

#### Called history)

 $\bigcirc$  (Calling/called history) >  $\bigcirc$ 

(Called history)

Calling history)

### (Calling/called history) ⇒

### (Calling history)

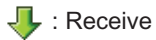

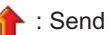

- : Receive short messages
- Not send short messages
  - : Missed call
- ቭ : During call
- 🐣 : Conference call

## Meny Functions

## Phone Book 🥑

#### 1. Speed Search :

Search phone book by name or by group.

#### 2. Search by Name :

Enter name (part or entire name) to search a phone number.

#### 3. Search by Number :

Enter phone number (part or entire number) to search a phone number.

### 4. Add P-Book :

Save phone number, Email address, anniversary and other memo.

#### 5. Service :

You can easily access the supplementary service of 011 · 010/017. Supplementary

services are available for the subscribed users only. Contact SK Telecom customer center for details.

#### 6. Edit Turbo Dial :

Designate the frequently used phone numbers to speed dial numbers. Select a speed dial number, search phone number, and set the number to the speed dial number.

#### 7. Edit Group :

You can add, change or delete the group, or can edit group information.

#. My Info :

Enter my information (photo, name, e-mail address).

## Message 🧖

1. In-Box : View the received messages.

- 1. Text Msg / 2. Voice Msg / 3. Spam Msg / 4. My Bell Msg / 5. SMS Box
- 2. Out-box : Send messages.
  - ➡ 1. New Message / 2. Voice Memo /
    - 3. Outgoing Box / 4. Sent Box /
    - 5. Sentences → Hold down 🖉 on My Logo to write a message.

3. MMS :

Multimedia Messaging Service enables the user to add photo, video, music and voice to the short message, and to use various effects like font color and background. 

### 4. Msg Rcv Alarm :

You can select the message alarm.

### 5. Delete All Msgs :

Enter the password, and delete all messages.

6. E-Mail :

You can retrieve or send e-mail with the existing Internet mail account. You should register the Internet mail account first. ◆ 1. In-Box / 2. Outgoing Box / 3. Sentbox / 4. Edit / 5. Account

## Camera

#### 1. Take photo :

You can take the photo with the built-in camera.

#### 2. Take Video :

You can take the video with the built-in camera.

### 3. Photo Management :

You can manage the photos taken with the built-in camera.

### 4. Video Management :

You can manage the video taken with the built-in camera.

#### 5. Print Request:

You can use the print service for the photos taken with the built-in camera.

#### 6. Camera Setting :

You can select whether to continue taking photos after closing the slide.

## FM RADIO #

Press and Hold 
<sup>(#)</sup> to access FM Radio Service.

## JUNE 😁

### 1. Access JUNE :

You can download music, music video and movie through the JUNE service. Hold down to access the JUNE service.

### 2. Download Contents :

You can save the downloaded VOD contents and the downloaded MP3 file through NATE MP3 Service.

### 3. Phone Design :

You can select the ringer and My Logo.

1. Live Bell / 2. Live Screen / 3. Photo Management / 4. Video Management

### 4. mPlayon :

You can save the downloaded Internet contents such as the games.

5. Movie Mail

### 6. JUNE Config :

Set the configuration for JUNE contents playing.

- ➔ 1. Bell/Music Skin / 2. Play mode /
  - 3. Memory Info / 4. Live Screen Sound

# 

#### 1. Access NATE :

You can use the wireless Internet service through NATE.

### 2. Access @Playon :

You can access @Playon while using the NATE service.

## 3. mPlayon :

You can save the contents downloaded through the wireless Internet service.

### 4. NATE GPS :

You can use the location based service.

### 5. E-Wallet :

You can save information required for mobile e-commerce, and search the verification.

# Menu 💽

### 1. SKY Sound :

Select the sounds and volumes.

1. Ringer / 2. Group Ringer / 3. Effect Tone / 4. Alarm Tone / 5. Select vib mode / 6. Characbell / 7. Volume / 8. Missed call

## 2. SKY View :

Select the main/sub LCD and fonts.

- ⇒ 1. LCD My Logo / 2. Picture Set /
  - 3. Menu Theme / 4. Select font /
  - 5. Light / Brightness / 6. Set outkey
  - led / 7. Set Service Lamp / 8. Closed
  - Case set / 9. View Capture Scr

#### 3. E-Note :

You can use various eNote functions.

➔ 1. Calendar/Schedule / 2. Morning Call /

3. Alarm / 4.SKY Today / 5. Time Table /

6. Memo / 7. Calculator / 8. Stop Watch /

9. World Time

### 4. Game :

You can use various built-in games. → 1.BRAIN FORCE / 2.PUZ BUZ

### 5. SKY Control Panel :

You can set various options and phone environment.

◆ 1.Option/Auto / 2.Lock/Password / 3.Language(연어) / 4.Memory Info / 5.Call time / 6.Auto Answer / 7.S/W Version / 8.Comm Environment / 9.Init by Function / \*.Auto Roaming

### 6. SKY Comm :

You can exchange data with other SKY phones through IrDA, or use wireless data communication with PC.

## Multimedia Data Management

#### 1. Photo Management :

You can manage the photos taken with the built-in camera.

#### 2. Video Management :

You can manage the videos taken with the built-in camera.

#### 3. MEDIA Album :

You can manage movies, music, music videos and broadcasting contents downloaded through the JUNE service. and, also you can manage MP3 file downloaded through NATE MP3 Service.

### 4. Live Bell :

You can manage the live bells downloaded through the JUNE service.

#### 5. Live Screen :

You can manage the live screens downloaded through the JUNE service.

#### 6. My Bell :

You can manage the bells downloaded through the JUNE service or via IrDA.

#### 7. My Picture :

You can manage the pictures downloaded through the JUNE service or via IrDA.

#### #. Memory Management :

You can check the entire memory capacity and the memory used for each content type.

## Meny Construction

You will easily access various functions with Multi-key selectmenu by Multi-key then simply press a corresponding number key.

| Menu Key 🕟                 |                                                                                                    |                                  | Ringer                                                                                                    | Closeing Slide                                                                                                |
|----------------------------|----------------------------------------------------------------------------------------------------|----------------------------------|----------------------------------------------------------------------------------------------------|----------------------------------------------------------------------------------------------------|
|                            |                                                                                                    |                                  | Alarm                                                                                                    | 6. Set outkey led Default Setting                                                                             |
| 1. SKY Sound               |                                                                                                    |                                  | Msg                                                                                                    | Incoming call                                                                                                 |
|                            |                                                                                                    |                                  | Game & @ Playon                                                                                           | Receiving Message                                                                                             |
| 1. Ringer                  | Ringer Type                                                                                                    |                                  | Start & End                                                                                               | VOD playing                                                                                                   |
| ·                          | Volume                                                                                                    | <ol><li>Missed Call</li></ol>    | Alarm Set                                                                                                 | 7.Set service lamp Select color                                                                               |
|                            | Ringer/Vib                                                                                                    |                                  | Alarm Type                                                                                                | Set time                                                                                                    |
|                            | Ringer Time                                                                                                    |                                  | Alarm Volume                                                                                              | 8.Close case set closed screen                                                                                |
| 2. Group Ringer            |                                                                                                    |                                  |                                                                                                    | Closed backlight                                                                                              |
| 3. Effect Tone             | Slide open                                                                                                    | 2. SKY View                      |                                                                                                    | 9. View Capture Scr                                                                                           |
| 4. Alarm Tone              | Silde close<br>Key tone<br>Menu<br>Dialog box<br>Call connection<br>1 min timer<br>Out-of-service<br>Battery low | 1. LCD My Logo<br>2. Picture Set | Self Design<br>SKY Design<br>Phone Theme<br>Incoming call<br>Power on<br>Power off<br>Start NATE<br>Bosic | 3. E-Note<br>1. Calendar/Schedule<br>2. Morning Call<br>3. Alarm<br>4. SKY Today<br>5. Time Table<br>6. Moreo |
| 5. Select vib mode         |                                                                                                    | J. Menu meme                     | Enocial                                                                                                   | 7. Calculator                                                                                                 |
| 6. Characbell<br>7. Volume | Volume<br>Effect                                                                                                 | 4. Select Font                   | KWANGSU Font<br>GOTHIC Font                                                                               | 8. Stop Watch<br>9. World Time                                                                                |
|                            | Wam                                                                                                    | 5. Light/Brightness              | LCD Light                                                                                                 | 4 Game                                                                                                    |

224 \_ SKY M-7200P

#### 1. BRAIN FORCE 2. PUZ BUZ

#### **5.SKY Conatal Panel**

1. Option/Auto Option Auto Function 2 Lock/Password Phone lock Function lock Info lock Set Password 3. Language(언어)Korean(한국어) English(영어) 4. Memory Info Common memory info June memory info 5. Call Time Last Call Cumulated Call Total Call 6. Auto Answer Set Auto Answer Rec/Play Greet 7. S/W Version 8 Comm Environment Data Service NATE Config

EV-DO Service 9. Init by Function Initialize P-Book Init System \*. Auto Roaming

#### 6. SKY Comm

1. Comm with Phone Receiving Mode Send Bell Send Picture Send Photo Send P-Book 2. IrDA with PC Conn to PC No conn to PC

### Phonebook Key 🕢

1. Speed Search

2. Search by Name

3. Search by Number

#### 4. Add P-Book

#### 5.011 Service

1 \*\*114 2 SoriSam Connect Reaister Direct Register Cancel 3 Auto Connect Reaister Cancel 4. Call Fwd Register Cancel 5. Infosam Connect 6. Traffic Info Connect 7. Secret Call Intl Call All Calls Cancel 8 Number Plus And number Ringer Type 9 Edit Service Sorisam Auto connect Call Fwd Infosam

Traffic Info

Secret Call

Call Fwd

Call Hold

#### 5.017 Service

1 \*\*114 2. Voice Mailbox Connect Set Cancel 3 Auto Con Register Cancel 4 Unconditional call Register Cancel 5. Call Waiting Connect Cancel 6. Power Remocon Connect 7. Power Melody Connect 8. Number Plus And number Ringer Type 9. Edit Service Voice Mailbox Auto conn Unconditional call F 6. Edit Turbo Dial

Call Wating

Call Fwd

Power Remocon

7. Edit Group

#. My Info

SMS Key 🧖

#### 1. In-Box

1. Text Msg 2. Voice Msg 3. Spam Msg 4. My Bell Msg 5. SMS Box

#### 2. Out-Box

New Message
 Voice Memo
 Outgoing Box

4. Sent Box

5. Sentences

3. MMS(Multmedia messaging Service)

#### 4. Msg Rcv Alarm

Alarm Bell Set
 Alarm Type
 Alarm Volume
 Busy Alarm

#### 5. Delete All Msgs

Text Msg
 Voice Msg
 My Bell Msg
 SMS Box
 Outgoing Box
 Sent Box
 Sentences
 Spam Msg
 All Messages

#### 6. E-Mail

1. In-Box 2. Outgoing Box 3. Sentbox 4. Edit 5. Account

#### 

1. AccessNATE

2. Access@Playon

3. 
<sup>®</sup>Playon

4. NATE GPS

5. E-Wallet

E-Wallet Manage
 Certification

## Camera Key 🛛

1. Take Photo

2. Take Video

3. Photo Management

4. Vide o Management

5. Print Request

6. Camera Setting

JUNE Key 😸

1. AccessJUNE

2. Download Contents

3. Phone Design

1. Live Bell 2. Live Screen Photo Management
 Video Management

4. 
<sup>®</sup>Playon

5. MovieMail

6. JUNE Config

#### Multimedia BoxKey 🕥

1. Photo Management

2 Video Management

3 MEDIAAbum

4. Live Bell

5. Live Screen

6. My Bell

7. My Picture

#. Memory Management

ᆂ

uhl

SKY IM-7200P \_ 227

# 고객서비스센터

#### 고객상담 센터

전화상담 : (지역에 관계없이)1588-9111 / 080-012-8572 서울시 중구 회현동 1가 194-15 사이버상담 : www.skteletech.com에 접속하여 사이버상담란을 찾아 클릭

#### 지정서비스 센터

| 서울 · 수5<br>청주                      | E권 02)6343-91<br>043)274-857                                                                           | 18 부산<br>'2 전주                          | 051)808-8572<br>063)287-8572                                                                            |                                                | 대구 053)426<br>원주 033)732                                                                                 | -8572<br>-8572              | 대전 043<br>제주 064                                                                       | 2)636-8572<br>4)743-8572               | 광주                                                                           | 062)523-6                         | 3572                                                                              |                            |
|------------------------------------|----------------------------------------------------------------------------------------------------|-----------------------------------------|----------------------------------------------------------------------------------------------------|------------------------------------------------|----------------------------------------------------------------------------------------------------|-----------------------------|----------------------------------------------------------------------------------------|----------------------------------------|------------------------------------------------------------------------------|-----------------------------------|-----------------------------------------------------------------------------------|----------------------------|
| 전국서비:                              | 스 지정점                                                                                                  |                                         |                                                                                                    |                                                |                                                                                                    |                             |                                                                                        |                                        |                                                                              |                                   |                                                                                   |                            |
| 서 울<br>강남구<br>강동구                  | 02) 556-0 005<br>02) 501-1 901<br>02) 477-4 019<br>02) 489-5 700                                       | 은 평 구<br>종 로 구<br>중 량 구                 | 02) 388-5 011<br>02) 2232- 8311<br>02) 736-6 119<br>02) 742-7 011<br>02) 493-1 472                      | 산 본<br>일 산<br>안 산<br>아 양                       | 031) 239-7 282<br>031) 396-3 636<br>031) 908-6 011<br>031) 411-3 586<br>031) 452-8 583                   | 창 원<br>통 영<br>대구/경북<br>대구남구 | 055) 238-1 471<br>055) 644-8 572<br>053) 625-0 088                                     | 광주/전남<br>광주남구<br>광주동구                  | 062) 366-6 300<br>062) 222-8 485<br>062) 228-8 560<br>062) 511-0 070         | 공 주<br>서 산<br>천 안<br>제 천<br>청주홍덕구 | 041) 858-5 01<br>041) 669-7 01<br>041) 553-8 88<br>043) 642-3 69<br>043) 268-9 01 | 1<br>11<br>30<br>30        |
| 강서구<br>관악구<br>광진구                  | 02) 2695-0095<br>02) 2653-7012<br>02) 872-7 285<br>02) 3424-8858                                       | 인천/경기<br>인천계양구<br>인천남구                  | 032) 554-8 785<br>032) 872-0 303                                                                        | 0 인<br>의 정부<br>이 천<br>평 택                      | 031) 321-0 018<br>031) 877-0 011<br>031) 635-2 211<br>031) 618-8 272                                     | 대구달서구<br>대구동구<br>대구분구       | 053) 473-3 651<br>053) 591-9 000<br>053) 744-8 572<br>053) 351-1 122                   | 광주서구<br>목 포<br>순 천<br>여 수              | 062) 371 - 7 511<br>061) 277 - 7 333<br>061) 723 - 3 189<br>061) 651 - 2 600 | 충 주<br>강 원                        | 043) 235-8 27<br>043) 851-7 01                                                    | '2<br> 1                   |
| -구구구구<br>금천구<br>동작구                | 02) 832-3 355<br>02) 859-1 578<br>02) 975-1 100<br>02) 951-1 133<br>02) 598-6 685                      | 인천남동구<br>인천부평구<br>인천서구<br>인천연수구<br>인천중구 | 032) 463-4 011<br>032) 526-4 011<br>032) 576-6 161<br>032) 819-8 011<br>032) 887-8 272                  | 하 남<br>부산/울산/<br>부산담정<br>부산남구                  | 031) 795-5 585<br>경남<br>051) 516-4 343<br>051) 621-7 744                                                 | 대구서구<br>대구수성구<br>대구중구       | 053) 312-1 211<br>053) 561-8 558<br>053) 794-5 446<br>053) 423-8 572<br>053) 254-1 473 | · · 전 북<br>군 산<br>익 산<br>전 주 5         | 063) 442-0 012<br>063) 834-5 088<br>063) 255-7 272                           | 강동 축 하 초 주 천                      | 033) 641-6 45<br>033) 533-9 99<br>033) 637-3 27<br>033) 731-2 22<br>033) 252-4 87 | i4<br>17<br>12<br>12<br>17 |
| 바포구<br>목 종구<br>서 성동구<br>성북구<br>송파구 | 02) 322-1 472<br>02) 2654- 8272<br>02) 3472- 0033<br>02) 2299- 6011<br>02) 929-2 178<br>02) 3432- 0016 | 와명 리포천<br>구김부                           | 031) 974-8 892<br>02) 897-0 880<br>031) 565-6 262<br>031) 982-1 211<br>032) 668-6 868<br>032) 652-1 148 | 부산사상구<br>부산사하구<br>부산중구<br>부산진구<br>울산남구<br>울산중구 | 051) 316-1 012<br>051) 201-3 933<br>051) 253-8 118<br>051) 852-0 050<br>052) 272-7 755<br>052) 242-1 717 | 경 주<br>구 미<br>안 동<br>영      | 054) 771-0 102<br>054) 451-1 444<br>054) 458-5 782<br>054) 852-3 000<br>054) 637-3 200 | 성 습<br>남 원<br>대전/충남/-<br>대전대덕구<br>대전동구 | 063) 536-3 355<br>063) 625-9 011<br>충북<br>042) 633-9 211<br>042) 634-8 400   | 제 주<br>제 주<br>서귀포                 | 064) 753-826<br>064) 732-901                                                      | 35<br>12                   |
| 영등포구<br>용 산 구                      | 02) 3431- 0055<br>02) 2632- 4119<br>02) 794-1 900                                                      | 성남수정구<br>성남분당구<br>수 원                   | 031) 733-0 342<br>031) 719-0 033<br>031) 258-6 650                                                      | 김 해<br>마 산<br>진 주                              | 055) 327-0117<br>055) 295-0101<br>055) 746-0015                                                          | 영 천<br>상 주<br>포 항           | 054) 338-0 011<br>054) 534-9 112<br>054) 275-9 111                                     | 대전서구<br>대전중구<br>논 산                    | 042) 586-1 144<br>042) 254-9 197<br>041) 733-1 017                           |                                   |                                                                                   |                            |

사비스지정점 전화번호와지세한우치 (지도포함) 정보는 9K Teletech Homepage 의접속을 통해획인할 수있습니다.

•홈페이지접속경우:www.skteetech.com에접속하여고객센터린의서비스 지정점린을클릭

\*\* 서비스 지정점 의전회번 호는 임으로 변경될 수 있습니다

| IM-720            | OP 포켓     | 식 사용설명서                                                                |
|-------------------|-----------|------------------------------------------------------------------------|
|                   |           |                                                                        |
| 7능                | 참쪼॥0 지    | 사용방법                                                                   |
| 에티켓               | P.50침조    | 슬라이드 열고 🧐 을 길게 누름                                                      |
|                   |           | 해제 시에도 🥯 을 길게 누름                                                       |
| 초믄쵁븰씬통화           | P.38참조    | 추씬) 🛇 + 🛇 +원하는 항목을 😂 눌러 확인 + 🐼                                         |
|                   |           | 발신) 🛇 + 🕜 + 원하는 항목을 😉 눌러 확인 + 🐼                                        |
| <del>⊼ 5861</del> | P.47社조    | 슬라이드 열고 휴대폰 왼쪽 측면의 🔋 길게 누름                                             |
|                   |           | 설정 후 짧게누르면 일반/운전중/ 회의 중/수업 중/시용 자/                                     |
|                   |           | 수신거부 순으로 안내 음성 변경                                                      |
| 「いま               | P.48社还    | 슬라이드 열고 📟 길게 누름                                                        |
|                   |           | 통화 중 녹음시 통화 중에 📟 길게 누름                                                 |
| 쟨번호자장             | P.54~56참조 | 새 이름에 저장) 전화번호 입력+ 🦦 [저장] + 🥯 + 전화부                                    |
|                   |           | 입력+ 🕅 [저장]                                                             |
|                   |           | 기존 이름에 추가)전호번호 입력 +😂 [저장]+ <sup></sup> +                               |
|                   |           | 추가할 전화부 선택 + 🕅 [저장]                                                    |
| 문자에시지보내가          | P.74档조    | 🖉 + 🐨 + 🔍 + 내용 입력 후+ 🕤 [전송]                                            |
| <b>와旺D</b> 契기     | P.57社조    | 🕢 + 🗠 + 전체 이름에서 검색하거나 그룹을 선택하여 검색                                      |
| 단축다이얼편집           | P.59~60참조 | ④ + 1월 + 원하는 단축다이얼 번호 😣 눌러 선택 + 전화                                     |
|                   |           | 번호 검색 후 😢                                                              |
| 단축다이얼로            | P.30社조    | 단축다이얼입력+ 🖉                                                             |
| 쟨의                |           | 또는 한자리 번호는 단축다이얼 길게 누르고 두자리 번호는                                        |
|                   |           | 앞자리는 짧게 뒷자리는 길게 누름                                                     |
| <b>핚</b> 툔쟮=      | P.178社조   | 전체 잠금 🌔 + 🐨 + 🐨 + 비밀 번호 입력+ 🥯 해 제 시                                    |
|                   |           | 비밀번호 누름.                                                               |
| 비밀번호변경            | P.179社조   | 🕓 + <sup>w</sup> + <sup>w</sup> + 비밀번호 입력+ <sup>CC</sup> + 비밀번호 입력+새 비 |
|                   |           | 미버 ㅎ 이려ㅗㄷ\/  하버 이려                                                     |

qip

| IM-720      | op 표켓          | 시 사용설명서                                                                                                    |
|-------------|----------------|----------------------------------------------------------------------------------------------------|
| 10<br>10    | <b>참조페</b> 0 万 | は、                                                                                                    |
| 착신 벨진동설정    | P.136참조        | 💿 +후 전철+ 🕬 + 🚳                                                                                                    |
| 음량조절하       | P.140참조        | ◎ +◎ +◎ +실정 후+ ◎ [저장]                                                                                                    |
| 대 학명 철정하기   | P.144참조        | 셀프디자인 경우) <sup>(1)</sup> + <sup>120</sup> + <sup>120</sup> +설정후 + <sup>10</sup> 저정                                                                                                    |
|             |                | SKY 디자인 경우 🔍 + 🎟 + 🕮 + 🏧 + 실정후 + 🕅 [저장]                                                                                                    |
|             |                | 폰테마 경위 🔘 +☜ +☜ +☞ +셜정 후 + 🖄 [저정]                                                                                                    |
| 그림 설정하기     | P.145참조        | [장님] 🔬 + 측정불+ 교+ 교+                                                                                                    |
| 네이라 퀜(~)    | P.156~158참조    | ◎ +☞+ ☞+ 원하는날찌로 이동+ ☜                                                                                                    |
| 모승물 실정하기    | P.159참조        | ◎ +@+ @+ 월정후+ ⑧ [저정]                                                                                                    |
| 1492루 김종    | P.160참조        | 시간지정) 🕚 +후 +후 + 🖞 + 패 + 설정 후 + 🖞 [저장]                                                                                                    |
| SKY Today   | P.161참조        | ◎ +☞ +ጫ + 한 +설정 후 + 한 [저정]                                                                                                    |
| 메모작성및확인     | P.163~164참조    | 작성) 💿 + 🥬 + 🔤 + 🖑 +메모 직성 + 🕲                                                                                                    |
|             |                | 확인) 🔍 + 🕬 + 🐨 +원하는 - 항목을 🏶 눌러 확인                                                                                                    |
| SKY간 적외선 통신 | P.190참조        | $\begin{array}{c} \uparrow \swarrow \\  \\  \\  \\  \\ \end{array} +  \\  \\  \\  \\  \\ \end{array} +  \\  \\  \\  \\  \\  \\ \end{array} +  \\  \\  \\  \\  \\ \end{array} +  \\  \\  \\  \\  \\ \end{array} +  \\  \\  \\  \\  \\ \end{array} +  \\  \\  \\  \\ \end{array} +  \\  \\  \\  \\ \end{array} +  \\  \\  \\ \end{array} +  \\  \\  \\ \end{array} +  \\  \\  \\ \end{array} +  \\  \\  \\ \end{array} +  \\  \\  \\ \end{array} +  \\  \\  \\ \end{array} +  \\  \\ \end{array} +  \\  \\ \end{array} +  \\  \\ \end{array} +  \\  \\ \end{array} +  \\  \\ \end{array} +  \\  \\ \end{array} +  \\  \\ \end{array} +  \\  \\ \end{array} +  \\ \end{array} +  \\ \end{array} +  \\ \end{array} +  \\ \end{array} +  \\ \end{array} +  \\ \end{array} +  \\ \end{array} +  \\ \end{array} +  \\ \end{array} +  \\ \end{array} +  \\ \end{array} +  \\ \end{array} +  \\ \\ \\ \end{array} +  \\ } \\ $ |
|             |                | 전송) 💿 +🕬 + 🗐 + (뱀: 🖾 / 그림: 🕬 /사진: 🗐 / 전화부: 🖾 )                                                                                                    |
| 메모리 정보 확인   | P.181참조        | (  국업r 곱lhaunn / ☜ 국 입r 리내규리)+ ☜+ ᇒ+ ③                                                                                                    |
| 통화시간확인      | P.182참조        | (@:종/ ☞:추석/ @:종초)+ @+ @+ @+                                                                                                    |
| 키며타기능       | P.93~107참조     | 사진촬영) 🖷 + 🔍 + 🏶 [촬영]+ 🏶 [저장]                                                                                                    |
|             |                | 동영상촬영) 🗣 + 🕸 + 🗣 [녹화] + 🌒 [정지] + 🏶 [저장]                                                                                                    |
| 出           | P.170~17숌포     | 💿 +🗠 +원하는 게임) 눌러 선택                                                                                                    |
| FMEICIC     | P.131참조        | 슬라이드 열고 🔎 을 길게 누름                                                                                                    |
|             |                |                                                                                                    |

## 제품보증서

SK텔레텍에서 는소비자 보호법이 정하는 소비자피해 보상규정에 따라 아래와 같이 제품에 대한 보증을 실시합니다.

[보증기간] 단말기 및 악세사리(충전기, 스테레오이어미이크 등) : 구입후 1년, 배터리 : 구입후6개월

#### 스바상무

보증기간 이내에 정상적인 시용 상태에서 발생한 제품의 성능 · 기능 상의 하자인 경우

- ●구입 후 10일 이내에 정상적인 시용상태에서 발생한 성능·기능상의 하지로 중요한 수리를 요할때
- ▶ 제품교환 또는 구입가 환급
- ●구입 후 171월 이내에 정상적인 사용상태에서 발생한 성능·기능상의 히지로 중요한 수리를 요할때

#### ▶ 제품교환

- 보증기간 이내에 정상적인 사용상태에서 발생한성능 · 가능상의 하자
  - 하자발생시 ▶무상수리
  - 수리 불가능시 ▶ 제품교환 또는 구입가 환급
  - 동일하지에 대하여 3회까지 수리하였으 나고장이 재발(4회째)
  - ▶ 제품교환 또는 구입가 환급
  - -여러 증상으로 4회까지 수리하였으 나고장이 재발(5회째)
    - ▶ 제품교환 또는 구입가 환급
- 부품 보유기간이내에 수리용 부품을 보유하고 있지 않아빌생한피해
  - -보증기간 이내
  - •정상적인 사용상태에 서 성능 · 가능 상의 하자로 인해 발생된 경우
  - ▶ 제품교환 또는 구입가 환급
  - •소비자의 고의 · 과실 로 인한 고장인 경우
  - ▶ 유상수리에 해당하는 금액 징수 후 제품교환
  - -보증기간 경과후

▶ 정액 감가상각한 금액에 10%를 가산하여 환급 (최고 한도 : 구입가격)

#### 유상서비스

- 보증기간경과후 제품이고장난경우
- 소비자괴실로 고장난 경우
- 소비자의 취급 부주의 (침수, 충격)로 인한 고장 발생시
- 임의 분해 조립 및 임의 수리, 개조하여 고장 발생시
- -SK텔레텍에서 제공하지 않은 옵션품 핸즈프리,이어폰미이크, 충전기 등의 구입 시용으로 고장 발생시
- -SK텔레텍 지정 서비스센터가 아닌 곳에서 수리하여 고장 발생시
- 기타부주의로인한 고장,손상 발생시

#### 그밖의경우

- 천재지변(회재, 영해, 수해 등)에 의한 고장 발생시
- 소모성 부품의 수명이 다한 경우배터리, 진동자, 인테나, 이어폰미이크 및 각종 부착물 등)

| 모델명    | IM-7200P | 일련번호  |  |
|--------|----------|-------|--|
| 구입일    | 년 월 일    | 고객성명  |  |
| 구입 대리점 |          | 구입 금액 |  |

\*제품 구입시 제품보증서의 소정관에 기재후 영수증과 함께보관해 두시면 보다충실한 서비스를 받으실 수 있습니다.

SK 텔레텍

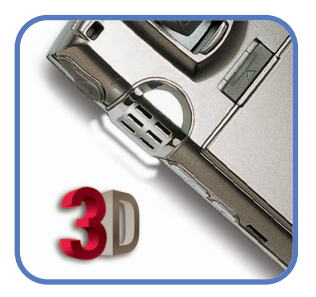

Licensed by QUALCOMM Incorporated under one or more of the following Patents. U.S. Patent No. 4,901,307 5,056,109 5,265,119 5,101,501 5,228,054 5,257,283 5,109,390